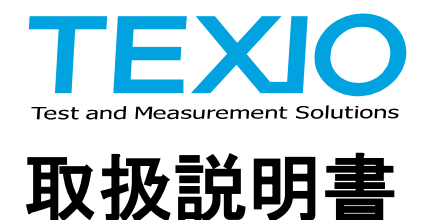

# ワイドレンジ直流安定化電源

# PHU シリーズ

PHU-502L80 PHU-502L200 PHU-502M500 PHU-502M750 PHU-502H1000 PHU-103H1000 PHU-153H1000 PHU-502H1500 PHU-103H1500 PHU-153H1500

PHU-103L80 PHU-103L200 PHU-103M500 PHU-153M500 PHU-103M750 PHU-153M750

PHU-153L80 PHU-153L200

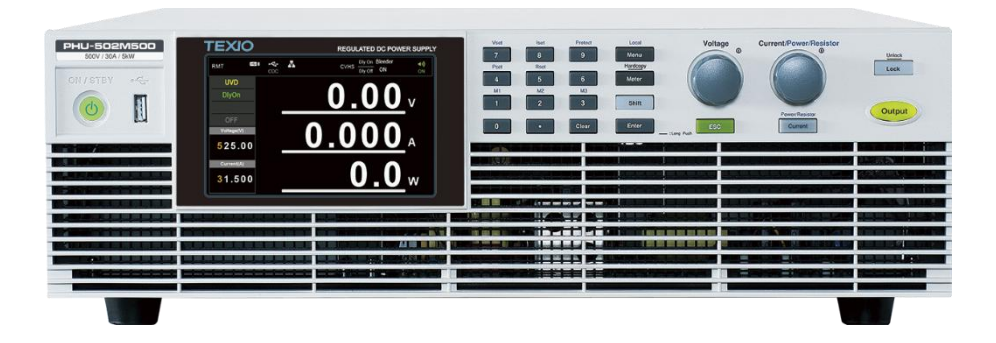

### 保 証 について

このたびは、当社計測器をお買い上げいただきまして誠にありがとうございます。 ご使用に際し、本器の性能を十分に発揮していただくために、本取扱説明書(以下本説明書と記し ます)を最後までよくお読みいただき、正しい使い方により、末永くご愛用くださいますようお願い申 し上げます。本説明書は、大切に保管してください。

お買い上げの明細書(納品書、領収書等)は保証書の代わりとなりますので、大切に保管してくだ さい。

アフターサービスに関しまして、また、商品についてご不明な点がございましたら、当社・サービス センターまでお問い合わせください。

証 保 当社計測器は、正常な使用状態で発生した故障について、 お買い上げの日より1年間無償修理を致します。 保証期間内でも次の場合は有償修理になります。 1. 火災、天災、異常電圧等による故障、損傷。 2. 不当な修理、調整、改造がなされた場合。 3. 取扱いが不適当なために生じた故障、損傷。 4. 故障が本製品以外の原因による場合。 5. お買上げ明細書類のご提示がない場合。 この保証は日本国内に限り有効です。

日本国内で販売された製品が海外に持出されて故障が生じた場合、基本的には日本国内での修理対応となります。

保証期間内であっても、当社までの輸送費はご負担いただきます。

本説明書中に企マークが記載された項目があります。この企マークは本器を使用されるお客様 の安全と本器を破壊と損傷から保護するために大切な注意項目です。よくお読みになり正しくご 使用ください。 ■ 商標・登録商標について

TEXIO は当社の産業用電子機器における製品ブランドです。また、本説明書に記載されている 会社名および商品名は、それぞれの国と地域における各社および各団体の商標または登録商標 です。

■ 取扱説明書について

本説明書の内容の一部または全部を転載する場合は、著作権者の許諾を必要とします。また、 製品の仕様および本説明書の内容は改善のため予告無く変更することがありますのであらかじ めご了承ください。

取扱説明書類の最新版は当社 HP (https://www.texio.co.jp/download/) に掲載されています。 当社では環境への配慮と廃棄物の削減を目的として、製品に添付している紙または CD の取説 類の廃止を順次進めております。取扱説明書に付属の記述があっても添付されていない場合が あります。

■ 輸出について

本器は、日本国内専用モデルです。本製品を国外に持ち出す場合または輸出する場合には、事前に当社・各営業所または当社代理店(取扱店)にご相談ください。

#### ■ ファームウェアバージョンについて

本書に記載の内容は PHU シリーズ本体のファームウェアのバージョンが 1.37 以上に対応します。

| 製品を安全にご使用いただくために          | I  |
|---------------------------|----|
| 第1章 はじめに                  | 1  |
| 1-1. PHU シリーズ概要           | 1  |
| 1-1-1. シリーズラインナップ         | 1  |
| 1-1-2. 主な特長               | 2  |
| 1-1-3. 付属品とオプション          |    |
| 1-2. 各部の名称と機能             | 5  |
| 1-2-1. フロントパネル            | 5  |
| 1-2-2. PHU シリーズ 表示・操作パネル  | 7  |
| 1-2-3. リアパネル              | 9  |
| 1-3. 動作説明                 | 10 |
| 1-3-1. 動作範囲について           | 10 |
| 1-3-2. CC と CV モードについて    | 11 |
| 1-3-3. スルーレートについて         |    |
| 1-3-4. ブリーダーコントロールについて    | 12 |
| 1-3-5. 内部抵抗について           | 13 |
| 1-3-6. アラームについて           | 14 |
| 1-3-7. 注意事項               | 15 |
| 1-3-8. 接地について             | 16 |
| 第2章 操作概要                  | 17 |
| 2-1. セットアップ               | 17 |
| 2-1-1. 入力電源の接続            | 17 |
| 2-1-2. パワーON              | 19 |
| 2-1-3. 負荷線について            | 20 |
| 2-1-4. 出力端子への接続           | 21 |
| 2-1-5. 出力端子カバー            | 22 |
| 2-1-6. ラックマウント            | 23 |
| 2-1-7. パネル操作              | 23 |
| 2-1-8.         工場出荷時設定に戻す |    |
| 2-1-9. バージョン等の確認方法        | 27 |
| 2-1. 基本設定                 | 28 |
| 2-2-1. OVP/OCP/OPP の設定    |    |
| 2-2-2. OVP、OCP、OPP 設定範囲   | 31 |

| 2-2-3. Delay 設定範囲                             | 31 |
|-----------------------------------------------|----|
| 2-2-4. UVL、OVL、UCL、OCL、OPL、ORL の設定            | 32 |
| 2-2-5. リミットの設定範囲                              |    |
| 2-2-6. ブリーダ設定                                 | 35 |
| 2-2-7. 出力モードの設定                               | 36 |
| 2-2-8. スルーレートの設定範囲                            | 38 |
| 2-2-9. パネルロック                                 | 39 |
| 2-2-10. メモリの保存                                | 39 |
| 2-2-11. メモリの呼び出し                              | 40 |
| 2-2-12. 電圧センシング                               | 41 |
| 2-2. 並列運転                                     | 45 |
| 2-3-1. マスタースレーブ並列運転の概要                        | 45 |
| 2-3-2. 並列接続方法                                 | 48 |
| 2-3-3. 並列設定                                   | 48 |
| 2-3. シーケンス(テスト ファイル)                          | 50 |
| 2-4-1.シーケンスファイルフォーマット                         | 50 |
| 2-4-2. シーケンス設定                                | 50 |
| 2-4-3. USB メモリからシーケンスをインポート                   | 52 |
| 2-4-4. シーケンスの実効                               | 54 |
| 2-4-5. シーケンスを USB メモリヘエクスポート                  | 55 |
| 2-4-6. シーケンスの削除                               | 56 |
| 2-4-7. シーケンスの編集                               | 57 |
| 第3章 メニュー構成                                    | 61 |
| 3-1. メニュー概要                                   | 61 |
| 3-2. メニューテーブル                                 | 63 |
| 3-3. 追加情報                                     |    |
| 第4章 デジタル I/O                                  |    |
| 第5章 アナログコントロール                                | 76 |
| 5-1 アナログ リモート コントロールの概要                       | 76 |
| 5-1-1 $T$ $T$ $T$ $T$ $T$ $T$ $T$ $T$ $T$ $T$ |    |
| 5-1-2. 雷圧出力の外部雷圧制御                            | 80 |
| 5-1-3. 雷流出力の外部電圧制御                            |    |
| 5-1-4.電力出力の外部電圧制御                             |    |
| 5-1-5.内部抵抗の外部電圧制御                             |    |
|                                               |    |

| 5-1-6.電圧出力の外部抵抗制御                 | 88    |
|-----------------------------------|-------|
| 5-1-7.電流出力の外部抵抗制御                 | 90    |
| 5-1-8.電力出力の外部抵抗制御                 | 92    |
| 5-1-9.内部抵抗の外部抵抗制御                 | 94    |
| 5-1-10. 外部電圧による出力 ON/OFF 制御       | 96    |
| 5-1-11. 外部電圧によるアラーム入力             | 98    |
| 5-2. リモートモニタ                      | 100   |
| 5-2-1.電圧、電流、電力外部モニタ               | 100   |
| 5-2-2.外部操作と状態モニタ                  | 102   |
| 第6章 通信インタフェース                     | . 104 |
| 6-1. USB インタフェース                  | 104   |
| 6-1-1. USB インタフェースの設定             | 104   |
| 6-1-2. USB リモートコントロールの動作確認        | 105   |
| 6-2. GP-IB インタフェース(工場オプション)       | 105   |
| 6-2-1. GP-IB インタフェースの設定           | 105   |
| 6-2-2. GP-IB リモートコントロールの動作確認      | 106   |
| 6-3. RS-232C/485 インタフェース(工場オプション) | 109   |
| 6-3-1. RS-232C/485 インタフェースの設定     | 109   |
| 6-3-2. RS-232C リモートコントロールの動作確認    | 111   |
| 6-4. LAN インタフェース                  | 111   |
| 6-4-1. Web Server 設定              | 111   |
| 6-4-2. WEB サーバーリモートコントロールの動作確認    | 112   |
| 6-4-3. ソケットサーバーの設定                | 113   |
| 6-4-4. ソケットサーバーの動作確認              | 114   |
| 第7章 よくある質問                        | . 118 |
| 第8章 付録                            | . 119 |
| 8-1. 工場出荷時設定                      | 119   |
| 8-2. メッセージ                        | 120   |
| 8-3. 什樣                           | 128   |
| 8-3-1. 定格                         | 128   |
| 8-3-2. 定電圧(CV)モード                 | 130   |
| 8-3-3. 定電流(CC)モード                 | 131   |
| 8-3-4. 保護機能                       | 132   |
| 8-3-5. その他の機能                     | 134   |

| 8-3-6. フロントパネル                         | 135 |
|----------------------------------------|-----|
| 8-3-7. 設定と測定                           | 136 |
| 8-3-8. 入力定格 PHU-C 5kW モデル              | 138 |
| 8-3-9. 入力定格 PHU-C 10kW モデル             | 139 |
| 8-3-10. 入力定格 PHU-C 15kW モデル            | 139 |
| 8-3-11. 入力定格 PHU-D 5kW モデル             | 140 |
| 8-3-12. 入力定格 PHU-D 10kW モデル            | 140 |
| 8-3-13. 入力定格 PHU-D 15kW モデル            | 141 |
| 8-3-14. インタフェース機能                      | 141 |
| 8-3-15. 絶縁アナログ インタフェース                 |     |
| 8-3-16. 環境                             | 142 |
| 8-3-17. 一般仕様                           | 143 |
| 8-4. 外観寸法図                             | 144 |
| 8-4-1. PHU-M(500V/750V),H(1000V/1500V) | 144 |
| 8-4-2. PHU-L(80V/200V)                 | 145 |
|                                        |     |

### ■ はじめに

製品を安全にご使用いただくため、ご使用前に本説明書を最後までお読みください。製品の正 しい使い方をご理解のうえ、ご使用ください。

本説明書をご覧になっても、使い方がよくわからない場合は、取扱説明書の末ページに記載された、当社・サービスセンターまでお問合せください。

本説明書をお読みになった後は、いつでも必要なときご覧になれるように、保管しておいてください。

### ■ 絵表示について

本説明書および製品には、製品を安全に使用するうえで必要な警告、および注意事項を示す、下記の絵表示が表示されています。

| く絵表示> |                                                                                                    |
|-------|----------------------------------------------------------------------------------------------------|
|       | 製品および本説明書にこの絵表示が表示されてい<br>る箇所がある場合は、その部分で誤った使い方をす<br>ると使用者の身体、および製品に重大な危険を生ず<br>る可能性があることをあらわします。この絵表示部分<br>を使用する際は、必ず、本説明書を参照する必要が<br>あります。 |
| ▲ 警告  | この表示を無視して、誤った使い方をすると、使用者<br>が死亡または重傷を負う可能性があり、その危険を避<br>けるための警告事項が記載されていることをあらわし<br>ます。                                                      |
| 1 注意  | この表示を無視して、誤った使い方をすると、使用者<br>が軽度の傷害を負うか、または製品に損害を生ずる<br>恐れがあり、その危険を避けるための注意事項が記<br>載されていることをあらわします。                                           |

お客様または第三者が、この製品の誤使用、使用中に生じた故障、その他の不具合、または、 この製品の使用によって受けられた損害については、法令上の賠償責任が認められる場合を 除き、当社は一切その責任を負いませんので、あらかじめご了承ください。

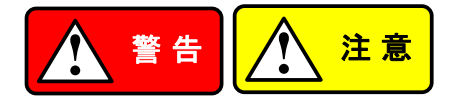

- 製品のケースおよびパネルは外さないでください 製品のケースおよびパネルは、いかなる目的があっても、使用者は絶対に外さないでください。 使用者の感電事故、および火災を発生する危険があります。
- 製品を使用する際のご注意

下記に示す使用上の注意事項は、使用者の身体・生命に対する危険、および製品の損傷・劣 化などを避けるためのものです。必ず下記の警告・注意事項を守ってご使用ください。

- 電源に関する警告事項
  - 電源電圧について
     製品の定格電源電圧は、
     Cタイプ:三相 AC200V~AC240V または Dタイプ:三相 AC380V~480V です。
  - 電源コードについて
    - (重要)本製品には電源コードは付属されておりません。 電源定格に見合った電源コードをご用意ください。

保護用ヒューズについて
 入力保護用ヒューズが溶断した場合、製品は動作しません。
 本製品について、使用者は、ヒューズを交換することができません。
 ヒューズが切れた場合は、ケースを開けず、当社・サービスセンターまでご連絡ください、
 当社でヒューズ交換をいたします。
 使用者が間違えてヒューズを交換された場合、火災を生じる危険があります。

■ 接地に関する警告事項

製品の前面パネルまたは、背面パネルに GND 端子がある場合は、安全に使用するため、 必ず接地してからご使用ください。

### ■ 設置環境に関する警告事項

● 動作温度・湿度について

製品は、"定格"欄に示されている動作温度の範囲内でご使用ください。製品の通風孔をふ さいだ状態や、周辺の温度が高い状態で使用すると、火災の危険があります。

製品は、"定格"欄に示されている動作湿度の範囲内でご使用ください。湿度差のある部屋 への移動時など、急激な湿度変化による結露にご注意ください。また、濡れた手で製品を 操作しないでください。感電および火災の危険があります。

ガス中での使用について
 可燃性ガス、爆発性ガスまたは蒸気が発生あるいは貯蔵されている場所、およびその周辺での使用は、爆発および火災の危険があります。このような環境下では、製品を動作させないでください。
 また、廃食性ガスが発生または充満している場所、お上びその周辺で使用すると制品に重

また、腐食性ガスが発生または充満している場所、およびその周辺で使用すると製品に重 大な損傷を与えますので、このような環境でのご使用はお止めください。

 設置場所について 傾いた場所や振動がある場所に置かないでください。落ちたり、倒れたりして破損や怪我の原因になります。

### ■ 異物を入れないこと

通風孔から製品内部に金属類や燃えやすい物などを差し込んだり、水をこぼしたりしないでく ださい。

### ■ 使用中の異常に関する警告事項

製品を使用中に、製品より"発煙"、"発火"、"異臭"、"異音"などの異常を生じた場合は、ただち に使用を中止してください。電源スイッチを切り、配電盤などのブレーカを遮断、電源コード を外すなどして、電源供給を遮断した後、当社・サービスセンターまで、ご連絡ください。

### ■ 入出力端子/出力端子について

入力端子には、製品を破損しないために最大入力の仕様が決められています。 本説明書の"定格"欄に記載された仕様を超えた入力は供給しないでください。 また、出力端子へは外部より電力を供給しないでください。製品故障の原因になります。

### ■ 校正について

製品は工場出荷時、厳正な品質管理のもと性能・仕様の確認を実施していますが、部品などの経年変化などにより、その性能・仕様に多少の変化が生じることがあります。製品の性能・ 仕様を安定した状態でお使いいただくため、定期的な校正をお勧めいたします。 製品校正についてのご相談は、当社・サービスセンターへご連絡ください。

### ■ 日常のお手入れについて

製品のケース、パネル、つまみなどの汚れを清掃する際は、シンナーやベンジンなどの溶剤 は避けてください。

塗装がはがれ、樹脂面が侵されることがあります。

ケース、パネル、つまみなどを拭くときは、中性洗剤を含ませた柔らかい布で軽く拭き取ってくだ さい。

また、清掃のときは製品の中に水、洗剤、その他の異物などが入らないようご注意ください。 製品の中に液体、金属などが入ると、感電および火災の原因となります。

清掃のときは配電盤のブレーカ遮断など電源供給を遮断してからおこなってください。

以上の警告事項および注意事項を守り、正しく安全にご使用ください。

また、本説明書には個々の項目でも、注意事項が記載されていますので、使用時にはそれらの注意事項を守り正しくご使用ください。

本説明書の内容でご不明な点、またはお気付きの点がありましたら、当社・サービスセンター までご連絡いただきますよう、併せてお願いいたします。

# 第1章はじめに

この章では、本器の主な特長やフロント/リアパネルについて説明します。操作モード、保護モード及び、その他の安全に関する注意事項について理解して頂き、安全に正しくご使用ください。

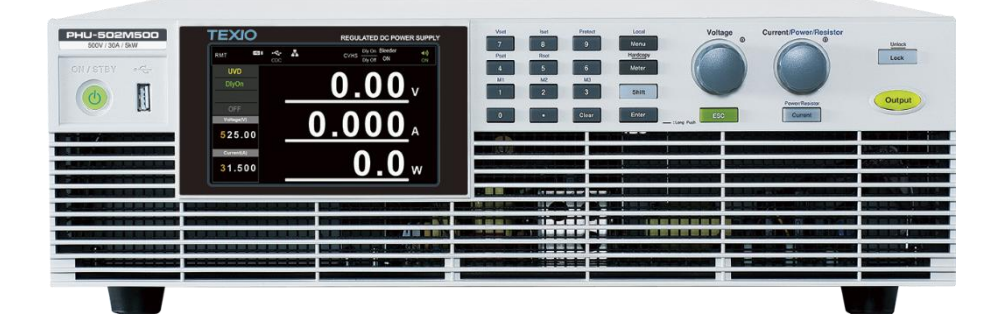

# 1-1. PHU シリーズ概要

# 1-1-1. シリーズラインナップ

PHU シリーズは 18 種類のモデルで構成され、さまざまな電流、電圧、電力容量をカバーしています。ユーザーマニュアル全体を通じて、特に明記されていない限り、「PHU」という用語はいずれかのモデルを指します。

| モデル                                          | 定格電圧 <sup>1</sup> | 定格電流 <sup>2</sup> | 定格電力    |
|----------------------------------------------|-------------------|-------------------|---------|
| PHU-502L80                                   | 80 V              | 170 A             | 5000 W  |
| PHU-103L80                                   | 80 V              | 340 A             | 10000 W |
| PHU-153L80                                   | 80 V              | 510 A             | 15000 W |
| PHU-502L200                                  | 200 V             | 70 A              | 5000 W  |
| PHU-103L200                                  | 200 V             | 140 A             | 10000 W |
| PHU-153L200                                  | 200 V             | 210 A             | 15000 W |
| PHU-502M500                                  | 500 V             | 30 A              | 5000 W  |
| PHU-103M500                                  | 500 V             | 60 A              | 10000 W |
| PHU-153M500                                  | 500 V             | 90 A              | 15000 W |
| PHU-502M750                                  | 750 V             | 20 A              | 5000 W  |
| PHU-103M750                                  | 750 V             | 40 A              | 10000 W |
| PHU-153M750                                  | 750 V             | 60 A              | 15000 W |
| PHU-502H1000                                 | 1000 V            | 15 A              | 5000 W  |
| PHU-103H1000                                 | 1000 V            | 30 A              | 10000 W |
| PHU-153H1000                                 | 1000 V            | 45 A              | 15000 W |
| PHU-502H1500                                 | 1500 V            | 10 A              | 5000 W  |
| PHU-103H1500                                 | 1500 V            | 20 A              | 10000 W |
| PHU-153H1500                                 | 1500 V            | 30 A              | 15000 W |
| 1 定格電圧の 0.2%までの最小電圧が保証されます。                  |                   |                   |         |
| <u><sup>2</sup> 最小電流は定格電流の 0.4%まで保証されます。</u> |                   |                   |         |

1-1-2. 主な特長

| 性能      | ● 高電力密度:3U で 15000W                                                    |
|---------|------------------------------------------------------------------------|
|         | ● ユニバーサル入力電圧                                                           |
|         | (180 ~ 265) Vac (C シリーズ)、                                              |
|         | (342 ~ 528) Vac (D シリーズ) 連続動作                                          |
|         | ● 出力電圧最大 1500V、電流最大 510A                                               |
| 機能      | ● アクティブカ率改善搭載                                                          |
|         | ● アクティブ電流共有による並列マスター/スレーブ動作                                            |
|         | ● 負荷線の電圧降下を補正するためのリモートセンシング搭載                                          |
|         | ● ATE アプリケーションに最適な 19 インチ ラックマウント                                      |
|         | ● Web サーバー機能搭載                                                         |
|         | ● OVP、OCP、OPP、UVL、PUF保護機能                                              |
|         | ● プリセットメモリ                                                             |
|         | ● 電圧、電流スルーレート機能                                                        |
|         | ● ブリーダ回路 ON/OFF 可能                                                     |
|         | <ul> <li>● CV,CC 優先スタート機能</li> <li>(出力 ON 時のオーバーシュートを抑制します)</li> </ul> |
|         | ● テスト(シーケンス)機能搭載                                                       |
| インタフェース | ● 標準 LAN、USB ホスト、USB デバイス、絶縁アナログコントロール、<br>デジタル I/O                    |
|         | ● 工場オプション RS-232C/485、GP-IB(いずれか 1 つ装着可能)                              |

# 1-1-3. 付属品とオプション

PHU シリーズをご使用になる前に、パッケージ内容を確認し、標準付属品がすべて揃っていることを確認してください。

標準付属品

| パーツ番号                                                            | 説明                                                              | 数           |                                                                                   |
|------------------------------------------------------------------|-----------------------------------------------------------------|-------------|-----------------------------------------------------------------------------------|
| 62HU-1K0SCE01<br>57IL-28F29301                                   | AC 入力ターミナルカバー<br>(3P-200V, 5kW)<br>(3P-400V, 5kW/10kW/15kW)     | 1           |                                                                                   |
| 62HU-1K0SC501<br>57IL-28F29301                                   | AC 入力ターミナルカバー<br>(3P-200V, 10kW/15kW)                           | 1           |                                                                                   |
| 62HU-1K0SC401<br>62HU-1K0SC101<br>62HU-1K0SC201                  | DC 出力ターミナルカバー<br>(PHU-80V, PHU-200V)                            | 1           |                                                                                   |
| 62HU-1K0SC301<br>62HU-1K0SC101<br>62HU-1K0SC201                  | DC 出力ターミナルカバー<br>(PHU-500V, PHU-750V)<br>(PHU-1000V, PHU-1500V) | 1           |                                                                                   |
| 62RA-423HD101<br>62RA-453HP1A1<br>62RA-453HP2A1                  | 3U ハンドル<br>3U ブラケット (左)<br>3U ブラケット (右)                         | 2<br>1<br>1 |                                                                                   |
| 39BT-50401701                                                    | センシングコネクタ                                                       | 1           |                                                                                   |
| 62HU-1K0SCD01                                                    | センシングコネクタカバー                                                    | 1           |                                                                                   |
| 39BT-50800601                                                    | デジタル I/O コネクタ                                                   | 1           |                                                                                   |
| 40LE-010SH021                                                    | パラレルコントロールダミーコネクタ                                               | 1           |                                                                                   |
| 596M-10025NS1<br>6001-FN0100S1<br>61PF-103220N1<br>61SF-103170N1 | DC 出力端子用ネジ<br>(PHU-80V, PHU-200V)                               | 1           | M-28 KKW                                                                          |
| 596M-W6020NS1                                                    | DC 出力端子用ネジ<br>(PHU-500V, PHU-750V)<br>(PHU-1000V, PHU-1500V)    | 1           | D D D - D D - D D D D - D D D D - D D D - D D D D D D D D D D D D D D D D D D D D |

### 工場オプション

| パーツ番号     | 説明                            |
|-----------|-------------------------------|
| PHU 型名+VG | GP-IB インタフェース                 |
| PHU 型名+VR | RS-232C/RS-485 インタフェース (RJ45) |

オプション

| パーツ番号        | 説明                                    |
|--------------|---------------------------------------|
| PHU-PC01     | 2並列動作用信号ケーブル                          |
| PHU-PC02     | 3 並列動作用信号ケーブル                         |
| PHU-PC03     | 4 並列動作用信号ケーブル                         |
| PHU-PC04     | 5 並列動作用信号ケーブル                         |
| PHU-PC05     | 6 並列動作用信号ケーブル                         |
| PHU-PC06     | 7 並列動作用信号ケーブル                         |
| PHU-PC07     | 8 並列動作用信号ケーブル                         |
| PHU-PC08     | 9 並列動作用信号ケーブル                         |
| PHU-PC09     | 10 並列動作用信号ケーブル                        |
| CW-0330M6-08 | 5kW-C(三相 200V)モデル用 AC 入力ケーブル 3m       |
| CW-0330M6-14 | 10kW、15kW-C(三相 200V)モデル用 AC 入力ケーブル 3m |

# 1-2. 各部の名称と機能

### 1-2-1. フロントパネル

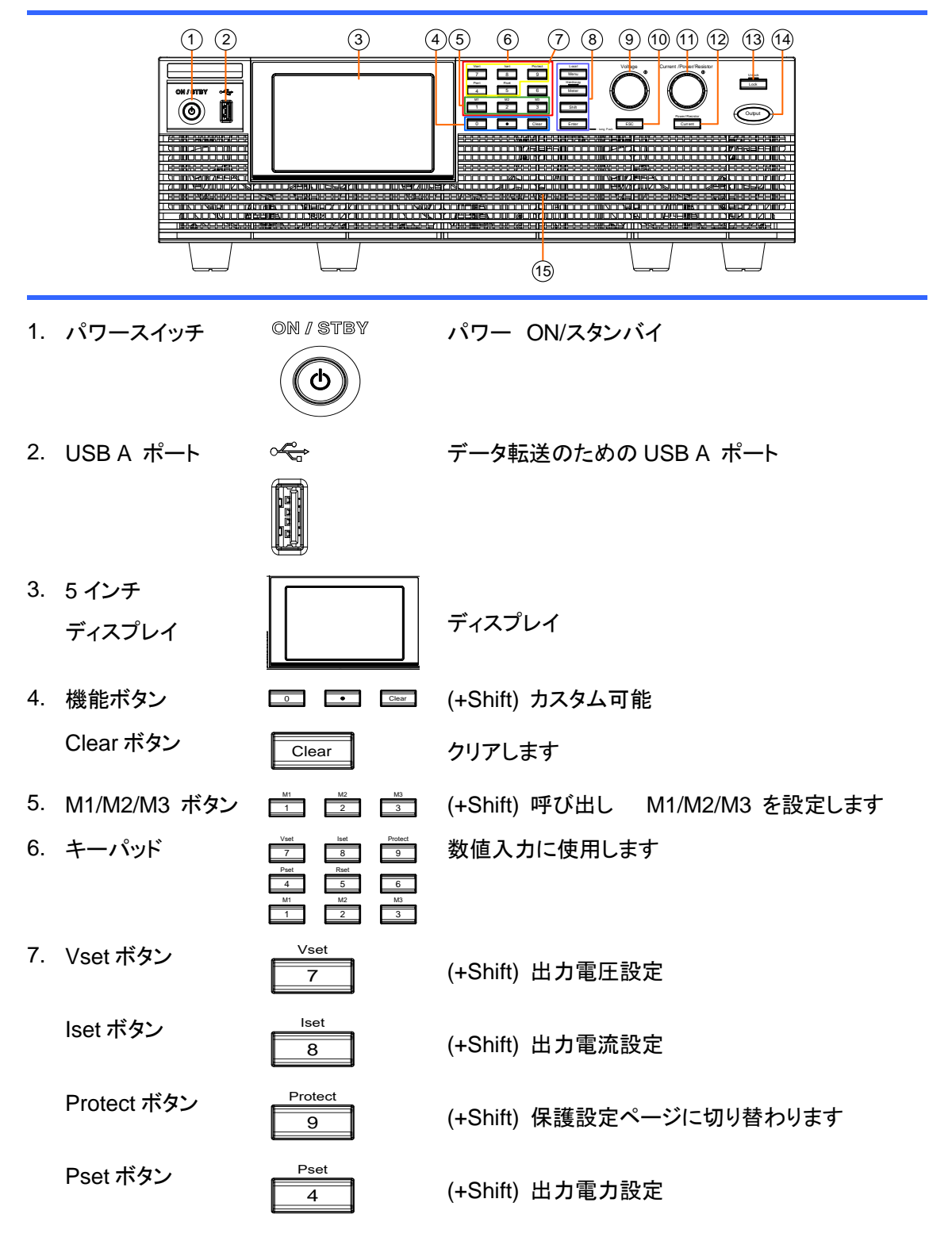

|    | Rset ボタン     | Rset                      | (+Shift) 出力抵抗設定                    |
|----|--------------|---------------------------|------------------------------------|
| 8. | Menu ボタン     | Local                     | PHU メニュー表示に切り替わります                 |
|    | Local ボタン    | Meriu                     | リモート時、ローカルに戻ります                    |
|    | Meter ボタン    | Hardcopy                  | メーター表示を切り替えます                      |
|    | Hardcopy ボタン | Meter                     | (長押し) スクリーンショットを USB メモリに保存しま<br>す |
|    | Shift ボタン    | Shift                     | ボタンの上に青い文字で書かれた機能を有効にし<br>ます       |
|    | Enter ボタン    | Enter                     | 機能を決定します                           |
| 9. | Voltage ツマミ  | Voltage                   | 電圧値を設定したり、メニューでパラメータ番号を<br>選択します   |
| 10 | ESC ボタン      | ESC                       | メニューから抜けます                         |
| 11 | . Current/   | Current /Power/Resistor   | 電流値、電力値、抵抗値を設定します                  |
|    | ツマミ          |                           |                                    |
| 12 | Current ボタン  | Power/Resistor<br>Current | 電力/抵抗/電流設定を切り替えます                  |
| 13 | . Lock ボタン   | Unlock<br>Lock            | 出力ボタン以外のすべてのフロントパネルボタンを<br>ロックします  |
|    | Unlock ボタン   |                           | (長押し) ロックを解除します                    |
| 14 | Output ボタン   | Output                    | 出力を ON/OFF します                     |
| 15 | . エアインレット    |                           | PHU 内部を冷却するための吸気口                  |

# 1-2-2. PHU シリーズ 表示·操作パネル

標準タイプ

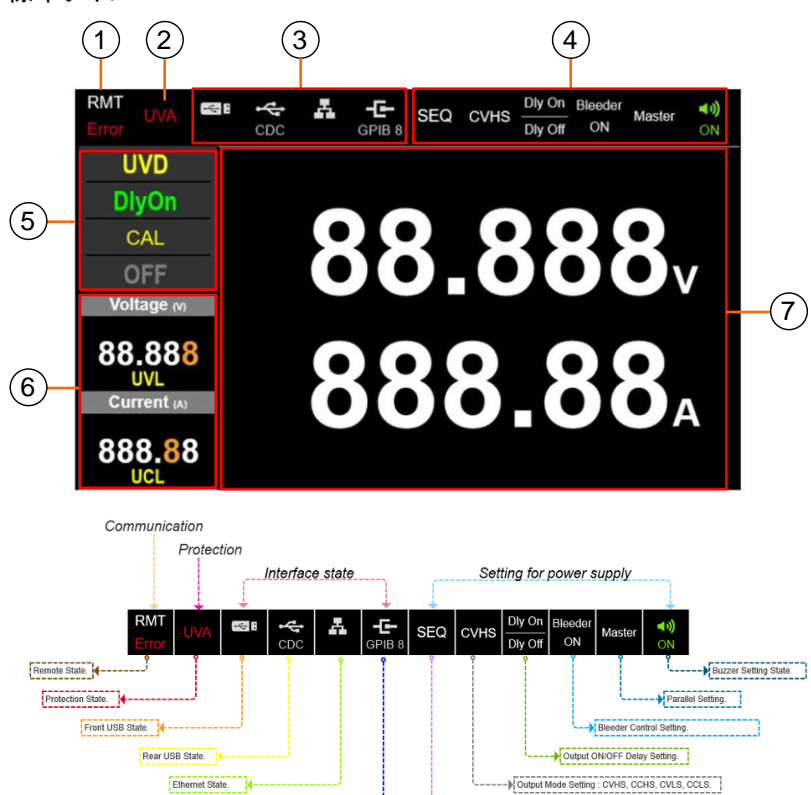

1. 通信表示エリア

リモート状態を表示します。

2. 保護表示エリア 保護状態を表示します。

Slot Interface : GPIB, RS232/RS485, Anybus, ...

- 3. インターフェース状態表示 a. フロント USB の状態を表示します。 エリア
  - b. リア USB の状態を表示します。

Function / Test Setting : Sequence , SAS, MPPT, other simulation.

- c. イーサネットの状態を表示します。
- d. GP-IB、RS-232C/RS-485の状態を表示します。
- 4. 設定状態表示エリア a. 機能/テスト設定を表示します:シーケンス、SAS、MPPT、その他のシミュレーション
  - b. 出力モード設定を表示します:CVHS、CCHS、CVLS、CCLS
  - c. 出力オン/オフ遅延設定を表示します。
  - d. ブリーダー制御設定を表示します。
  - e. 並列設定を表示します。
  - f. ブザー設定を表示します。
- 5. 出力状態表示エリア a. 検出状態を表示します。

- b. 遅延出力状態を表示します。
- c. ファンの状態を表示します。
- d. 出力状態を表示します。
- 電圧、電流、電力、抵抗の設定を表示します
- 7. メーターエリア

6. 出力設定表示エリア

電圧、電流、電力、アンペア時、ワット時を表示します 測定値と最大値の比(バー)を表示します

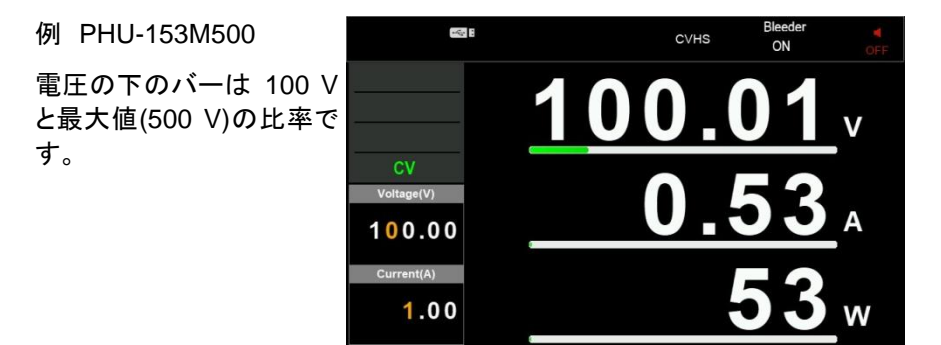

シーケンスタイプ

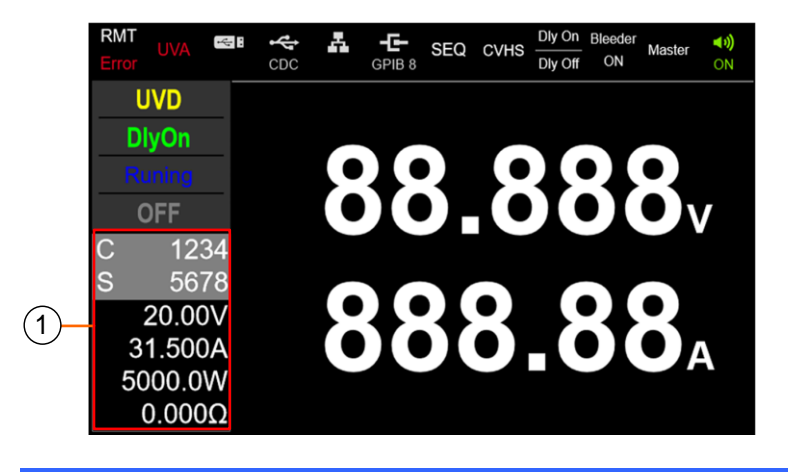

1. 機能設定エリア

機能の設定とステータスを表示します。(シーケンス、SAS、 MPPT、その他のシミュレーション)

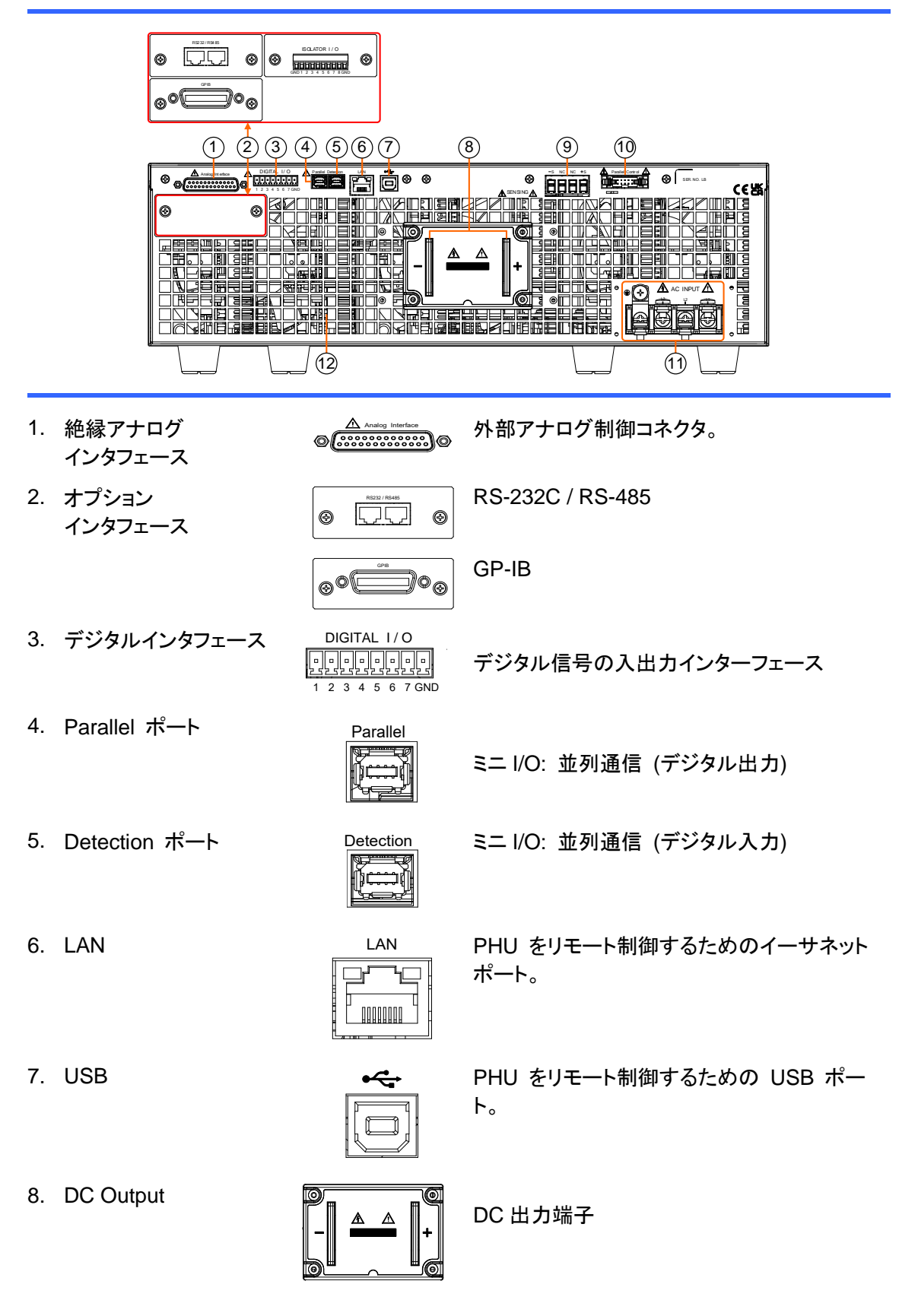

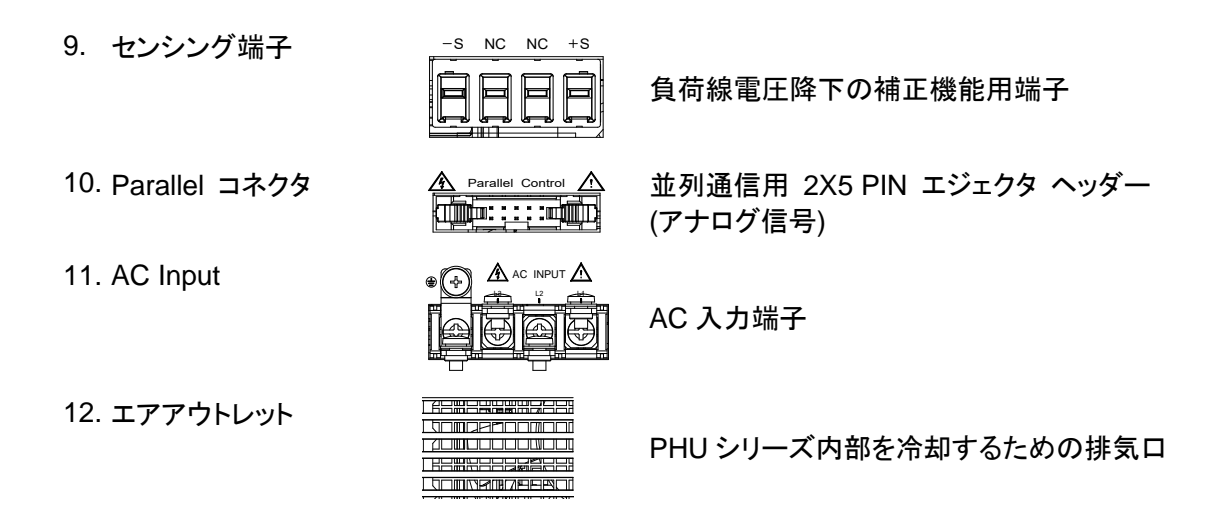

# 1-3. 動作説明

この章では、動作の基本原理、保護モード、および使用前に考慮する必要がある重要な事項について説明しています。

1-3-1. 動作範囲について

Current (A)

概要 PHU シリーズは、高電圧および高電流出力を備えた直流安定化電源です。出 力電力によって制限される広い動作範囲内で CC モードまたは CV モードで 動作します。PHU シリーズの動作範囲は、定格出力電力と定格電圧および定 格電流によって決まります。以下は、PHU シリーズの動作範囲の比較です。

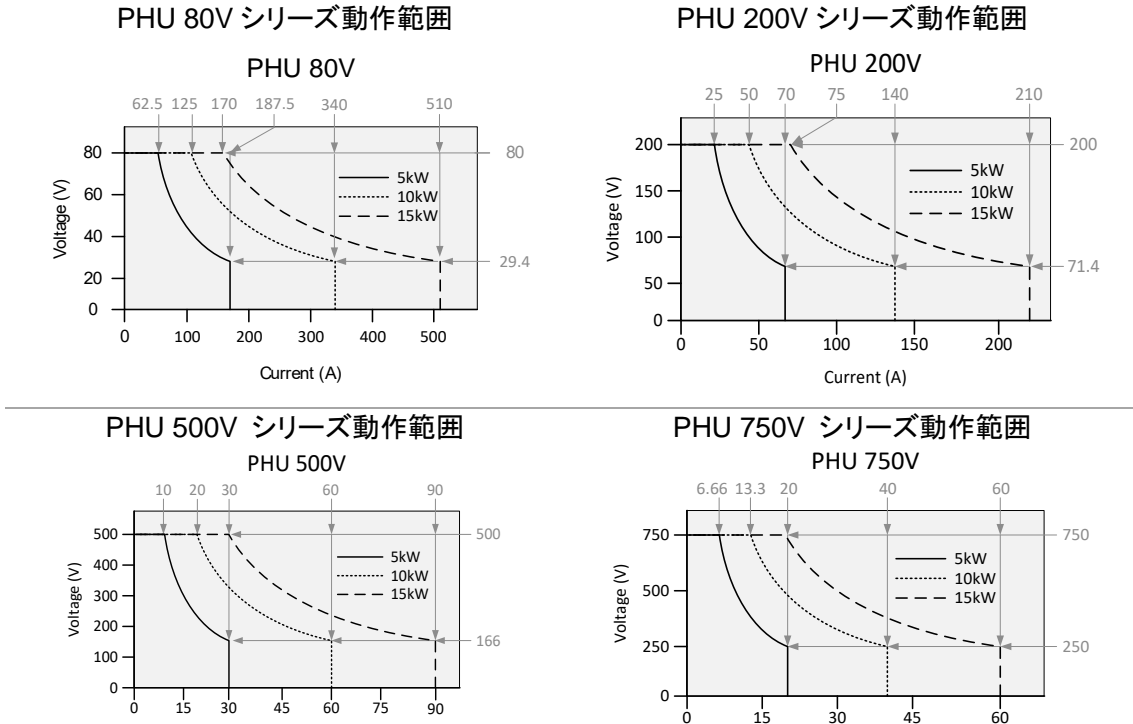

Current (A)

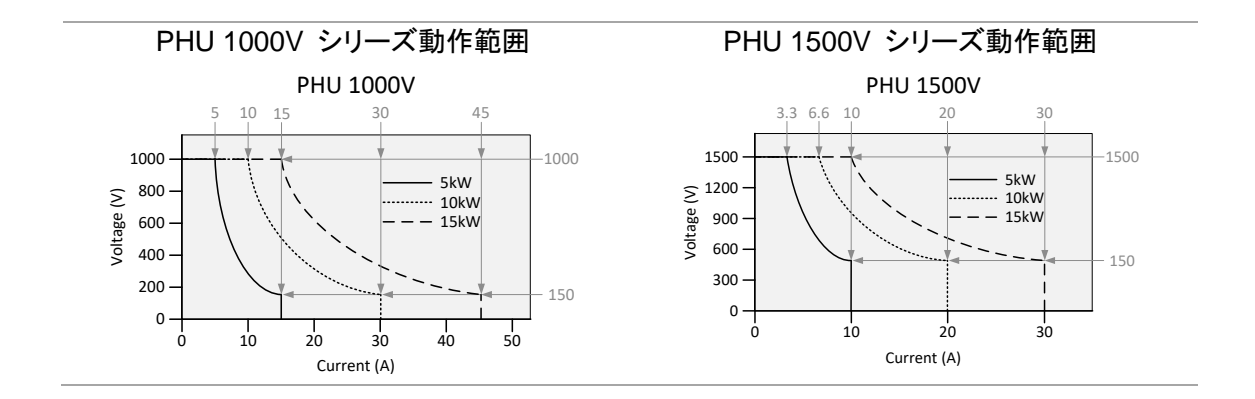

### 1-3-2. CC と CV モードについて

CC と CV モード 電源が定電流モード (CC) で動作している場合、負荷に一定の電流が供給されます。定電流モードでは、電流は一定のままですが、電圧出力は変化します。負荷抵抗が設定電流制限 (ISET) を維持できなくなるまで増加すると、電源は CV モードに切り替わります。電源がモードを切り替えるポイントがクロス オーバー ポイントです。

> 電源が CV モードで動作している場合、負荷には一定の電圧が供給されます が、負荷が変化すると電流も変化します。負荷抵抗が低すぎて一定の電圧を 維持できなくなると、電源は CC モードに切り替わり、設定された電流制限を 維持します。

> 電源が CC モードと CV モードで動作するかどうかを決定する条件は、設定 電流 (ISET)、設定電圧 (VSET)、負荷抵抗 (RL)、および臨界抵抗 (Rc) によっ て異なります。臨界抵抗は VSET/ISET によって決定されます。負荷抵抗が臨界 抵抗より大きい場合、電源は CV モードで動作します。つまり、電圧出力は VSET 電圧に等しくなりますが、電流は ISET より小さくなります。負荷抵抗が電 流出力が ISET レベルに達するまで減少すると、電源は CC モードに切り替 わります。

逆に、負荷抵抗が臨界抵抗より小さい場合、電源は CC モードで動作しま す。CC モードでは、電流出力は Iset に等しく、電圧出力は Vset より小さく なります。

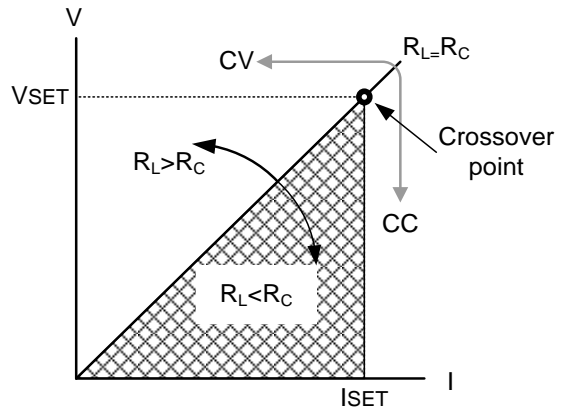

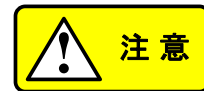

過渡サージ電圧を発生する負荷の場合、サージ電圧が電圧制限に達しないよ うに V<sub>SET</sub> を設定する必要があります。

<sup>1</sup>過渡ピーク電流が流れる負荷の場合、ピーク値が電流制限に達しないように I<sub>SET</sub> を設定する必要があります。

### 1-3-3. スルーレートについて

概要 PHU には、CC モードと CV モードのスルーレートを設定できる機能があります。こ れにより、PHU は電源の電流/電圧の立上がり、立下りを制限できるようになりま す。スルーレート設定は、高速優先とスルーレート優先に分かれています。高速優 先モードでは、PHU の最速スルーレートが使用されます。スルーレート優先モード では、CC モードまたは CV モードのスルーレートを調整できます。上昇スルーレー トと下降スルーレートは独立して設定できます。

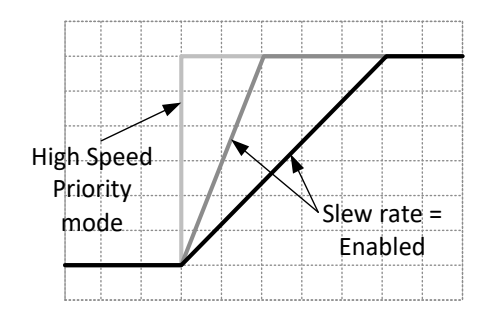

## 1-3-4. ブリーダーコントロールについて

概要

PHU は、出力端子と並列にブリード抵抗器を採用しています。

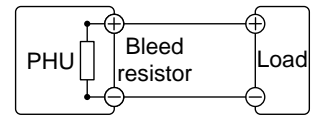

ブリード抵抗器は、電源がオフになり、負荷が切断されたときに、電源フィルタ コンデンサから電力を放散するように設計されています。ブリード抵抗器がな いと、フィルタ コンデンサに電力が一定時間充電されたままになり、危険な状 態になる可能性があります。

さらに、ブリード抵抗器は最小電圧負荷として機能するため、電源の電圧調整 をよりスムーズに行うことができます。

ブリード抵抗は、構成設定を使用してオンまたはオフにすることができます。

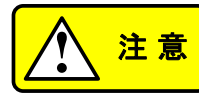

デフォルトでは、ブリード抵抗はオンになっています。バッテリー充電アプリケーションの場合、ユニットがオフのときにブリード抵抗によって接続されたバッテリーが放電される可能性があるため、ブリード抵抗を必ずオフにしてください。

# 1-3-5. 内部抵抗について

概要

PHU では、内部抵抗を設定できます。(内部抵抗の設定については、63 ペー ジの「メニューテーブル」を参照してください。)内部抵抗が設定されると、正の 出力端子と直列に接続された抵抗として機能します。

> これにより、電池などの内部抵抗を持つ電圧源として模擬することができます。 デフォルトでは、内部抵抗は 0Ω です。

| 内部抵抗範囲 | モデル          | 内部抵抗範囲                        |
|--------|--------------|-------------------------------|
|        | PHU-502L80   | $(0.0000 \sim 0.4706) \Omega$ |
|        | PHU-103L80   | $(0.0000 \sim 0.2353) \Omega$ |
|        | PHU-153L80   | (0.0000 ~ 0.1569)Ω            |
|        | PHU-502L200  | $(0.0000 \sim 2.8571) \Omega$ |
|        | PHU-103L200  | (0.0000 ~ 1.4286)Ω            |
|        | PHU-153L200  | $(0.0000 \sim 0.9523) \Omega$ |
|        | PHU-502M500  | (0.000 ~ 16.667) Ω            |
|        | PHU-103M500  | (0.000 ~ 8.333)Ω              |
|        | PHU-153M500  | $(0.0000 \sim 5.5556) \Omega$ |
|        | PHU-502M750  | (0.000 ~ 37.500) Ω            |
|        | PHU-103M750  | (0.000 ~ 18.750) Ω            |
|        | PHU-153M750  | (0.000 ~ 12.500) Ω            |
|        | PHU-502H1000 | (0.00 ~ 66.67) Ω              |
|        | PHU-103H1000 | (0.000 ~ 33.333) Ω            |
|        | PHU-153H1000 | (0.000 ~ 22.222) Ω            |
|        | PHU-502H1500 | (0.00 ~ 150.00) Ω             |
|        | PHU-103H1500 | (0.00 ~ 75.00) Ω              |
|        | PHU-153H1500 | (0.000 ~ 50.000) Ω            |

## 1-3-6. アラームについて

PHU には、いくつかの保護機能があります。保護アラームの 1 つが作動すると、ディスプレイの ALM アイコンが点灯し、作動したアラームの種類がディスプレイに表示されます。アラームが作 動すると、出力は自動的にオフになります。アラームのクリア方法や保護モードの設定方法の詳 細については、29 ページを参照してください。

| OVP         | 過電圧保護 (OVP) は、高電圧による負荷の損傷を防ぎます。このアラーム<br>は値が設定できます。                                              |
|-------------|--------------------------------------------------------------------------------------------------|
| OCP         | 過電流保護は、高電流による負荷の損傷を防ぎます。このアラームは値が設<br>定できます。                                                     |
| OPP         | 過電力保護は、高電力による負荷の損傷を防ぎます。このアラームは値が設<br>定できます。                                                     |
| PUF         | 電源ユニットの故障。このアラーム機能は、過熱保護を含む電源ユニットの故<br>障が検出されると起動します。                                            |
| SENSE       | センスアラーム。このアラームは、リモートセンシング線が間違った極性に接続<br>されているかどうかを検出します。                                         |
| AC FAIL     | AC 障害。このアラーム機能は、AC 入力が低いことが検出された場合に起動<br>します。                                                    |
| Shutdown    | 強制シャットダウンは、PHU がエラーを検出して起動するのではなく、外部に<br>て異常状態が発生したときに背面パネルのアナログ制御コネクタから信号を<br>入力して出力をオフにする機能です。 |
| Power limit | 電力制限。このアラーム機能は、電力制限が検出されたときに起動します。                                                               |

### 1-3-7. 注意事項

PHU を使用する際には、以下の状況に注意してください。

- 突入電流 電源スイッチをオンにすると突入電流が発生します。特に複数の PHU を同時 にオンにする場合は、十分な電力が供給されていることを確認してください。
- パルス電流、 負荷に電流ピークがあったり、パルス状になっている場合、最大電流が平均電 ピーク電流 の負荷 す。パルス電流負荷の場合、実際の電流は示された値を超える可能性があり ます。パルス負荷の場合は、電流制限を増やすか、より大きな容量の電源を 選択する必要があります。以下に示すように、パルス負荷は電流制限および 電源電流計の表示電流を超える場合があります。

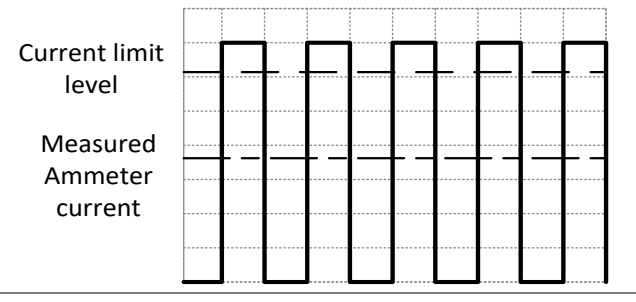

逆電流:
 電源が変圧器やインバータなどの回生負荷に接続されている場合、逆電流が
 回生負荷
 電源に戻されます。PHU
 電源は逆電流を吸収できません。逆電流を生成す
 る負荷の場合は、電源に並列に抵抗器を接続して逆電流をバイパスします。この説明は、ブリード抵抗がオフの場合にのみ適用されます。

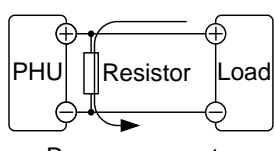

Reverse current

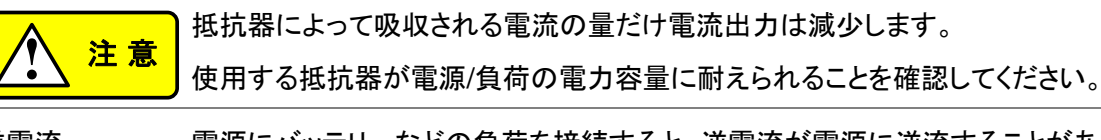

逆電流: バッテリー等 電源にバッテリーなどの負荷を接続すると、逆電流が電源に逆流することがあ ります。電源の損傷を防ぐために、電源と負荷の間に逆電流防止ダイオードを 直列に接続してください。

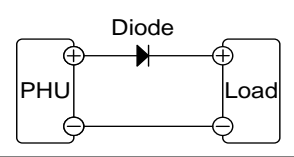

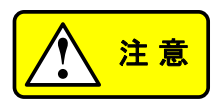

ダイオードの逆耐電圧が電源の定格出力電圧の 2 倍以上に耐えられ、順方 向電流容量が電源の定格出力電流の 2 ~ 10 倍に耐えられることを確認し てください。ダイオードが発生する熱に耐えられることを確認してください。

ダイオードを使用して逆電圧を制限する場合、リモート センシングは使用でき ません。

### 1-3-8. 接地について

PHUの出力端子は保護接地端子に対して絶縁されています。保護接地に接続する場合やフロー ティングにする場合は、負荷、負荷ケーブル、その他の接続機器の絶縁能力を考慮する必要があ ります。

フローティング 出力端子はフローティングであるため、負荷およびすべての負荷ケーブルは、 電源の絶縁電圧よりも高い絶縁容量を備えている必要があります。

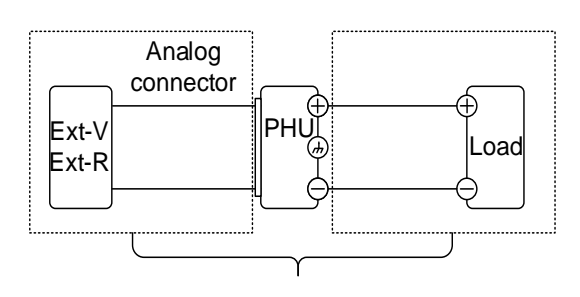

( ········ ) 絶縁容量 ≥ 電源の電圧

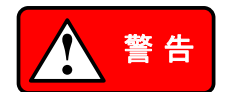

負荷および負荷ケーブルの絶縁容量が電源の絶縁電圧より高くない場合、感 電が発生する可能性があります。

出力端子の接地 正極または負極端子を保護接地端子に接続すると、負荷および負荷ケーブル に必要な絶縁容量が大幅に減少します。絶縁容量は、接地に対する電源の最 大出力電圧よりも大きくする必要があります。

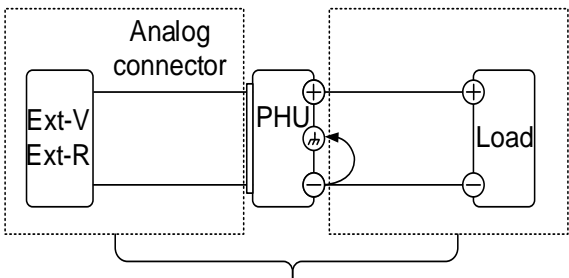

( ………)絶縁容量 ≥ 接地を含めた電源の電圧

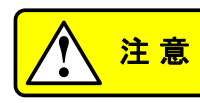

外部電圧制御を使用する場合は、短絡が発生するため、外部電圧端子を接地 しないでください。

# 第2章操作概要

2-1. セットアップ

### 2-1-1. 入力電源の接続

概要 PHU はユニバーサル電源入力をサポートしており、Cタイプ:3 相 (180 ~ 265) Vac および Dタイプ:3 相 (342 ~ 528) Vac となっています。電源コード (付属されていません) を接続または交換するには、以下の手順に従ってください。

また、PHU は AC 入力を物理的に切断するパワースイッチを装備していません。以下のように切断装置を設置してください。

- ・ 設置には知識を持った技術者に依頼してください。状況により有資格者であ る必要があります。
  - ・電源入力は切断装置(ブレーカー等)を備え、すぐに操作可能な状態として ください。
    - a. 設置には切断装置を含めてください。
    - b. 適切な場所にあり、簡単にアクセスできる設置としてください。
    - c. 機器の切断装置としての表示を設けてください。
    - d. 機器の近くに設置してください。
    - f. 切断装置の操作が困難な場所に機器を配置しないでください。
    - g. 保護接地導体は遮断しないでください。

h. 切断装置は使用する国の安全規格に準拠する必要があり、定格電圧は 少なくとも機器の定格入力電圧に等しく、定格電流は機器の定格入力電流 に等しくなければなりません。

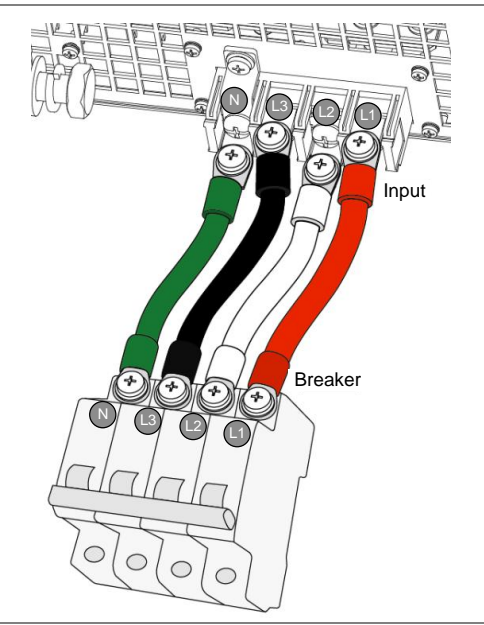

| AC 入力端子 | PHU-C type                                                                                                    |                                                            |                                                            |  |
|---------|----------------------------------------------------------------------------------------------------|------------------------------------------------------------|------------------------------------------------------------|--|
|         | 5KW:<br>32A :200 V ~ 240 V<br>M6 ネジ, 締め付けトル<br>ク: 3.1 N.m                                                                                                    | 10KW:<br>56A 200 V to 240 V<br>M6 ネジ, 締め付けトル<br>ク: 3.1 N.m | 15KW:<br>56A 200 V to 240 V<br>M6 ネジ, 締め付けトル<br>ク: 3.1 N.m |  |
|         | PHU-D type                                                                                                    |                                                            |                                                            |  |
|         | 5KW:<br>16A 380 V ~ 480 V<br>M6 ネジ, 締め付けトル<br>ク: 3.1 N.m                                                                                                    | 10KW:<br>28A 380 V ~ 480 V<br>M6 ネジ, 締め付けトル<br>ク: 3.1 N.m  | 15KW:<br>28A 380 V ~ 480 V<br>M6 ネジ, 締め付けトル<br>ク: 3.1 N.m  |  |
| Note    | 標準付属品には 2 種類の電源コード保護カバーがあります。1 つは M32<br>サイズで、PHU-C タイプに使用されます。もう 1 つは M25 サイズで、PHU-<br>D タイプに使用されます。                                                                                                    |                                                            |                                                            |  |
| 取り付け    | <ol> <li>AC 電源コードの配線<br/>入力端子に接続します</li> <li>Red →Line (L1)</li> <li>White → Line (L2)</li> <li>Black → Line (L3)</li> <li>Green /Green &amp; Yello<br/>→Ground (○)</li> <li>カバーがロックナットに<br/>りと締められていること<br/>します。</li> <li>電源コードカバーを再<br/>付けます。</li> </ol> | をAC<br>F。<br>ww<br>としつか<br>とを確認<br>を確認<br>を取り              | A Cinput<br>200V                                           |  |
| 外し方     | <ol> <li>1. 電源スイッチと回路ブ</li> <li>ON / STBY</li> <li>ON / STBY</li> <li>2 電源コードの保護力が</li> </ol>                                                                                                    | レーカーをオフにします。                                               |                                                            |  |
|         | 2. 电标子 1. 以体设力/                                                                                                    | こうごしみ り 0                                                  |                                                            |  |

- 3. 電源コードカバーを固定している4本のネジを外して取り外します。
- 4. プラスドライバーを使用して AC 電源コードを取り外します。

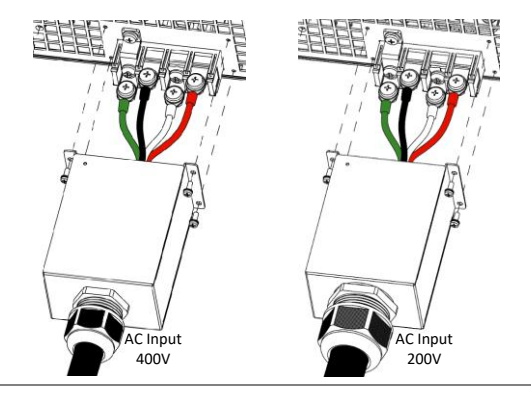

# 2-1-2. パワーON

| 手順        |                                                                |  |  |
|-----------|----------------------------------------------------------------|--|--|
|           |                                                                |  |  |
|           | 2. ON/STBY ボタンを押します。                                           |  |  |
|           | 3. ボタンのライトが赤からオレンジに変わり、最後に緑に<br>変わります。                         |  |  |
|           | 4. 電源を入れると電源画面に TEXIO ロゴの起動画面<br>が表示されます。                      |  |  |
|           | TEXIO                                                          |  |  |
|           | Test and Measurement Solutions                                 |  |  |
|           | www.texio.co.jp                                                |  |  |
| Note      | 電源オン構成設定を変更することで、起動時の PHU の動作を構成することも<br>できます。67 ページを参照してください。 |  |  |
| パワーダウン    | PHU の電源をスタンバイにするには、ON/STBY ボタンをもう一度押します。                       |  |  |
| (スタンバイ)   | ボタンのライトが緑からオレンジに変わり、その後赤に変わります。電源が完全にオフになるまで数秒かかる場合があります。      |  |  |
| <u>注意</u> | 電源が完全にオンまたはオフになるまでに約 8 秒かかります。                                 |  |  |
|           | 電源のオン/オフを素早く行わないでください。ディスプレイが完全にオフになる<br>までお待ちください。            |  |  |
|           | 機器に付属の電源スイッチは切断装置とはみなされません。                                    |  |  |
|           | AC 入力接続先のブレーカ/スイッチが切断装置となります。                                  |  |  |
|           |                                                                |  |  |

### 2-1-3. 負荷線について

概要

出力端子を負荷に接続する前に、負荷線のワイヤゲージを確認して下さい。

負荷線の電流容量が適切であることが不可欠です。負荷線の定格は、機器の 最大電流定格出力と同等かそれ以上である必要があります。

| ワイヤーゲージ<br>(AWG) | 公称断面積 | 最大電流 |
|------------------|-------|------|
| 20               | 0.5   | 9    |
| 18               | 0.75  | 11   |
| 18               | 1     | 13   |
| 16               | 1.5   | 18   |
| 14               | 2.5   | 24   |
| 12               | 4     | 34   |
| 10               | 6     | 45   |
| 8                | 10    | 64   |
| 6                | 16    | 88   |
| 4                | 25    | 120  |
| 2                | 32    | 145  |
| 1                | 50    | 190  |
| 00               | 70    | 240  |
| 000              | 95    | 290  |
| 0000             | 120   | 340  |

Note

最大動作電流は、ケーブルの絶縁体の最大許容温度に依存します。

この条件下では、上記の表は、ケーブル絶縁体の温度上昇が 60 ℃未満で、 周囲温度が 30 ℃未満でなければならない最大電流を示しています。

ノイズの影響や放射を最小限に抑えるには、負荷線とリモート センス線をでき るだけ短いツイストペアにする必要があります。ノイズの多い環境では、リモー ト センス線のシールドが必要になる場合があります。シールドを使用する場合 は、背面パネルの接地ネジを介してシールドをシャーシに接続します。ノイズ が問題にならない場合でも、負荷線とリモート センス線は、電源の安定性に 影響を与える可能性のある結合を減らすためにツイストペアを推奨します。リ モート センス線は AC 入力線、負荷線から離してください。

### 2-1-4. 出力端子への接続

概要 出力端子を負荷に接続する前に、まず電圧センスを使用するかどうか、ケーブ ル配線のゲージ、ケーブルと負荷の耐電圧を考慮してください。 出力端子には次の 2 種類があります:

- ●低電圧出カモデル用 M10 サイズのボルトとナットを備えたバスバー。(PHU-80、PHU-200)
- 高電圧出力モデル用 M6 サイズのボルトとナットを備えたバスバー。(PHU-500、PHU-750、PHU-1000、PHU-1500)

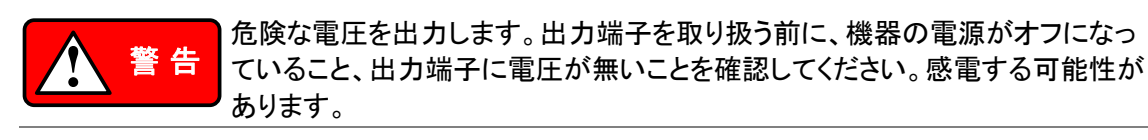

ON / STBY 手順 1. スタンバイ状態にします。(赤色) 2. 出力端子カバーを取り外します。 22 ページ 3. 必要に応じて、シャーシのアース端子をプラスまたはマイナス 16 ページ の端子に接続します。詳細については、接地の章を参照してく ださい。 4. 負荷線に適したワイヤゲージと圧着端子を選択します。 20 ページ 5. 正の負荷線を正の出力端子に接続し、負の負荷線を負の出力端子に接続 します。 6. 出力端子カバーを取り付けます。 22 ページ 接続例 負荷ケーブルを出力端子に接続するには、ボルトセットを使用します。 (PHU-80、PHU-200: M10 サイズボルト)

#### (PHU-500、PHU-750、PHU-1000、PHU-1500: M6 サイズボルト)

接続がしっかりと固定されていること、またワッシャーとスプリングワッシャー が使用されていることを確認して、確実に接続してください。 コーレビロロ己言問問題

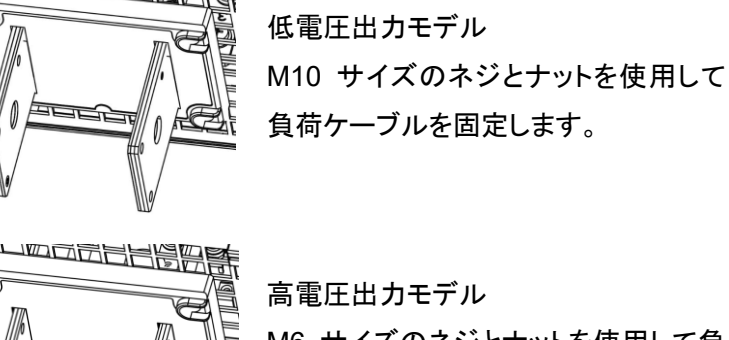

高電圧出カモデル M6 サイズのネジとナットを使用して負 荷ケーブルを固定します。

# 2-1-5. 出力端子カバー

手順

- 1. 端子の横にある 4 本のネジを外します。
  - 2. 端末にカバーを取り付けます。
  - 3. ネジを締めて端子のカバーを固定します。
  - 4. 端子カバーを取り外すには、手順を逆に実行します。

(PHU-80V, 200V)

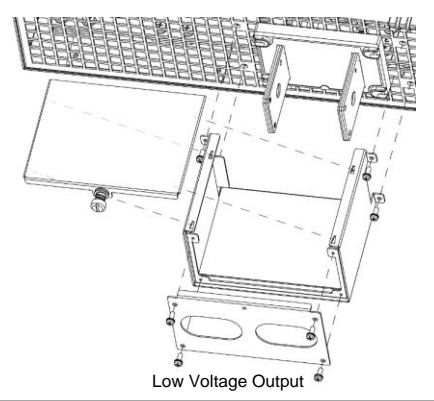

(PHU-500V, 750V,1000V, 1500V)

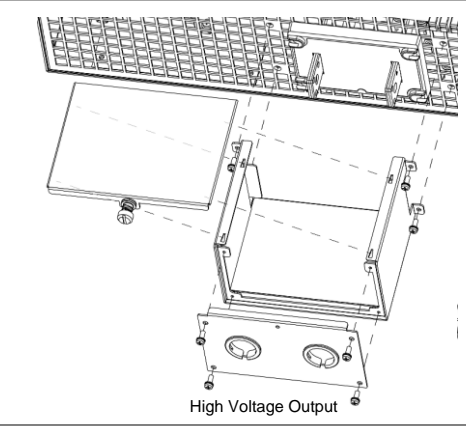

# 2-1-6. ラックマウント

概要

PHU シリーズは、19 インチ 3U ラックマウントに直接取り付けられるように 設計されています。

PHU にはハンドルが装備されており、ラックへの取り付けが簡単です。

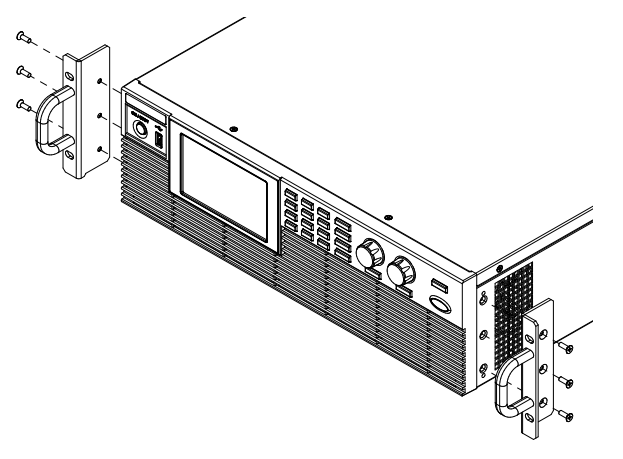

2-1-7. パネル操作

| 概要   | PHU では、電圧、電流ツマミ、テンキー、およびいくつかのボタンを使用してパ<br>ラメータ値を設定します。                                          |
|------|-------------------------------------------------------------------------------------------------|
|      | 電圧ツマミは、メイン メニューでオプションを選択するために使用されます。                                                            |
|      | ユーザー マニュアルに値またはパラメータを設定するように指示されている場<br>合は、以下の手順を使用します。                                         |
| 例    | 電圧を 10.05 ボルトに設定します。                                                                            |
|      | 電圧値を設定するには3つの方法があります。                                                                           |
| 方法 1 | 1. 対象の数字がハイライト表示されるまで、電圧ツマミを繰り返し<br>押します。これにより、電圧を 1 ボルト単位で編集できるように <sup>voltage</sup><br>なります。 |
|      | CVHS ON OFF                                                                                     |
|      |                                                                                                 |
|      |                                                                                                 |

0.50

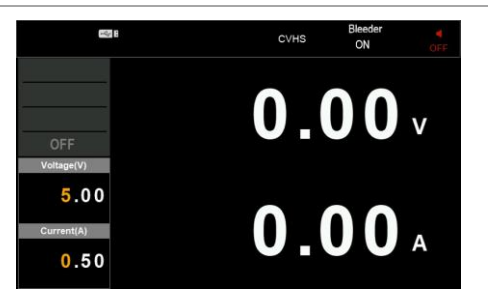

2. 電圧ツマミを回して、電圧ディスプレイに 10 ボルトが表示され るまで回します。

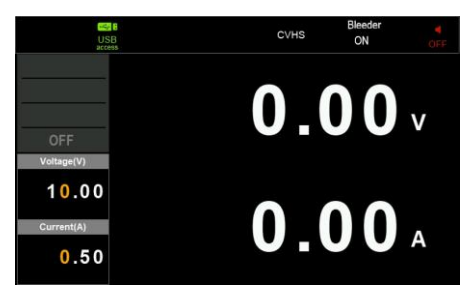

 対象の数字がハイライト表示されるまで、電圧ツマミを繰り返し 押します。これにより、電圧を 0.01 ボルト単位で編集できるようになります。

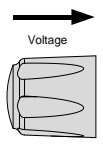

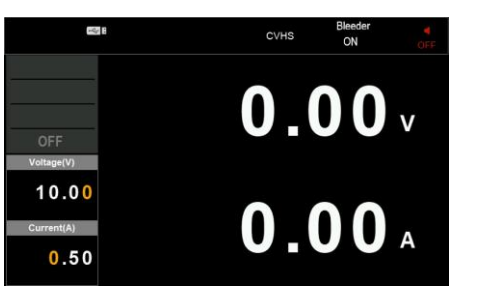

4. 電圧ツマミを回して、電圧ディスプレイに 10.05 ボルトが表示さ ▲ れるまで回します。

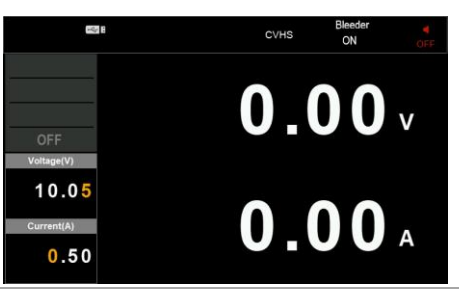

- 方法 2
- Shift ボタンを押してから、テンキーの7ボタンを押します。
   テンキーを使って直接数値を設定できる場所になります。

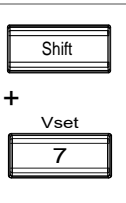

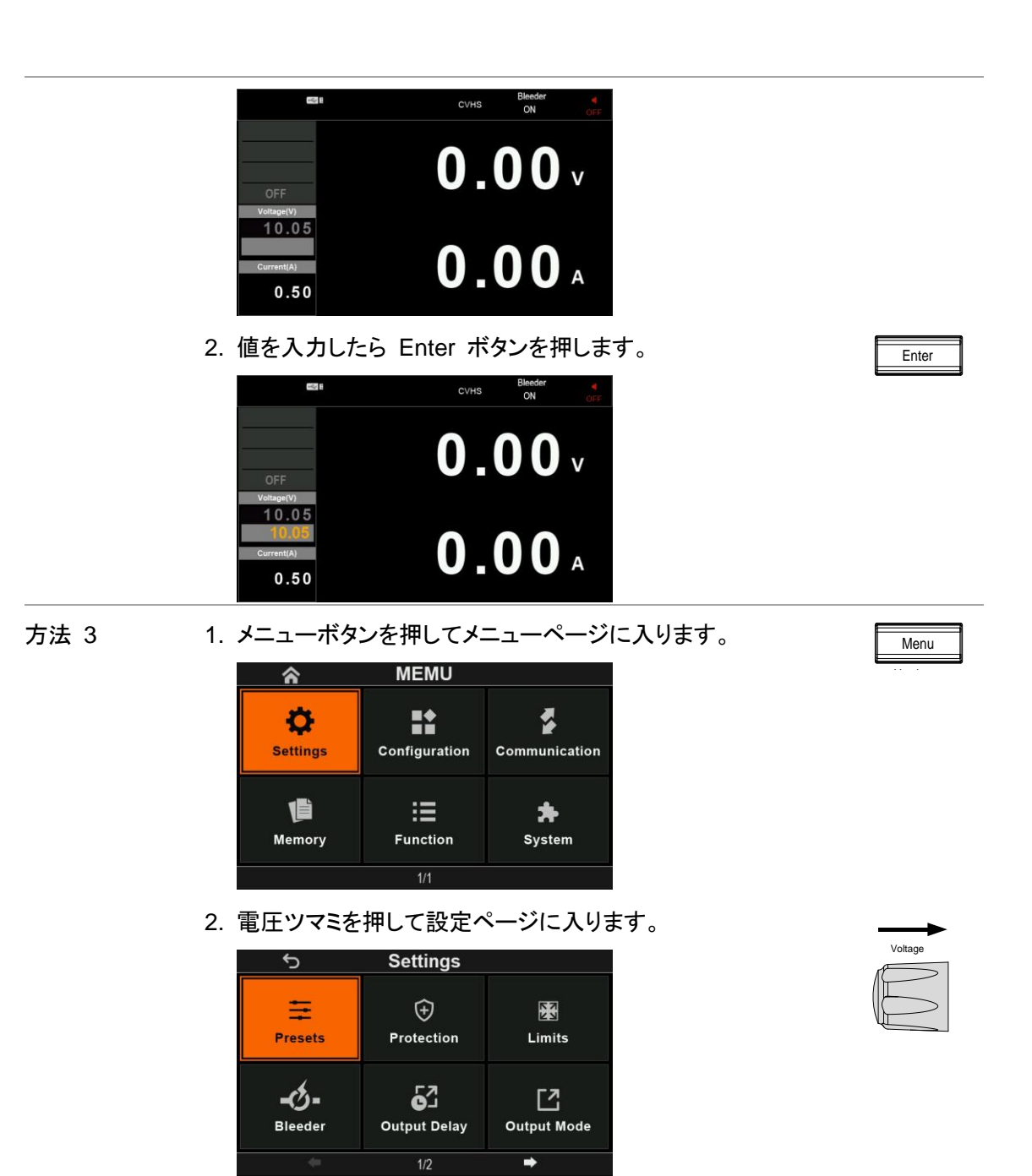

3. 電圧ツマミを押してプリセット ページに入ります。

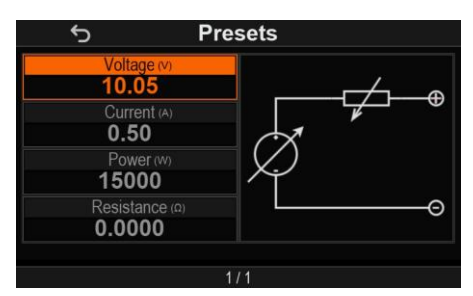

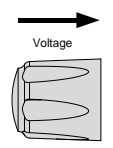
4. 電圧ツマミを押すと、テンキーを使って直接値を設定できる場所 になります。

| 5                         | Presets    |
|---------------------------|------------|
| Voltage (v)               |            |
| Current (A)<br>0.50       |            |
| Power (w)<br><b>15000</b> | $\searrow$ |
| Resistance (۵)<br>0.0000  | e          |

5. 値を入力したら Enter ボタンを押します。前のページに戻るには ESC ボ タンを押します。

Note Shift ボタンを押すと、ボタンが点灯し、特定のボタンの上に青い文字で書か れた機能が有効になります。

## 2-1-8. 工場出荷時設定に戻す

| 概要 | PHU を工場出荷時の設定にリセットできます。工場出荷時のデフォルト設定 |
|----|--------------------------------------|
|    | については、119 ページを参照してください。              |

- 手順 1. Menu ボタンを押します。
  - 2. 電圧ツマミを回して「System」アイコンを選択します。

| <b>^</b>             | MEMU          |                    |
|----------------------|---------------|--------------------|
| <b>C</b><br>Settings | Configuration | Communication      |
| Memory               | Function      | <b>≯</b><br>System |
| 1/1                  |               |                    |

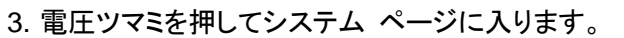

| $\rightarrow$ |
|---------------|
| Voltage       |
| E             |

Menu

Voltage

電圧ツマミを回して「Factory default」アイコンを選択します。
 (「System」には 2 つのページがあります)

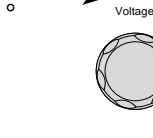

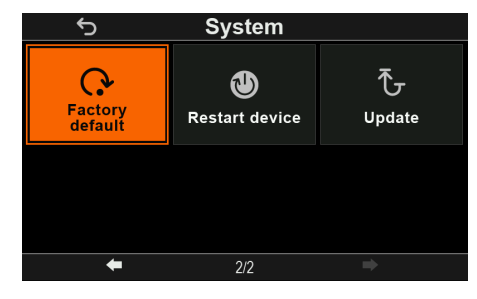

- 5. 電圧ツマミを押します。
- 6. このウィンドウで電圧ツマミを回して「Reset」を選択します。

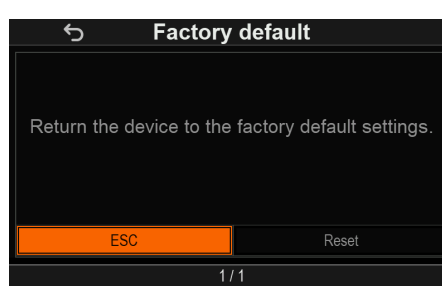

7. 電圧ツマミを押してリセットを確認します。

| Voltage |
|---------|
|         |

Voltag

Voltage

## 2-1-9. バージョン等の確認方法

概要 PHU のバージョン番号、ビルド日、シリアル番号、モジュールを表示します。

- 手順 1. Menu ボタンを押します。
  - 2. 電圧ツマミを回して「System」アイコンを選択します。

| <b>^</b>             | MEMU          |                    |
|----------------------|---------------|--------------------|
| <b>C</b><br>Settings | Configuration | Communication      |
| Memory               | Function      | <b>≵</b><br>System |
| 1/1                  |               |                    |

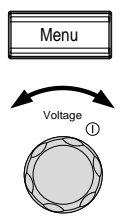

3. 電圧ツマミを押してシステム ページに入ります。

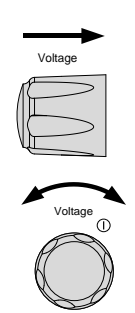

4. 電圧ツマミを回して「About」アイコンを選択します。

| <del>ر</del> | System        |               |
|--------------|---------------|---------------|
| i            | Restore       | T             |
| About        | operations    | Lock Mode     |
| ৰগ)          | -ٰڝٟ۬ؗ-       | <b>Q</b>      |
| Sound        | LCD Backlight | Administrator |
|              | 1/2           | ⇒             |

5. 電圧ツマミを押します。

バージョン等の情報が表示されます。

| ، ک           | About         |  |
|---------------|---------------|--|
| Module        | PHU-502M750   |  |
| Serial number | TW1234567890  |  |
| OS version    | 4.14.20241121 |  |
| SW version    | 01.35         |  |
| FW version    | 065222A0      |  |
| ESC           |               |  |
|               | 1/1           |  |

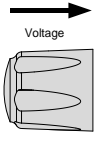

例

オペレーティングシステムバージョン: 4.14.20241121

OS version 4.14.20241121 version Build Date: November 21, 2024

例

ソフトウェアバージョン:01.34 SW version 01.34

例

version ファームウェアバージョン:065222A0 FW version 065222A0 version

## 2-1. 基本設定

この章では、電源を操作するために必要な基本的な操作について説明します。 電源を操作する前に、1ページの「はじめに」を参照してください。

### 2-2-1. OVP/OCP/OPP の設定

概要 OVP レベル、OCP レベル、OPP レベルには、それぞれ出力電圧と出力電 流に基づいた選択可能な範囲があります。OVP、OCP、OPP レベルは、デフ ォルトで最高レベルに設定されています。実際に選択可能な OVP、OCP、 OPP の範囲は、PHU モデルによって異なります。

> 保護対策の 1 つがオンになっている場合、保護状態のブロックが画面に表示 されます。Enter ボタンを押すと再開できます。「Shift」+「9」を使用すると、作 動した保護を確認したり、保護アラームをクリアしたりできます。デフォルトで は、保護レベルが作動すると出力がオフになります。

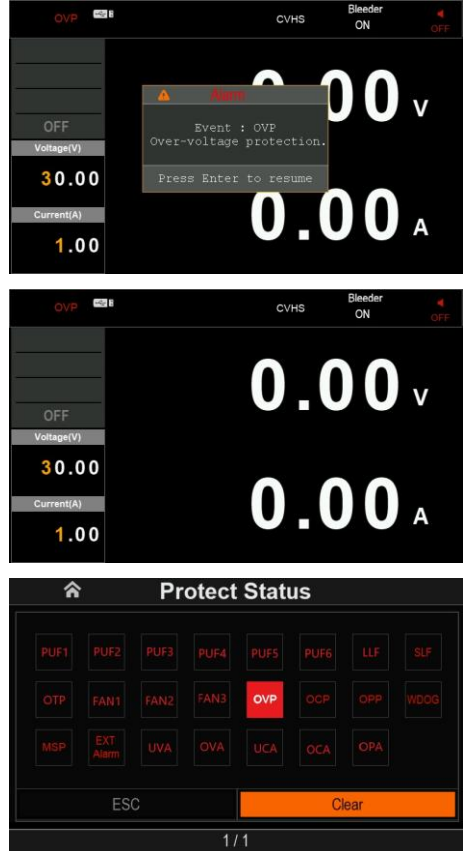

例

OVP アラーム

保護設定を行う前に:

- 負荷が接続されていないことを確認します。
- 出力がオフになっていることを確認します。

「Protection」設定を使用して、OVP (過電圧保護)、OCP (過電流保護)、OPP (過電力保護) の値とそれぞれの遅延を設定できます。

1. Menu ボタンを押してメインメニューに入ります。

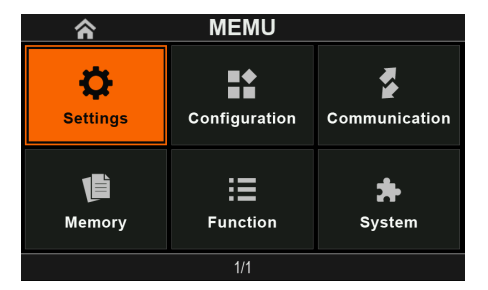

2. 電圧ツマミを押して設定ページに入り、電圧ツマミを回して 「Protection」アイコンを選択します。

| 5              | Settings        |                  |
|----------------|-----------------|------------------|
| Presets        | +<br>Protection | Limits           |
| -Ø-<br>Bleeder | Cutput Delay    | C<br>Output Mode |
| <b>(</b>       | 1/2             |                  |

3. 電圧ツマミを押して保護ページに入ります。

| ☆ Protection |               |  |  |
|--------------|---------------|--|--|
| OVP (V)      | OVP Delay (s) |  |  |
| 550.00       | 0.00          |  |  |
| OCP (A)      | OCP Delay (s) |  |  |
| 33.000       | 0.03          |  |  |
| OPP (W)      | OPP Delay (s) |  |  |
| 5500         | 0.03          |  |  |
|              |               |  |  |
|              |               |  |  |
|              |               |  |  |
| 1/1          |               |  |  |

保護機能の選択 4. 次に、電圧ツマミを回して、OVP、OCP、OPP 設定を選択でき ます。

保護レベルの設 5. 電圧ツマミを押して、テンキーで値を入力します。電圧ツマミをも 定 うー度押して値を確定します。

| OVP (v)          | OVP Delay (s<br>0.00 |
|------------------|----------------------|
| OCP (A)<br>33.00 | OCP Delay (s<br>0.03 |
| OPP (W)          | OPP Delay (s         |

6. 設定が完了したら、ESC キーを押して前のページに戻ります。

30

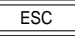

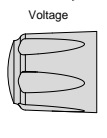

Voltage

Menu

Voltan

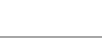

手順

## 2-2-2. OVP、OCP、OPP 設定範囲

| PHU モデル      | OVP               | OCP                | OPP             |
|--------------|-------------------|--------------------|-----------------|
| PHU-502L80   | (5.00 ~ 88.00) V  | (5.00 ~ 187.00) A  | (100 ~ 5500) W  |
| PHU-502L200  | (5.00 ~ 220.00) V | (5.00 ~ 77.00) A   | (100 ~ 5500) W  |
| PHU-502M500  | (5.00 ~ 550.00) V | (3.00 ~ 33.00) A   | (100 ~ 5500) W  |
| PHU-502M750  | (5.0 ~ 825.0) V   | (2.00 ~ 22.00) A   | (100 ~ 5500) W  |
| PHU-502H1000 | (5.0 ~ 1100.0) V  | (1.500 ~ 16.500) A | (100 ~ 5500) W  |
| PHU-502H1500 | (5.0 ~ 1650.0) V  | (1.000 ~ 11.000) A | (100 ~ 5500) W  |
| PHU-103L80   | (5.00 ~ 88.00) V  | (5.00 ~ 374.00) A  | (200 ~ 11000) W |
| PHU-103L200  | (5.00 ~ 220.00) V | (5.00 ~ 154.00) A  | (200 ~ 11000) W |
| PHU-103M500  | (5.00 ~ 550.00) V | (5.00 ~ 66.00) A   | (200 ~ 11000) W |
| PHU-103M750  | (5.0 ~ 825.0) V   | (4.000 ~ 44.000) A | (200 ~ 11000) W |
| PHU-103H1000 | (5.0 ~ 1100.0) V  | (3.000 ~ 33.000) A | (200 ~ 11000) W |
| PHU-103H1500 | (5.0 ~ 1650.0) V  | (2.000 ~ 22.000) A | (200 ~ 11000) W |
| PHU-153L80   | (5.00 ~ 88.00) V  | (5.00 ~ 561.00) A  | (300 ~ 16500) W |
| PHU-153L200  | (5.00 ~ 220.00) V | (5.00 ~ 231.00) A  | (300 ~ 16500) W |
| PHU-153M500  | (5.00 ~ 550.00) V | (5.00 ~ 99.00) A   | (300 ~ 16500) W |
| PHU-153M750  | (5.0 ~ 825.0) V   | (5.00 ~ 66.00) A   | (300 ~ 16500) W |
| PHU-153H1000 | (5.0 ~ 1100.0) V  | (4.5 ~ 49.500) A   | (300 ~ 16500) W |
| PHU-153H1500 | (5.0 ~ 1650.0) V  | (3 ~ 33.000) A     | (300 ~ 16500) W |

## 2-2-3. Delay 設定範囲

| PHU モデル | OVP Delay     | OCP Delay     | OPP Delay     |
|---------|---------------|---------------|---------------|
| 全て      | (0.0 ~ 2.0) s | (0.1 ~ 2.0) s | (0.1 ~ 2.0) s |

## 2-2-4. UVL、OVL、UCL、OCL、OPL、ORLの設定

概要

「Limits」設定を使用して、電圧、電流、電力、抵抗の各設定にそれぞれ制限を 適用できます。

たとえば、過電圧制限が 88.888V に設定され、出力電圧がこの値を超えて 調整された場合、画面に「OVL」と表示され、値はこの制限を超えることはでき ません。

| Voltage (v) |
|-------------|
|             |
| 88.888      |
| OVL         |

この機能を使用すると、電圧または電流を誤って設定された OVP または OCP レベルを超える値、または設定された UVL トリップ ポイントよりも低い 値に設定して出力をオフにすることを回避できます。

「制限」設定を使用して、UVL (低電圧制限)、OVL (過電圧制限)、UCL (低電 流制限)、OCL (過電流制限)、OPL (過電力制限)、および ORL (過抵抗制限) の値を設定できます。

手順

1. Menu ボタンを押してメインメニューに入ります。

Menu

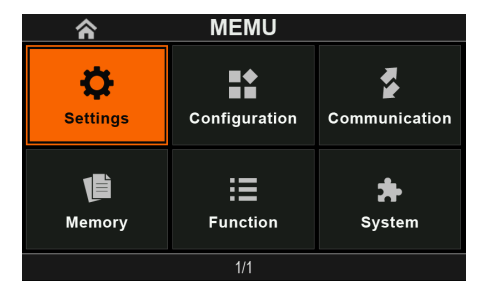

2. 電圧ツマミを押して設定ページに入り、電圧ツマミを回して 「Limits」アイコンを選択します。

| Ś                         | Settings         |                  |
|---------------------------|------------------|------------------|
| Presets                   | +)<br>Protection | Limits           |
| <b>-&amp;-</b><br>Bleeder | Cutput Delay     | C<br>Output Mode |
| <b>+</b>                  | 1/2              | <b>→</b>         |

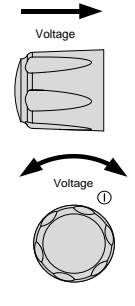

3. 電圧ツマミを押すと制限ページに入ります。

| nits                |
|---------------------|
| Over Voltage (v)    |
| 525.00              |
| Over Current (A)    |
| 31.500              |
| Over Resistance (Ω) |
| 16.667              |
|                     |
|                     |
|                     |
|                     |

| $\rightarrow$ |  |
|---------------|--|
| Voltage       |  |
| $\sim$        |  |
|               |  |
| $\sim$        |  |
| u             |  |

- 4. 次に、電圧ツマミを回して、UVL、OVL、UCL、OCL、OPL、ORL 設定を選択できます。
- 5. 電圧ツマミを押して、数字キーで値を入力します。電圧ツマミをも \_\_\_\_\_ う一度押して値を入力します。

| Under Voltage (V<br>5.00 | Over Voltage (v) |
|--------------------------|------------------|
| Under Current (A)        | Over Current (A) |
| 0.00                     | 94.50            |
| Over Power (w)           | Over Resistance  |
| 15300                    | 5.5556           |

6. 設定が完了したら、ESC キーを押して前のページに戻ります。

ESC

## 2-2-5. リミットの設定範囲

| PHU モデル      | UVL & OVL         | UCL & OCL          | OPL             | ORL             |
|--------------|-------------------|--------------------|-----------------|-----------------|
| PHU-502L80   | (0.00 ~ 84.00) V  | (0.00 ~ 178.50) A  | (0 ~ 5100) W    | (0 ~ 0.4706) Ω  |
| PHU-502L200  | (0.00 ~ 210.00) V | (0.00 ~ 73.50) A   | (0 ~ 5100) W    | (0 ~ 2.8571) Ω  |
| PHU-502M500  | (0.00 ~ 525.00) V | (0.000 ~ 31.500) A | (0 ~ 5100) W    | (0 ~ 16.667) Ω  |
| PHU-502M750  | (0.0 ~ 787.5) V   | (0.000 ~ 21.000) A | (0 ~ 5100) W    | (0 ~ 37.5) Ω    |
| PHU-502H1000 | (0.0 ~ 1050.0) V  | (0.000 ~ 15.750) A | (0 ~ 5100) W    | (0 ~ 66.6667) Ω |
| PHU-502H1500 | (0.0 ~ 1575.0) V  | (0.000 ~ 10.500) A | (0 ~ 5100) W    | (0 ~ 150) Ω     |
| PHU-103L80   | (0.00 ~ 84.00) V  | (0.00 ~ 357.00) A  | (0 ~ 10200) W   | (0 ~ 0.2352) Ω  |
| PHU-103L200  | (0.00 ~ 210.00) V | (0.00 ~ 147.00) A  | (0 ~ 10200) W   | (0 ~ 1.4286) Ω  |
| PHU-103M500  | (0.00 ~ 525.00) V | (0.00 ~ 63.30) A   | (0 ~ 10200) W   | (0 ~ 8.3333) Ω  |
| PHU-103M750  | (0.0 ~ 787.5) V   | (0.000 ~ 42.000) A | x (0 ~ 10200) W | (0 ~ 18.75) Ω   |
| PHU-103H1000 | (0.0 ~ 1050.0) V  | (0.000 ~ 31.500) A | x (0 ~ 10200) W | (0 ~ 33.3333) Ω |
| PHU-103H1500 | (0.0 ~ 1575.0) V  | (0.000 ~ 21.000) A | (0 ~ 10200) W   | (0 ~ 75) Ω      |
| PHU-153L80   | (0.00 ~ 84.00) V  | (0.00 ~ 535.50) A  | (0 ~ 15300) W   | (0 ~ 0.1569) Ω  |
| PHU-153L200  | (0.00 ~ 210.00) V | (0.00 ~ 220.50) A  | (0 ~ 15300) W   | (0 ~ 0.9524) Ω  |
| PHU-153M500  | (0.00 ~ 525.00) V | (0.00 ~ 94.50) A   | (0 ~ 15300) W   | (0 ~ 5.5556) Ω  |
| PHU-153M750  | (0.0 ~ 787.5) V   | (0.00 ~ 63.00) A   | (0 ~ 15300) W   | (0 ~ 12.5) Ω    |
| PHU-153H1000 | (0.0 ~ 1050.0) V  | (0.000 ~ 47.250) A | (0 ~ 15300) W   | (0 ~ 22.2222) Ω |
| PHU-153H1500 | (0.0 ~ 1575.0) V  | (0.000 ~ 31.500) A | (0 ~ 15300) W   | (0 ~ 50) Ω      |

## 2-2-6. ブリーダ設定

概要 ブリーダー機能は、内部コンデンサを素早く放電し、放電の潜在的な危険を排 除するのに役立ちます。バッテリー充電アプリケーションの場合、ブリーダーを オフに設定して、充電プロセスへの影響を防ぐことができます。

ブリーダー制御は、ブリーダー抵抗器のオン/オフを切り替えます。AUTO に設定すると、出力がオンになるとブリーダー抵抗器が自動的にオンになり、出力または電源がオフになるとブリーダー抵抗器が自動的にオフになります。

手順

1. Menu ボタンを押してメインメニューに入ります。

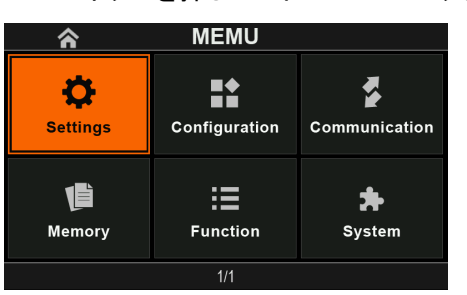

2. 電圧ツマミを押して設定ページに入り、電圧ツマミを回して 「Bleeder」アイコンを選択します。

| 5              | Settings                 |                  |
|----------------|--------------------------|------------------|
| ++<br>Presets  | +<br>Protection          | Limits           |
| -ð-<br>Bleeder | <b>G</b><br>Output Delay | C<br>Output Mode |
|                | 1/2                      | ⇒                |

3. 電圧ツマミを押してブリーダー ページに入ります。

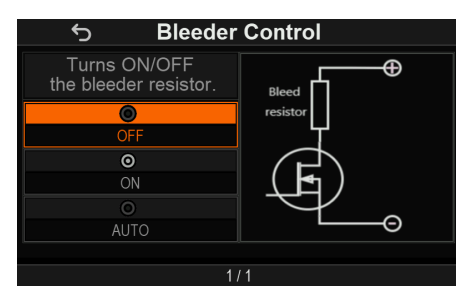

Voltage

Menu

- 4. 電圧ツマミを回して OFF、ON、AUTO から選択します。
- 5. 電圧ツマミを押して選択を完了します。

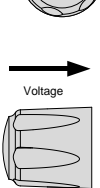

Voltage

6. 設定が完了したら、ESC キーを押して前のページに戻ります。

#### 2-2-7. 出力モードの設定

定電圧 (C.V.) モード:

電源が定電圧 (C.V.) モードに設定されている場合、クロスオーバー ポイントを決定するために 電流制限も設定する必要があります。電流がこの制限を超えると、モードは定電流 (C.C.) モード に切り替わります。

C.V. モード 1. CVHS モード (CV 高速優先) タイプ ・最速スルーレートを使用します。

2. CVLS モード (CV スルーレート優先)
 ・設定したスルーレートを使用します。(上昇電圧、下降電を設定できます。)

定電流 (C.C.) モード:

タイプ

電源が定電流 (C.C.) モードに設定されている場合、クロスオーバー ポイントを決定するために 電圧制限を設定する必要があります。電圧がこの制限を超えると、モードは定電圧 (C.V.) モード に切り替わります。

- C.C. モード 1. CCHS モード (CC 高速優先)
  - ・最速スルーレートを使用します。
  - 2. CCLS モード (CC スルーレート優先)
    - ・設定したスルーレートを使用します。(上昇電流、下降電流を設定できま す。)

動作の詳細については、10 ページを参照してください。 C.C. と C.V. には合計 4 つのモードがあり、必要に応じて使用するモードを選択できます。

概要 出力モードを設定する前に、次の点を確認してください

- 出力がオフになっていること。
- ・ 負荷が接続されていること。

手順 1. メニューボタンを押してメインメニューに入ります。

Menu

ESC

| <b>^</b>           | MEMU          |                    |
|--------------------|---------------|--------------------|
| Ç<br>Settings      | Configuration | Communication      |
| <b>T</b><br>Memory | Function      | <b>*</b><br>System |
|                    | 1/1           |                    |

2. 電圧ツマミを押して設定ページに入り、電圧ツマミを回して「Output Mode」アイコンを選択します。

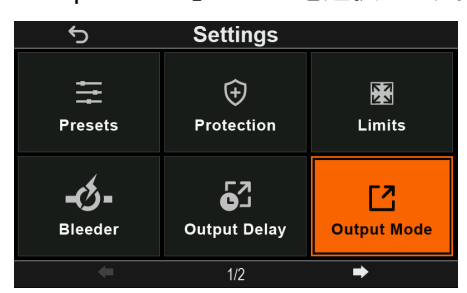

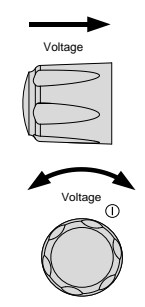

3. 電圧ツマミを押して出力モードページに入ります。

| O CVHS                 | O CCHS                 |
|------------------------|------------------------|
| CV high speed priority | CC high speed priority |
| O CVLS                 | O CCLS                 |
| CV slew rate priority  | CC slew rate priority  |
| Rising Voltage (V/s)   | Rising Current (A/s)   |
| 1000.0                 | 180.00                 |
| Falling Voltage (V/s)  | Falling Current (A/s   |
| 1000.0                 | 180.00                 |

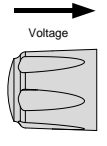

4. 電圧ツマミを回して出力モードを選択します。電圧ツマミを押すと っ っ っ の

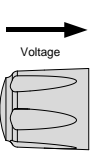

ESC

5. CVLS モードまたは CCLS モードを選択した場合、テンキーを使用して上 昇電圧、下降電圧、上昇電流、下降電流を調整できます。

(電圧ツマミを回して設定するパラメータを選択します。電圧ツマミを押して から、テンキーを使用して値を入力します。電圧ツマミをもう一度押して値を 入力します。)

6. 設定が完了したら、ESC キーを押して前のページに戻ります。

## 2-2-8. スルーレートの設定範囲

| PHU モデル      | 電圧スルーレート            | 電流スルーレート             |
|--------------|---------------------|----------------------|
| PHU-502L80   | (0.01 ~ 160.00) V/S | (0.01 ~ 340.00) A/S  |
| PHU-502L200  | (0.01 ~ 400.00) V/S | (0.01 ~ 140.00) A/S  |
| PHU-502M500  | (0.1 ~ 1000.0) V/S  | (0.001 ~ 60.000) A/S |
| PHU-502M750  | (0.1 ~ 1500.0) V/S  | (0.001 ~ 40.000) A/S |
| PHU-502H1000 | (0.1 ~ 2000.0) V/S  | (0.001 ~ 30.000) A/S |
| PHU-502H1500 | (0.1 ~ 3000.0) V/S  | (0.001 ~ 20.000) A/S |
| PHU-103L80   | (0.01 ~ 160.00) V/S | (0.1 ~ 680.0) A/S    |
| PHU-103L200  | (0.01 ~ 400.00) V/S | (0.01 ~ 280.00) A/S  |
| PHU-103M500  | (0.1 ~ 1000.0) V/S  | (0.01 ~ 120.0) A/S   |
| PHU-103M750  | (0.1 ~ 1500.0) V/S  | (0.01 ~ 80.00) A/S   |
| PHU-103H1000 | (0.1 ~ 2000.0) V/S  | (0.001 ~ 60.000) A/S |
| PHU-103H1500 | (0.1 ~ 3000.0) V/S  | (0.001 ~ 40.000) A/S |
| PHU-153L80   | (0.01 ~ 160.00) V/S | (0.1 ~ 1020.0) A/S   |
| PHU-153L200  | (0.01 ~ 400.00) V/S | (0.01 ~ 420.00) A/S  |
| PHU-153M500  | (0.1 ~ 1000.0) V/S  | (0.01 ~ 180.00) A/S  |
| PHU-153M750  | (0.1 ~ 1500.0) V/S  | (0.01 ~ 120.00) A/S  |
| PHU-153H1000 | (0.1 ~ 2000.0) V/S  | (0.01 ~ 90.00) A/S   |
| PHU-153H1500 | (0.1 ~ 3000.0) V/S  | (0.001 ~ 60.000) A/S |

### 2-2-9. パネルロック

パネル ロック機能は、設定が誤って変更されるのを防ぎます。有効にすると、ロック キーが点灯 し、ロック キーと出力キー (有効な場合) を除くすべてのキーとツマミが無効になります。

機器が USB/LAN 等のインタフェース経由でリモート制御されている場合、パネル ロックは自動 的に有効になります。

| パネルロック有効 | パネルロックを有効にするには、ロックキーを押します。キーが | Unlock |
|----------|-------------------------------|--------|
|          | 点灯します。                        | Lock   |
|          |                               |        |

Unlock

Lock

パネルロック無効 パネルロックを無効にするには、ロックキーを 3 秒間押し続け ます。キーのライトが消灯します。

#### 2-2-10. メモリの保存

PHU には、さまざまな設定を保存するための 3 つのメモリ スロット (M1、M2、M3) がありま す。電圧、電流、電力、抵抗、OVP、OVP 遅延、OCP、OCP 遅延、OPP、OPP 遅延、UVL、 OVL、UCL、OCL、OPL、ORL、ブリーダ制御などが含まれます。

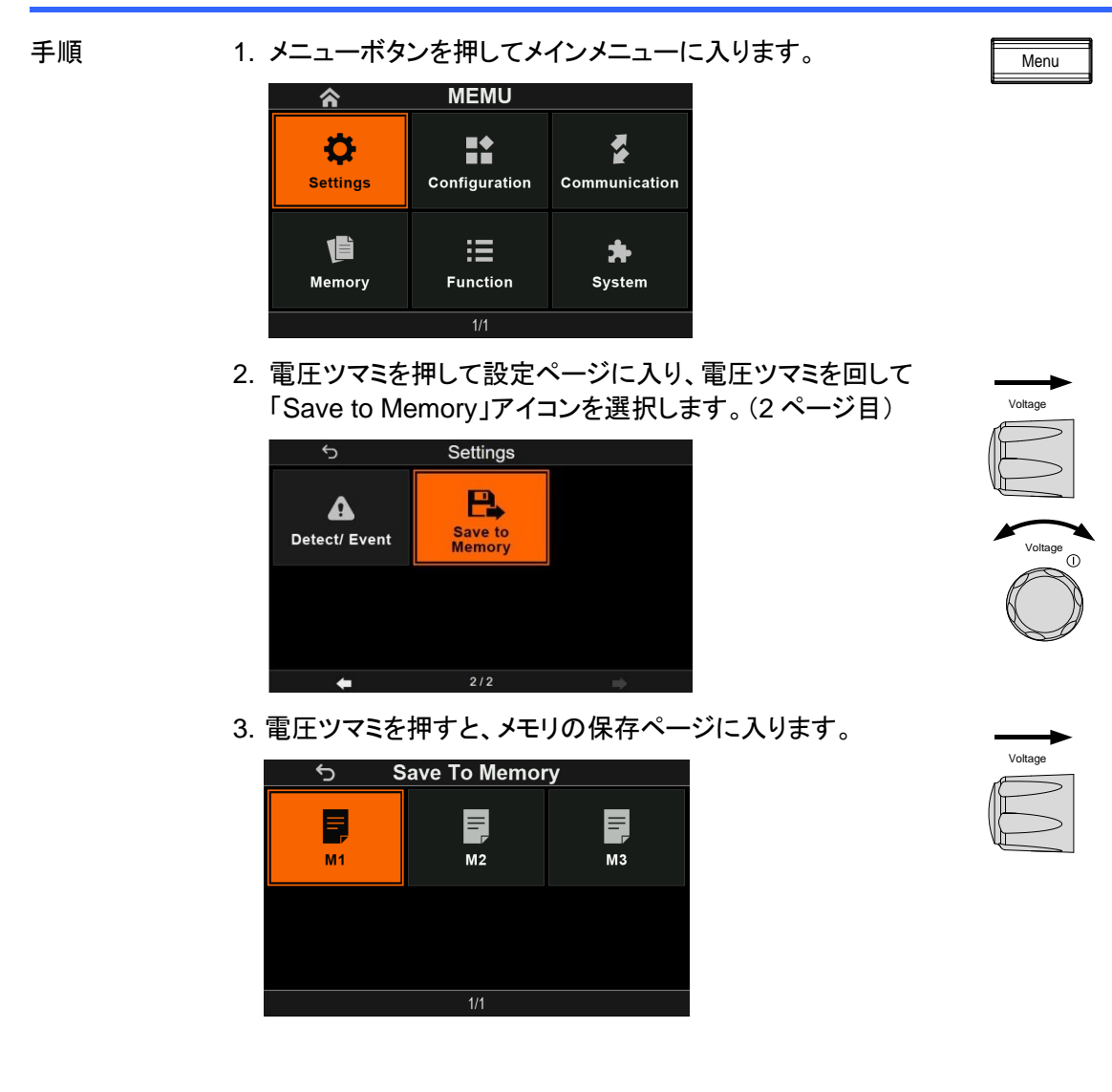

- 4. 電圧ツマミを使用してメモリ スロット (M1、M2、M3) を選択し、電圧ツマミ をもう一度押して設定を完了できます。
- 5. 設定が完了したら、ESC キーを押して前のページに戻ります。

## 2-2-11. メモリの呼び出し

| 手順 |
|----|
|----|

1. メニューボタンを押してメインメニューに入ります。

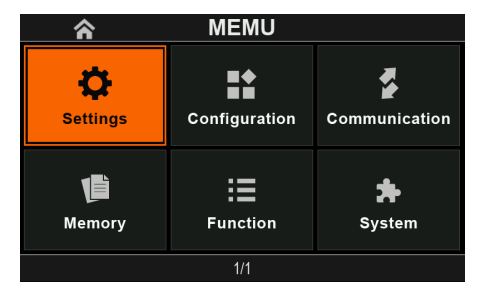

2. 電圧ツマミを回して「Memory」アイコンを選択します。

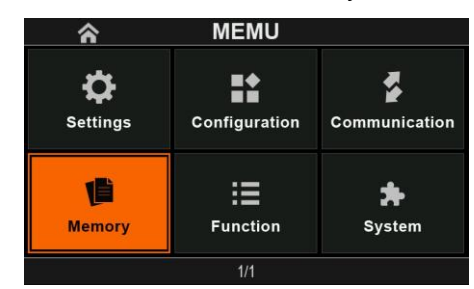

3. 電圧ツマミを押してメモリ ページに入り、電圧ツマミを回してメモ \_\_\_\_\_ リ スロットを選択します。(M1 M2 M3)

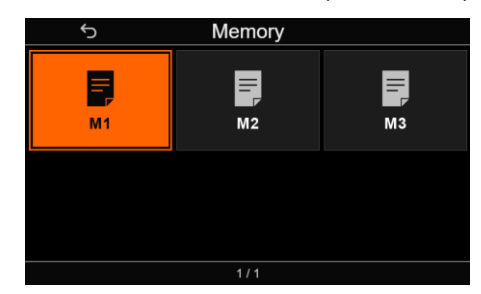

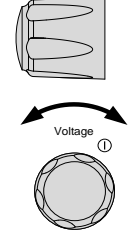

Menu

4. (例: M1) 電圧ツマミを押して M1 ページに入ります。

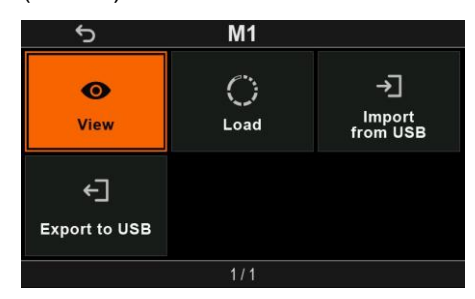

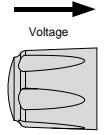

5. 電圧ツマミを回して「Load」アイコンを選択します。そして、電圧 ツマミを押してメモリのロードを完了します。

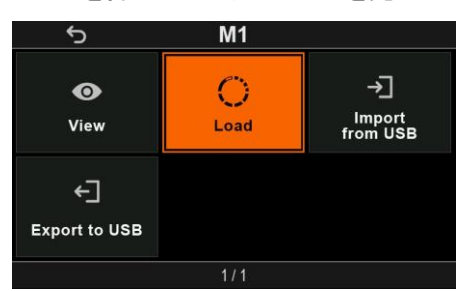

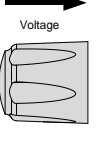

ESC

Voltage

6. 設定が完了したら、ESC キーを押して前のページに戻ります。

2-2-12. 電圧センシング

PHU は、リモート電圧センシングを使用できます。初期設定は、ローカル センシングです。

リモートセンスコネクタ

リモート センス コネクタには、センシング接続を容易にするための取り外し可能なプラグが付属 しています。

リモート センス コネクタを扱う前に、出力がオフになっていることを確認してく 警告 ださい。 電源出力の絶縁電圧を超える定格電圧のセンシング ケーブルを使用してくだ さい。 出力がオンのときは、センシング ケーブルを絶対に接続しないでください。感 電や電源の損傷が発生する可能性があります。 リモートセンスコ リモート センス コネクタを使用する場合は、次のガイドラインに従ってくださ ネクタの概要 い。 ワイヤーゲージ AWG 30 ~ AWG 8 線径 0.2 mm<sup>2</sup> ~ 6 mm<sup>2</sup> 剥き線長 10 mm ~ 11 mm +S: リモート(+) センス 旧台隐 NC: 接続無し NC: 接続無し -S: リモート (-) センス

リモートセンスカバー

缶

リモート センス コネクタを扱う前に、出力がオフになっていることを確認してく ださい。

電源の絶縁電圧を超える電圧定格のセンシング ケーブルを使用してください。

出力がオンのときは、センシングケーブルを絶対に接続しないでください。感 電や電源の損傷が発生する可能性があります。

常にリモート センス カバーを装着した状態で操作してください。

カバーの 1. リモートセンスコネクタの上にカバーを置 取り付け きます。

2. 付属のネジでカバーを固定します。

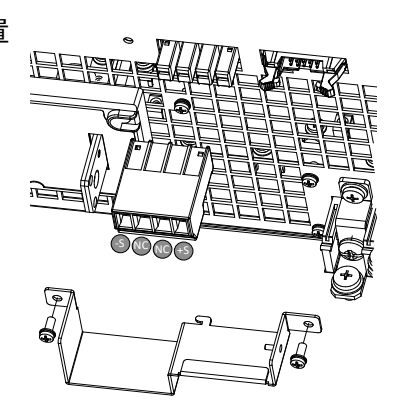

ローカルセンシング

ローカル センスは、電圧降下が重要でないとき、または負荷電流アプリケーションにのみ推奨されます。初期設定では、ローカル センシングに設定されています。

ローカルセンス 接続 Output ① Load Output ① Input Output ② Input et as a S ③ NC ③ NC ③ +S ⑨

リモートセンシング

リモート センスは、負荷ケーブルに固有の抵抗により負荷ケーブル全体で発生する電圧降下を 補正するために使用されます。リモート センス端子から 試験物 の端子に接続されます。

| モデル           | 最大補償電圧 |
|---------------|--------|
| PHU 80V モデル   | 4 V    |
| PHU 200V モデル  | 10 V   |
| PHU 500V モデル  | 25 V   |
| PHU 750V モデル  | 37.5 V |
| PHU 1000V モデル | 50 V   |
| PHU 1500V モデル | 75 V   |

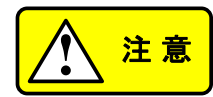

負荷ケーブルは、補償電圧よりも低い電圧降下を持つものを選択する必要が あります。

センス ワイヤ ペアを負荷ワイヤと一緒に束ねないでください。負荷ワイヤと センス ワイヤは別々にしてください。センス ワイヤ ペアはできるだけ短くし、 ねじったり束ねたりして、リード インダクタンスとノイズのピックアップを減らし てください。

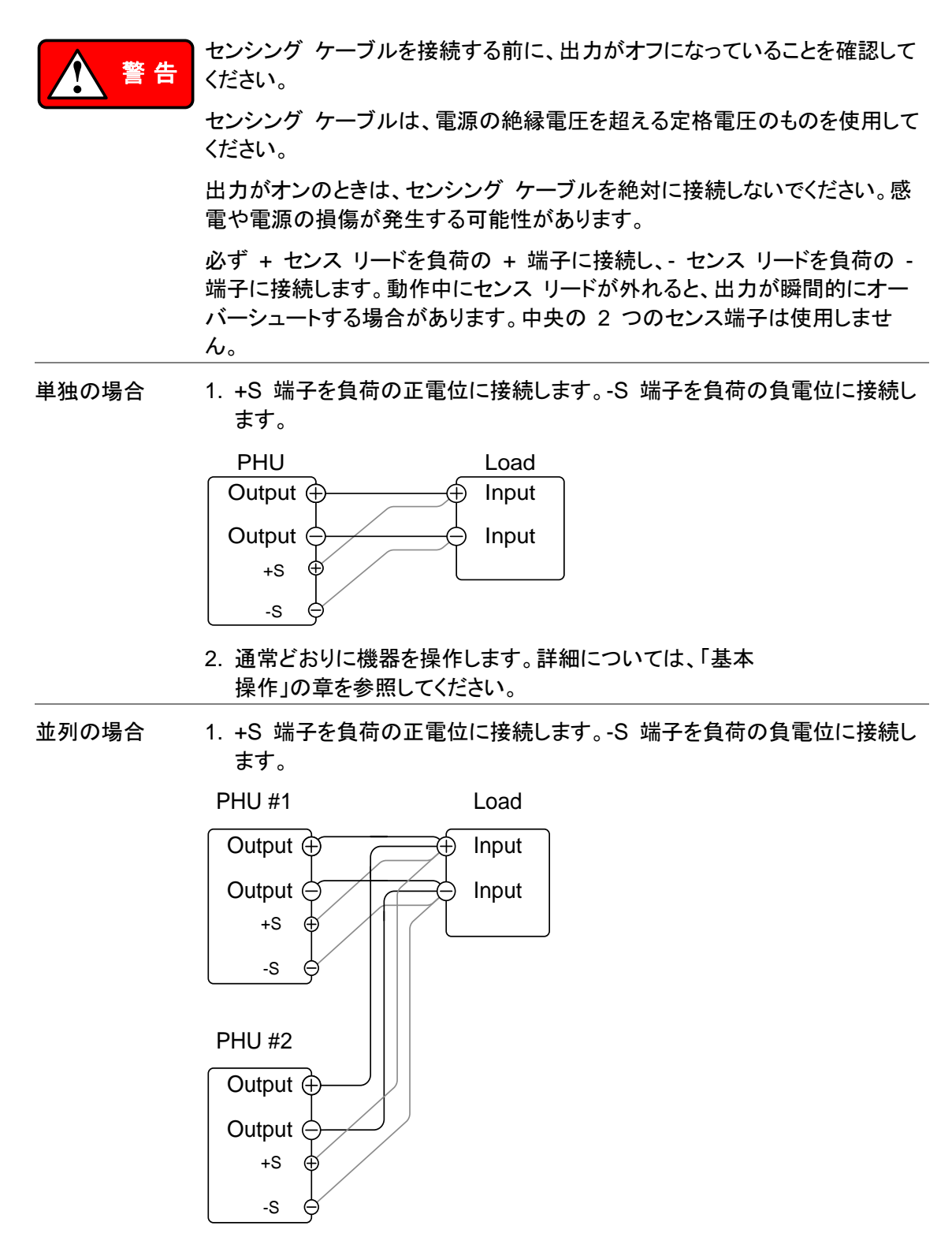

2. 機器を通常どおり操作します。詳細については、並列操 作の章を参照してください。 ワイヤシールドと負荷ケーブルのインダクタンスと静電容量による振動を最小限に抑えるには、 負荷ラインインピ 負荷端子と並列に電解コンデンサを使用します。

ーダンス 負荷ラインのインピーダンスの影響を最小限に抑えるには、ツイストペア線を 使用します。

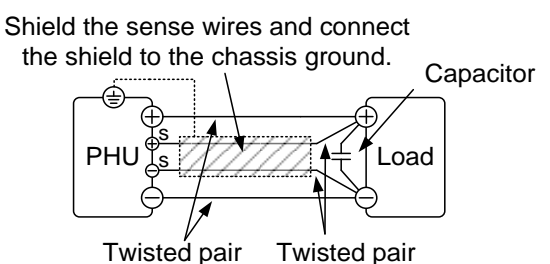

## 2-2. 並列運転

このセクションでは、電源を並列で動作させるために必要な基本操作について説明します。PHU を並列で動作させると、電源ユニットの合計電流出力が増加します。

PHUを並列で使用する場合、いくつかの注意事項と制限が適用されます。電源を並列で動作させる前に、次のセクションをお読みください。

### 2-3-1. マスタースレーブ並列運転の概要

概要

PHU 電源を並列接続する場合、最大 10 台を並列に使用できますが、PHU は同じ電圧モデルである必要があります。

電源を並列で使用するには、PHU を「マスター スレーブ」構成で使用する必要 があります。マスター スレーブ構成では、「マスター」電源が接続されている他 の「スレーブ」電源を制御します。マスター 電源がスレーブ 電源を制御するに は、マスター 電源は並列制御コネクタと並列/検出ポートを使用してスレーブ 電源を制御する必要があります。

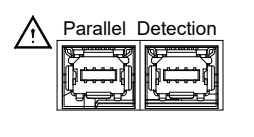

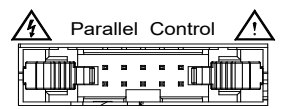

パラレル制御コネクタを使用する場合は、マスター 電源と各スレーブ 電源間 のコネクタを正しく配線する必要があります。(次の画像は参考用です。)

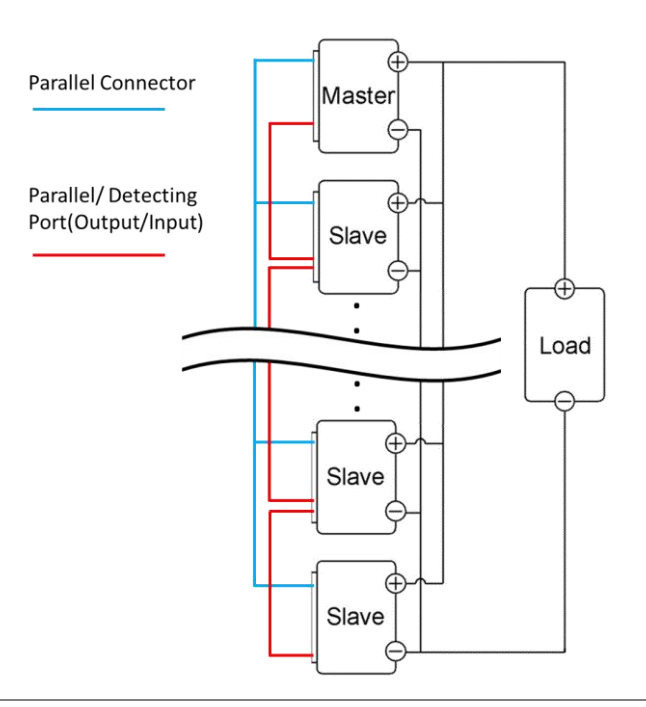

#### 制限事項

・電圧と電流はマスター 電源のみに表示されます。
 OVP/OCP/OPP/UVL/OVL/UCL/OCL/OPL/ ORL

 マスター 電源で OVP/OCP/OPP/UVL/OVL/UCL/OCL/OPL/ORL がトリ ップすると、スレーブ 電源はマスターの設定に従います。

リモート監視

表示

- ・ 電圧監視と電流監視はマスター 電源でのみサポートされます。
- ・ IMON 電流は、並列化されたすべての PHU 電源の合計電流を表します。

リモートセンス

- ・ 詳細については、41 ページの電圧センシングの章を参照してください。 並列キャリブレーション
- ・ 並列キャリブレーション機能を使用すると、ケーブルの損失を相殺できます。
  外部電圧および抵抗制御
- ・ 電圧/抵抗制御の外部コントロールはマスター 電源でのみ使用できます。
- ・フルスケール電流(並列)は、最大外部電圧または抵抗に相当します。

#### 内部抵抗

- 2 台並列の場合、内部抵抗は実際には設定値の半分になります。
- 3 台並列の場合、内部抵抗は実際には設定値の 3 分の 1 になります。
- 4 台並列の場合、内部抵抗は実際には設定値の 4 分の 1 になります。

ブリーダーコントロール

| • | マスター 電源はブリーダー設定を制御するために使用されます。スレーブ |
|---|------------------------------------|
|   | 電源のブリーダー設定はスタンドアロンと同じです。並列設定する前にブリ |
|   | ーダー設定に注意してください。                    |

| 出力電流      | PHU モデル      | 1 unit | 2 units | 3 units | 4 units |
|-----------|--------------|--------|---------|---------|---------|
| (例:4 台まで並 | PHU-502L80   | 170 A  | 340 A   | 510 A   | 680 A   |
| 列接続した場合)  | PHU-502L200  | 70 A   | 140 A   | 210 A   | 280 A   |
|           | PHU-502M500  | 30 A   | 60 A    | 90 A    | 120 A   |
|           | PHU-502M750  | 20 A   | 40 A    | 60 A    | 80 A    |
|           | PHU-502H1000 | 15 A   | 30 A    | 45 A    | 60 A    |
|           | PHU-502H1500 | 10 A   | 20 A    | 30 A    | 40 A    |
|           | PHU-103L80   | 340 A  | 680 A   | 1020 A  | 1360 A  |
|           | PHU-103L200  | 140 A  | 280 A   | 420 A   | 560 A   |
|           | PHU-103M500  | 60 A   | 60 A    | 60 A    | 60 A    |
|           | PHU-103M750  | 40 A   | 80 A    | 120 A   | 160 A   |
|           | PHU-103H1000 | 30 A   | 60 A    | 90 A    | 120 A   |
|           | PHU-103H1500 | 20 A   | 40 A    | 60 A    | 80 A    |
|           | PHU-153L80   | 510 A  | 1020 A  | 1530 A  | 2040 A  |
|           | PHU-153L200  | 210 A  | 420 A   | 630 A   | 840 A   |
|           | PHU-153M500  | 90 A   | 180 A   | 270 A   | 360 A   |
|           | PHU-153M750  | 60 A   | 120A    | 180 A   | 240 A   |
|           | PHU-153H1000 | 45 A   | 90 A    | 135 A   | 180 A   |
|           | PHU-153H1500 | 30 A   | 60 A    | 90 A    | 120 A   |

## 2-3-2. 並列接続方法

パラレル制御接 並列コネクタを使用して電源を並列に動作させるには、下の図に示すように、 続 マスター 電源とスレーブ 電源の並列コネクタを接続します。

パラレル/検出ポ

ート

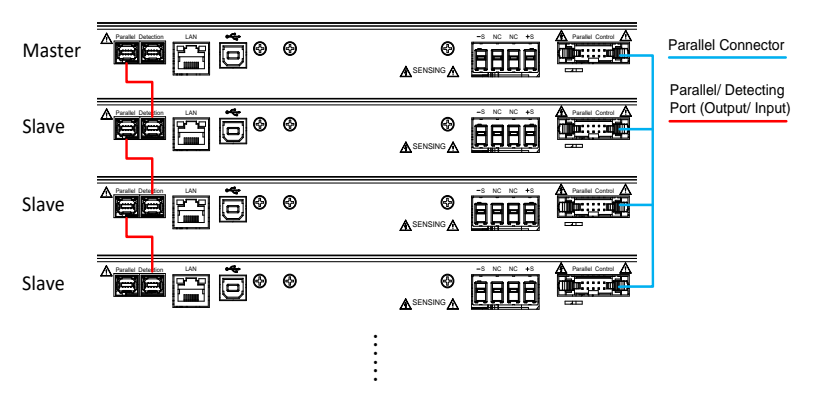

## 2-3-3. 並列設定

マスタースレーブ 電源を並列で使用する前に、マスター 電源とスレーブ 電源を構成する必要構成 があります。

手順 1. マスターユニットの OVP、OCP、OPP、OVL、UCL、OCL、OPL、ORL、 ULV を設定します。

2. 各ユニットごとにメニューに入り、Configuration アイコンを選択します。

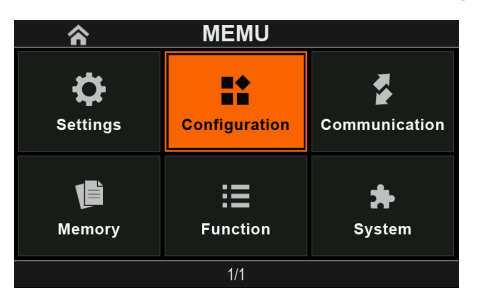

3. 構成ページで「Master-slave」アイコンを選択します。

| <del>ک</del>                           | Configuration                     |                 |
|----------------------------------------|-----------------------------------|-----------------|
| <b>( Î )</b><br>Measurement<br>average | <b>O</b><br>Power-on<br>operation | Remote control  |
| <b>모</b><br>Analog<br>Interface        | <b>A</b> Master-slave             | ی<br>Bigital IO |
| 1/1                                    |                                   |                 |

4. マスター/スレーブ 電源ごとに設定します。

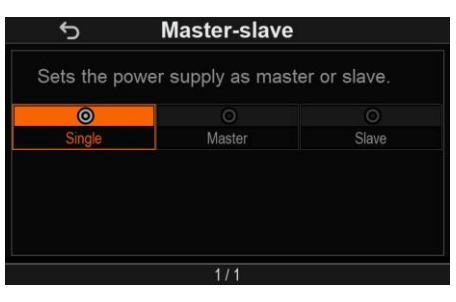

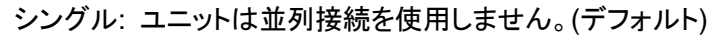

| 5                       | Master-slave                |              |
|-------------------------|-----------------------------|--------------|
| Sets the powe           | er supply as mast           | er or slave. |
|                         | 0                           | 0            |
| Single                  | Master                      | Slave        |
| Sets the total<br>maste | power of the pow<br>er mode | er supply in |
| Total Powe              | er 10KW                     | •            |
| 41                      | 1/1                         | -            |

マスター: ユーザーは合計電力を最大 150 kW まで設定できます。

| ets the pow | er supply as mast | er or slave. |
|-------------|-------------------|--------------|
|             |                   | 0            |
| Single      | Meeter            | Slave        |
| Jiligie     | Iviasiei          |              |

スレーブ:アドレスを設定します。(1~10)

Note

保護には、マスターの OVP、OCP、OPP、OVL、UCL、OCL、OPL、ORL、

構成設定は、マスター電源とスレーブ電源の両方で確認できます。

ULV 設定のみが使用されます。スレーブの保護レベルは無視されます。

マスタースレーブ 電源が正しく構成されている場合にのみ、電源を並列で動作させてください。 操作

手順

1. マスター 電源とスレーブ 電源の電源を入れます。スレーブ 電源には「Slave」 がディスプレイが表示されます。

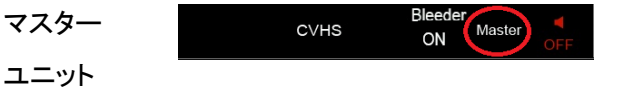

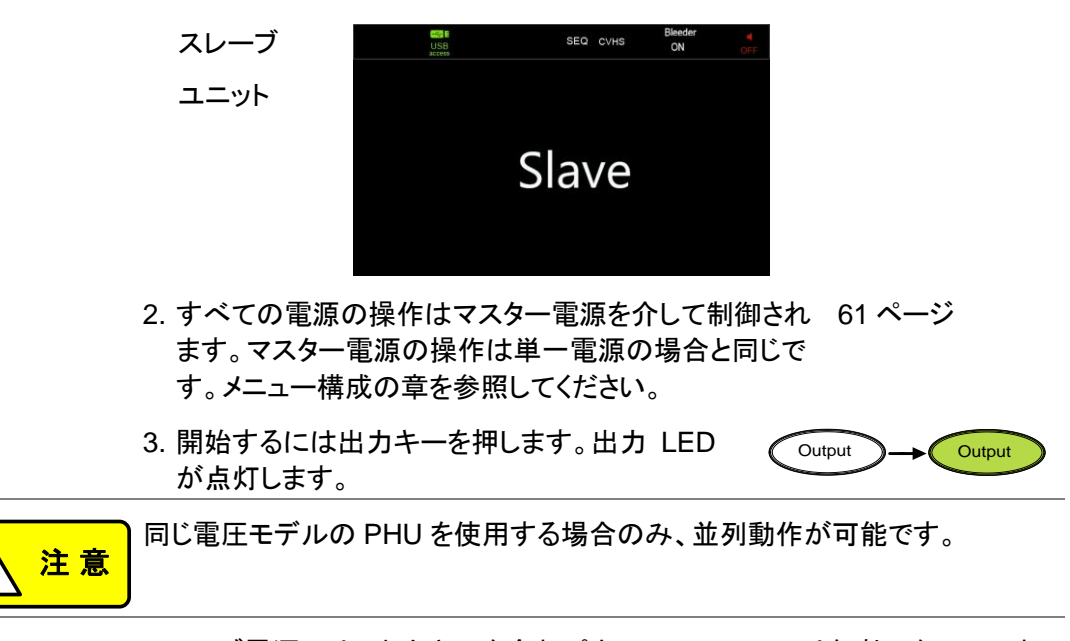

Note

スレーブ電源では、出カキーを含むパネル コントロールは無効になっていま す。スレーブ電源では、ファンクション キーのみを使用して現在の設定を表示 できます。

## 2-3. シーケンス(テスト ファイル)

このセクションでは、シーケンス機能を使用して、自動テスト用のテスト スクリプトを実行、読み込み、保存する方法について説明します。シーケンス機能は、複数のテストを自動的に実行する場合に役立ちます。PHU シーケンス機能は、10 個のシーケンスをメモリに保存できます。

各テスト スクリプトは、スクリプト言語でプログラムされています。テスト スクリプトの作成方法の 詳細については、弊社 にお問い合わせください。

## 2-4-1. シーケンスファイルフォーマット

概要 テスト ファイルは \*.csv ファイル形式で保存されます。 各ファイルは tXXX.csv として保存されます。XXX は保存ファイル番号 001 ~ 010 です。

### 2-4-2. シーケンス設定

シーケンス 実行 スクリプトを実行する前に、まず USB からインポートする必要があります。以 下の「シーケンス インポート」機能を参照してください。テスト スクリプトをイン ポートした後、選択したスクリプトを読み込みます。PHU ディスプレイがシーケ ンス タイプに切り替わります。フロント パネルの出力ボタンを押すと、シーケン ス機能が開始するとすぐにスクリプトが実行されます。 シーケンス USB メモリからメモリ内の指定された保存スロットにテスト ファイルをコピーし
 インポート ます。テスト ファイルを実行する前に、まず内部メモリにコピーする必要があり
 ます。

#### (USB→PHU)

シーケンス 指定されたメモリ保存スロットから USB メモリにテスト ファイルをエクスポート エクスポート します。

(PHU→USB)

シーケンス 削除 選択したテスト ファイルを PHU 内部メモリから削除します。

シーケンス 編集 テスト手順を順番に編集します。

### 2-4-3. USB メモリからシーケンスをインポート

概要 シーケンスを実行する前に、まず 10 個のメモリ保存スロットの 1 つにシーケ ンスをロードする必要があります。

シーケンスをメモリにロードする前に:

- テスト ファイルがルート ディレクトリに配置されていることを確認します。
- ファイル名の番号が、保存先のメモリ番号に対応していることを確認します。たとえば、t001.csv はメモリ番号 #01 にのみロードでき、t002.csv はメモリ番号 #02 にのみロードできます。

Menu

手順 1. USB メモリをフロント パネルの USB-A スロットに挿入しま ペー す。USB メモリのルート ディレクトリにシーケンスが含まれてい ることを確認します。

2. メニューボタンを押して、「Function」アイコンを選択します。

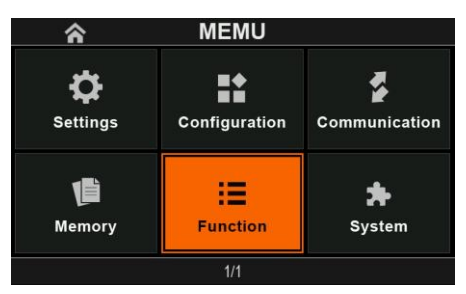

3. 機能ページで「Sequence」アイコンを選択します。

| Ś                                   | Function               |                     |
|-------------------------------------|------------------------|---------------------|
| <b>O</b><br>Sequence                | <b>⊡</b><br>Datalogger | Capacity/<br>Energy |
| - أَبُ-<br>Solar array<br>simulator | Battery<br>simulation  |                     |
|                                     | 1/1                    |                     |

4. Sequence ページで「Import from USB」アイコンを選択します。.

| Ś                   | Sequence         |                         |
|---------------------|------------------|-------------------------|
| ()<br>Load          | Delete           | →<br>Import<br>from USB |
| ←]<br>Export to USB | <b>Ø</b><br>Edit |                         |
|                     | 1/1              |                         |

5. シーケンスを選択します。

| ☆ Import SEC | (from USB |  |
|--------------|-----------|--|
| 🕒 SEQ1       | SEQ2      |  |
| SEQ3         | 🗋 SEQ4    |  |
| SEQ5         | 🗋 SEQ6    |  |
| 🗋 SEQ7       | 🗋 SEQ8    |  |
| SEQ9         | SEQ10     |  |
| ALL          |           |  |
| 1/1          |           |  |

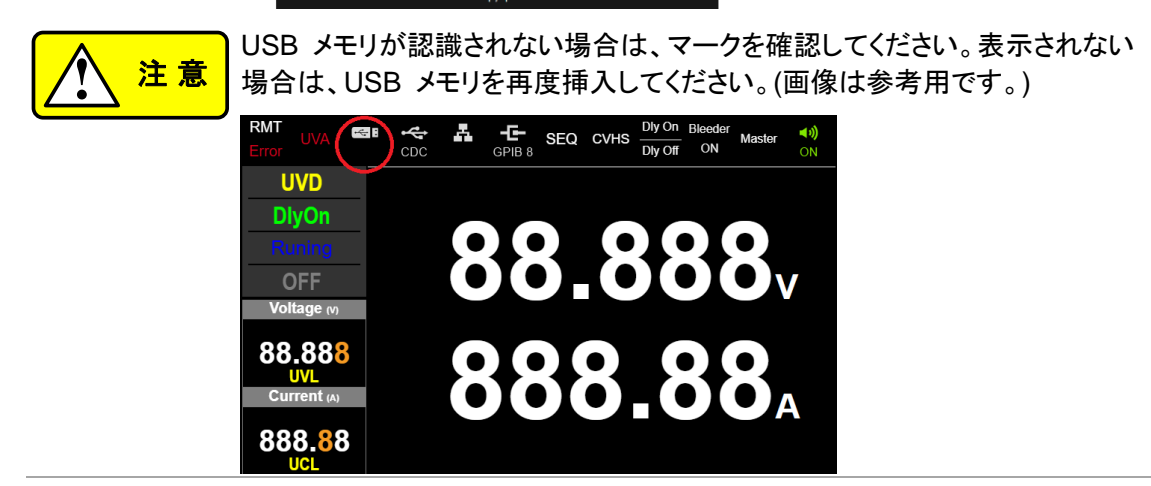

### 2-4-4. シーケンスの実効

概要 シーケンスは 10 個のメモリ スロットのいずれかから実行できます。

手順 1. テスト ファイルを実行する前に、まず 10 個のメモリ保存スロットの 1 つ にロードする必要があります。

2. SEQを1~10に設定する(実行するメモリスロット番号を保存する)

範囲 SEQ 1 ~ 10

3. メニューキーを押して Sequence ページに移動します。このペ ージで「Load」アイコンを選択します。

Menu

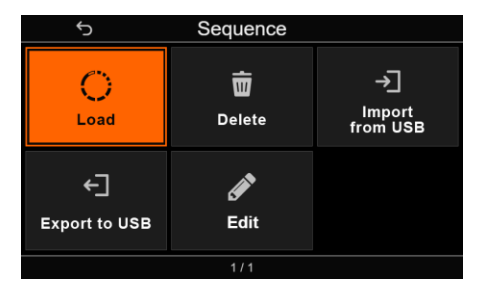

 ロードするシーケンスを選択します。(SEQ1 から SEQ10 で は、「ファイル」の横のアイコンはデータがあることを示します。ア イコンが表示されていない場合は、データが存在しないことを意 味します。)

| ら Loa  | d SEQ  |  |
|--------|--------|--|
| 🗋 SEQ1 | SEQ2   |  |
| SEQ3   | 🗋 SEQ4 |  |
| SEQ5   | 🗋 SEQ6 |  |
| 🗋 SEQ7 | 🗋 SEQ8 |  |
| SEQ9   | SEQ10  |  |
|        |        |  |
| 1/1    |        |  |

5. 完了するとシーケンスが表示されます。このとき、画面左下が画像のような表示に変わります。(画像は参考画像です。)

| Cycle | С | 1234    |
|-------|---|---------|
| Step  | S | 5678    |
|       |   | 20.00V  |
|       |   | 31.500A |
|       | Ļ | 5000.0W |
|       |   | 0.000Ω  |

6. Output キーを押すと、シーケンスは自動的に実行を開始します。

Note エラー メッセージ: 空のメモリ位置からシーケンスを実行しようとすると、この 時点で「no data」というメッセージが表示されます。

- シーケンス停止 実行中のシーケンスを停止 (中止) するには、フロント パネルの OUTPUT キーを押します。ESC ボタンを押すとシーケンスが終了し、ディスプレイは [Load SEQ] ページに戻ります。
- 2-4-5. シーケンスを USB メモリヘエクスポート
- 概要 エクスポート シーケンス機能は、テスト ファイルを USB メモリのルート ディ レクトリに保存します。
  - ファイルは tXXX.tst として保存されます。ここで、XXX は SEQ がエクス ポートされたメモリ番号 001 ~ 010 です。

Menu

・ USB メモリ上の同じ名前のファイルは上書きされます。

手順 1. フロントパネルの USB-A スロットに USB フラッシュ ドライブ を挿入します。

2. メニューボタンを押して、「Function」アイコンを選択します。

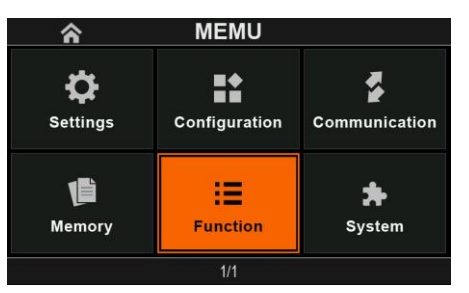

3. Function ページで「Sequence」アイコンを選択します。

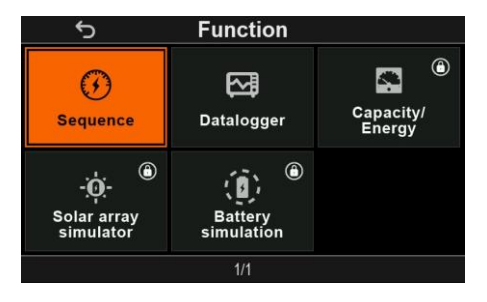

4. Sequence ページで「Export to USB」アイコンを選択します。

| 5                   | Sequence         |                          |
|---------------------|------------------|--------------------------|
| ()<br>Load          | Delete           | →]<br>Import<br>from USB |
| ←]<br>Export to USB | <b>Ø</b><br>Edit |                          |
|                     | 1/1              |                          |

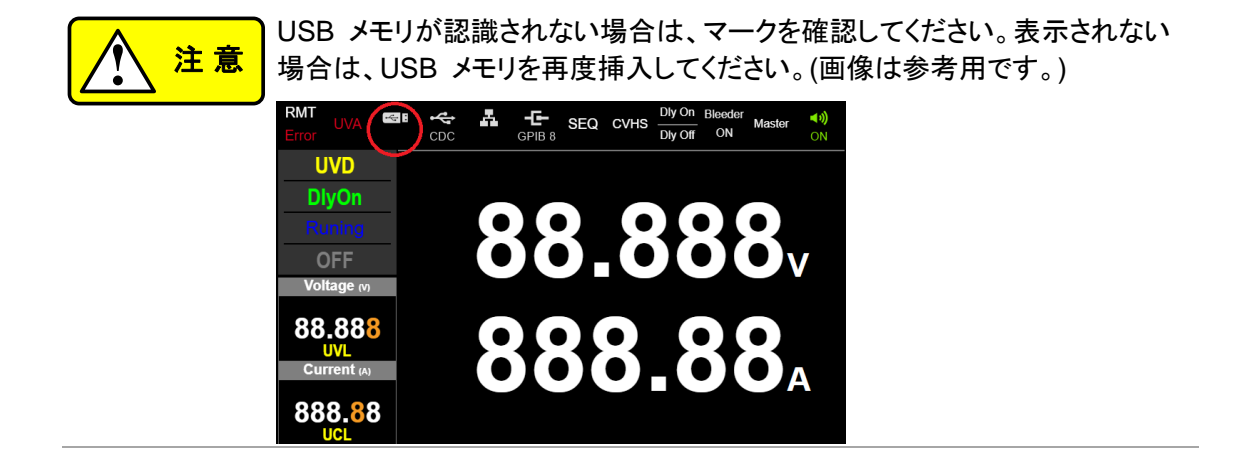

## 2-4-6. シーケンスの削除

概要

シーケンス削除機能は、PHU 内部メモリから SEQ を削除します。

Steps

1. 内部メモリから削除するには、Sequence ページの「Delete」 アイコンを選択します。

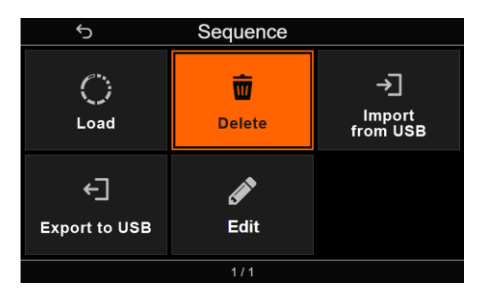

2. 削除する SEQ を選択します。SEQ は内部メモリから削除されます。

| ら Delete | e SEQ  |  |  |  |  |
|----------|--------|--|--|--|--|
| 🕒 SEQ1   | SEQ2   |  |  |  |  |
| SEQ3     | 🗋 SEQ4 |  |  |  |  |
| SEQ5     | 🗋 SEQ6 |  |  |  |  |
| 🕒 SEQ7   | 🗋 SEQ8 |  |  |  |  |
| SEQ9     | SEQ10  |  |  |  |  |
| ALL      |        |  |  |  |  |
| 1/1      |        |  |  |  |  |

Note

エラー メッセージ: 空のメモリ位置から SEQ を削除しようとすると、「no data」というメッセージが表示されます。

## 2-4-7. シーケンスの編集

概要 「シーケンスの編集」機能を使用してステップ パラメータを設定できます。

手順

1. メニューボタンを押して、「Function」アイコンを選択します。

Menu

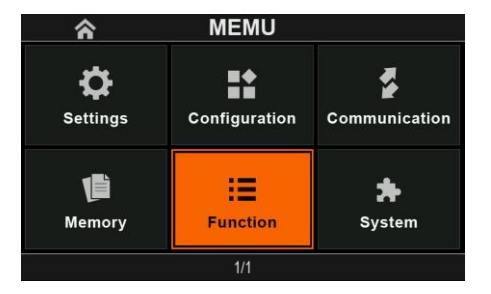

2. Function ページで「Sequence」アイコンを選択します。

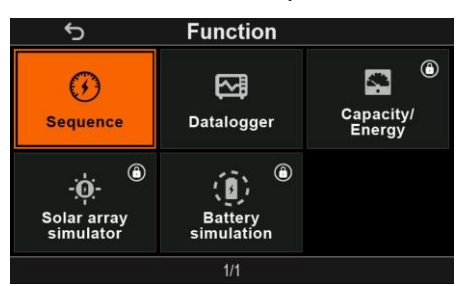

3. Sequence ページで「Edit」アイコンを選択します。

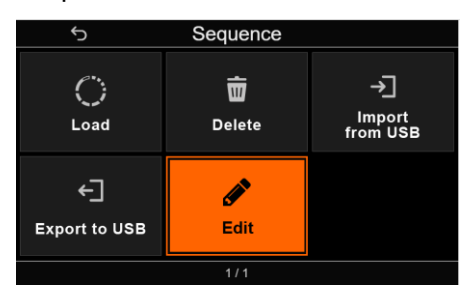

4. たとえば、「Edit SEQ」ページで「SEQ1」を選択します。

| ち Edit SEQ |        |  |  |  |  |
|------------|--------|--|--|--|--|
| SEQ1       | SEQ2   |  |  |  |  |
| SEQ3       | 🕒 SEQ4 |  |  |  |  |
| SEQ5       | 🗋 SEQ6 |  |  |  |  |
| 🕒 SEQ7     | 🗋 SEQ8 |  |  |  |  |
| SEQ9       | SEQ10  |  |  |  |  |
|            |        |  |  |  |  |
|            | /1     |  |  |  |  |

 5. 「Edit SEQ1」ページで、Current ツマミを使用してステップ カーソル (青 いボックス) を移動します。Voltage ツマミを使用して、[Cycle] <=> [Save] <=> [Edit] <=> [Insert] <=> [Delete] などの機能オプション (オ レンジ) を移動します。

| Ś          |           |         |                         |        |           |   |
|------------|-----------|---------|-------------------------|--------|-----------|---|
| Total Step | os 123    | 34      | C                       | ycle   | 2         |   |
| Step       | Time (s)  | Voltage | Voltage (v) Current (A) |        | Power (w) |   |
| 1          | 1728000.0 | 1       | .23                     | 10.987 | 5100.0    | - |
| 2          | 0.5       | 10      | 0.00                    | 0.001  | 5100.0    |   |
| 3          | 60.0      | 12      | .34                     | 1.000  | 5100.0    |   |
| 4          | 1234567.8 | 1       | .00                     | 2.000  | 5100.0    |   |
| 5          | 0.1       | 2       | 2.00                    | 3.456  | 5100.0    |   |
| 6          | 12.3      | 3       | .00                     | 5.678  | 5100.0    | - |
| Save       | Ec        | lit     | Insert Delete           |        |           |   |
| 1/1        |           |         |                         |        |           |   |

 Current ツマミを押すと、「Jump to Step」ダイアログボックスが表示され、 入力したステップにすぐにジャンプできます。

| 5          | Edit SEQ1 |         |                  |   |               |           |   |
|------------|-----------|---------|------------------|---|---------------|-----------|---|
| Total Step | is 123    | 34      | Cycle            |   |               | 2         |   |
| Step       | Time (s)  | Voltage | oltage (v) Curre |   | ent (A)       | Power (w) |   |
| 1          | 1728      | Jump t  | o Ste            | 0 | <b>p</b> .987 | 5100.0    |   |
|            |           |         |                  | - | 0.001         | 5100.0    |   |
| 3          |           | C       | )                |   | 1.000         | 5100.0    |   |
| 4          | 1234      |         |                  |   | 2.000         | 5100.0    |   |
| 5          |           | 0       | ĸ                |   | 3.456         | 5100.0    |   |
| 6          | 12.3      |         | 3.00             |   | 5.678         | 5100.0    | - |
| Save       | E         | dit     | Insert           |   | Delete        |           |   |
|            |           | 1/      | /1               |   |               |           |   |

7. 「Jump to Step」ダイアログボックスで Voltage ツマミを押すと、「Edit」に直接ジャンプします。

| 5          |           | Edit SEQ1 |       |             |           |  |
|------------|-----------|-----------|-------|-------------|-----------|--|
| Total Step | os 123    | 34        |       | Cycle       | 2         |  |
| Step       | Time (s)  | Voltage   | e (v) | Current (A) | Power (w) |  |
| 1          | 1728000.0 |           | 1.23  | 10.987      | 5100.0    |  |
| 2          | 0.5       | 1         | 0.00  | 0.001       | 5100.0    |  |
| 3          | 60.0      | 1         | 2.34  | 1.000       | 5100.0    |  |
| 4          | 1234567.8 |           | 1.00  | 2.000       | 5100.0    |  |
| 5          | 0.1       |           | 2.00  | 3.456       | 5100.0    |  |
| 6          | 12.3      | 12.3      |       | 5.678       | 5100.0 🚽  |  |
| Save       | E         | dit       | I     | Insert      | Delete    |  |
|            |           | 1/        |       |             |           |  |

8.「Edit SEQ1」メニューで、Voltage ツマミを回して「Save」を選択し、Voltage ツマミを押します。

| Ś          |       | Edit SEQ1 |        |            |             |           |   |
|------------|-------|-----------|--------|------------|-------------|-----------|---|
| Total Step |       | 123       |        |            | Cycle       | 2         |   |
| Step       | Time  | (S)       | Voltag | e (v)      | Current (A) | Power (w) |   |
|            | 17280 | 0.000     | 1.23   |            | 10.98       | 7 5100.0  |   |
| 2          |       | 0.5       |        | 10.00      | 0.00        | 1 5100.0  |   |
| 3          |       | 60.0      |        | 12.34      | 1.000       | 5100.0    |   |
| 4          | 1234  | 567.8     | 1.00   |            | 2.00        | 5100.0    |   |
| 5          |       | 0.1       | 2.00   |            | 3.45        | 5100.0    |   |
| 6          |       | 12.3      |        | 3.00 5.678 |             | 3 5100.0  | - |
| Save       |       | Ed        |        |            | nsert       | Delete    |   |
| 1/1        |       |           |        |            |             |           |   |

9.「Access...」というメッセージ ボックスが表示され、シーケンス プロセス 全体が分析されます。編集はローカルで行われるため、「Loop」と 「Endloop」が正しくペアになっているかどうかを確認し、再帰がないことを 確認するだけで済みます。すべてが正しければ、データが保存され、メッ セージ ボックスが閉じます。

| Ś          |           | SEQ     | 1       |        |        |           |   |
|------------|-----------|---------|---------|--------|--------|-----------|---|
| Total Step | os 12     | 34      | 4 Cycle |        |        | 2         |   |
| Step       | Time (s)  | Voltage | e (v)   | Curren | it (A) | Power (w) |   |
| 1          | 1728000.0 |         | 1.23    | 1(     | 0.987  | 5100.0    | 1 |
| 2          |           |         |         |        | 0.001  | 5100.0    |   |
| 3          |           | Acce    |         |        | 1.000  | 5100.0    |   |
| 4          | 1234      |         |         |        | 2.000  | 5100.0    |   |
| 5          | 0.1       |         | 2.00    | :      | 3.456  | 5100.0    |   |
| 6          | 12.3      | 1       | 3.00    |        | 5.678  | 5100.0    | - |
| Save       | E         | Edit    |         | Insert |        | Delete    |   |
|            | 1/1       |         |         |        |        |           |   |

「Loop」と「Endloop」が正しくペアになっていない場合、または再帰 10. がある場合は、ダイアログボックスが表示されます。

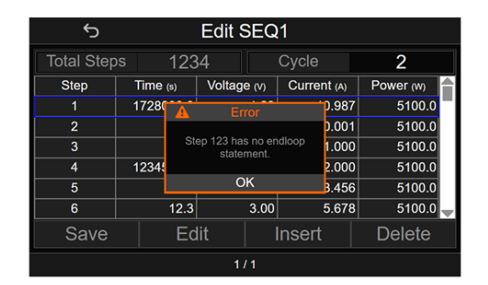

11. 「Edit SEQ1」メニューで、Voltage ツマミを「Edit」まで回して、 Voltage ツマミを押します。これにより、「Edit SEQ1 / Step1」の最初のペ ージ設定メニューに入ります。

| 5           |           | Edit SEC    | 21          |           |  |
|-------------|-----------|-------------|-------------|-----------|--|
| Total Steps | s 123     | 4           | Cycle       | 2         |  |
| Step        | Time (s)  | Voltage (v) | Current (A) | Power (w) |  |
| 1           | 1728000.0 | 1.23        | 10.987      | 5100.0    |  |
| 2           | 0.5       | 10.00       | 0.001       | 5100.0    |  |
|             | 60.0      | 12.34       | 1.000       | 5100.0    |  |
| 4           | 1234567.8 | 1.00        | 2.000       | 5100.0    |  |
| 5           | 0.1       | 2.00        | 3.456       | 5100.0    |  |
| 6           | 12.3      | 3.00        | 5.678       | 5100.0    |  |
| Save        | Ed        | it          | Insert      | Delete    |  |
| 1/1         |           |             |             |           |  |
| Ś           | Edit      | SEQ1 / S    | Step 1      |           |  |
| C           | Dutput    |             | Output      | Mode      |  |
| OFF 🔶       |           |             | CV pr       | iority 🌲  |  |
| Time (sec)  |           |             | Trig Out    |           |  |
| 0.05        |           |             | OFF 🜲       |           |  |
| Operation   |           |             |             |           |  |
| Ор          | eration   |             | Param       | neter     |  |

| Output: Control "Output OFF" | • | "Output ON". |
|------------------------------|---|--------------|
|------------------------------|---|--------------|

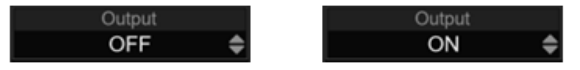

Output Mode: 出力 ON 時は「CV 優先」または「CC 優先」で出力.

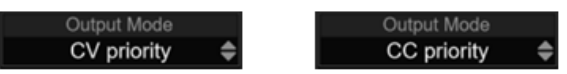

12. Voltage ツマミを「Parameter」まで回して時計回りに回すと、「Edit SEQ1/ Step1」の 2 ページ目の設定メニューに入ります。

| ら Edit SEQ  | 1 / Step 1     |
|-------------|----------------|
| Voltage (V) | Current (A)    |
| 12.34       | 4.567          |
| Power (W)   | Resistance (Ω) |
| 5100.0      | 0.000          |
| Bleeder     | Ramp           |
| OFF 🌲       | OFF 🜲          |
|             |                |
| Prev Step   | Next Step      |
| <b>4</b> 2. | /2             |

Voltage: 電圧値を設定します。

Current: 電流値を設定します。

Power:電力値を設定します。

Resistance:内部抵抗値を設定します。

Bleeder:ブリーダー抵抗器の制御方法を設定します。

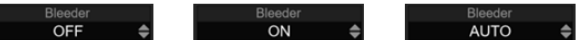

Ramp:前のステップから次のステップへの移行が即時か、傾斜付きかを設定します。

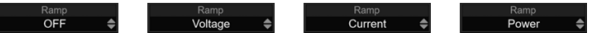

Prev Step:前のステップに切り替えます。 Next Step:次のステップに切り替えます。

# 第3章メニュー構成

## 3-1. メニュー概要

PHU のメニューは、通常設定、通常構成、通信、メモリ、機能、システムの 6 つの異なる設定に 分かれています。

電源オンになっているときに設定を変更できます。これにより、いくつかの重要な構成パラメータが 誤って変更されるのを防ぎます。以下にメニュー ツリーを示します。

| 1st           | 2nd                    | 3rd                                                         |
|---------------|------------------------|-------------------------------------------------------------|
|               | Presets                | Vset, Iset, Pset, Rset                                      |
|               | Protection             | OVP   OVP Delay, OCP   OCP Delay, OPP   OPP Delay           |
|               | Limits                 | UVL, OVL, UCL, OCL, OP, ORL                                 |
| Settings      | Bleeder                | ON, OFF, Auto                                               |
| 0             | Output Delay           | ON delay time, OFF delay time                               |
|               | Output Mode            | CVHS, CVLS, CCHS, CCLS, VSR, ISR                            |
|               | Detect/Event           | UVD, OVD, UCD, OCD, OPD                                     |
|               | Save to Memory         | M1, M2, M3                                                  |
|               | Measurement<br>average | Low, Middle, High                                           |
|               | Power-on operation     | Display, Output sate, Memory                                |
|               | Remote control         | Not allowed, Allows                                         |
| Configuration | Analog Interface       | V-control, I-control, P-control, R-control, REM-OUT control |
|               | Master-slave           | Single, Master, Slave                                       |
|               | Digital I/O            | Default, View, Function, Polarity                           |
|               | Isolator I/O(Optional) |                                                             |
| Communication | Watchdog               |                                                             |
|               | Rear USB               | CDC, TMC                                                    |
|               | LAN                    | IP, MAC, Web, Port, TCP                                     |
|               | VMC (Optional)         | Domain number, Channel number                               |
|               | GPIB (Optional)        | Address                                                     |
|               | RS232/485 (Optional)   | Baud rate, RS485 Address                                    |
|               | M1                                                           | View, Load, Import, Export                |               |  |
|---------------|--------------------------------------------------------------|-------------------------------------------|---------------|--|
| Settings      | M2                                                           | View, Load, Import, Export                |               |  |
|               | M3                                                           | View, Load, Import, Export                |               |  |
|               | Sequence                                                     | Load, Delete, Import, Export, Edit        |               |  |
|               | Datalogger(Optional                                          | )                                         |               |  |
| Configuration | AH/WH<br>Meter(Optional)                                     |                                           |               |  |
|               | SAS(Optional)                                                |                                           |               |  |
|               | Battery<br>Simulation(Optional)                              |                                           |               |  |
|               | About                                                        | Model, SN, OS version, SW version, FW v   | ersion        |  |
|               | Restore                                                      | Safe, Auto                                |               |  |
|               | Lock Mode                                                    | Allow output off or Allow output on/off   |               |  |
|               | Sound                                                        | Key sound, Alarm sound                    |               |  |
| System        | LCD backlight                                                | Deactivated, Activates, Brightness adjust |               |  |
|               | Administrator                                                |                                           |               |  |
|               | Factory default                                              |                                           |               |  |
|               | Restart device                                               |                                           |               |  |
|               | Update                                                       |                                           |               |  |
| 手順            | 1. パネルの「Menu」:                                               | ボタンを押します。                                 | Menu          |  |
|               | 2. Voltage ツマミを回                                             | 回して、設定したい設定を選択します。                        | Voltage<br>() |  |
|               | 3. Voltage ツマミを担                                             | 甲すと専用ページに入ります。                            | Voltage       |  |
|               | 4. パラメータの中には、テンキーを使用して調整できるものと、<br>Voltage ツマミで選択できるものがあります。 |                                           |               |  |
|               | 5. 設定が完了したら、「ESC」キーを押して前のページに戻ります。                           |                                           | ESC           |  |
| (詳細な例につい      | (詳細な例については、28 ページを参照してください。)                                 |                                           |               |  |

ー部の機能とクイック設定は、パネル上のボタンからアクセスできます。詳細については、5 ページを参照してください。(フロント パネル)

# 3-2. メニューテーブル

## 各種設定を適用する際には、以下をご利用ください。

| 標準設定                                    | 手順                            | 值/範囲                                                                                                    |
|-----------------------------------------|-------------------------------|----------------------------------------------------------------------------------------------------|
| Internal<br>resistance setting          | Menu/ Setting/ Presets        | $\begin{array}{l} (0.000 \sim 0.471) \ \Omega(\text{PHU-502L80}) \\ (0.000 \sim 2.857) \ \Omega(\text{PHU-502L200}) \\ (0.00 \sim 16.67) \ \Omega(\text{PHU-502M500}) \\ (0.00 \sim 37.50) \ \Omega(\text{PHU-502M750}) \\ (0.00 \sim 37.50) \ \Omega(\text{PHU-502H1000}) \\ (0.0 \sim 66.7) \ \Omega(\text{PHU-502H1500}) \\ (0.000 \sim 150.0) \ \Omega(\text{PHU-502H1500}) \\ (0.000 \sim 0.235) \ \Omega(\text{PHU-103L200}) \\ (0.000 \sim 1.428) \ \Omega(\text{PHU-103L200}) \\ (0.00 \sim 8.33) \ \Omega(\text{PHU-103M500}) \\ (0.00 \sim 8.33) \ \Omega(\text{PHU-103M500}) \\ (0.00 \sim 33.33) \ \Omega(\text{PHU-103M1000}) \\ (0.00 \sim 75.0) \ \Omega(\text{PHU-103H1500}) \\ (0.00 \sim 0.157) \ \Omega(\text{PHU-153L200}) \\ (0.00 \sim 5.56) \ \Omega(\text{PHU-153M500}) \\ (0.00 \sim 22.22) \ \Omega(\text{PHU-153M750}) \\ (0.00 \sim 50.0) \ \Omega(\text{PHU-153H1000}) \\ (0.0 \sim 50.0) \ \Omega(\text{PHU-153H1500}) \end{array}$ |
| OVP,OPP,OVP                             | Menu/ Settings/<br>Protection | 29ページ参照                                                                                                    |
| OVP Delay Time                          | Menu/ Settings/<br>Protection | 0.1 sec ~ 2.0 sec(PHU-502L80, 200-70, 500-<br>30)<br>0.0 sec ~ 2.0 sec(その他のシリーズ)                                                                                                    |
| OCP Delay Time                          | Menu/ Settings/<br>Protection | 0.1 sec ~ 2.0 sec                                                                                                    |
| OPP Delay Time                          | Menu/ Settings/<br>Protection | 0.1 sec ~ 2.0 sec                                                                                                    |
| Voltage Setting<br>Limit (UVL &<br>OVL) | Menu/ Settings<br>/ Limits    | $\begin{array}{l} (0.00 \sim 84.00) \ \mbox{V(PHU-502L80)} \\ (0.00 \sim 210.00) \ \mbox{V(PHU-502L200)} \\ (0.00 \sim 525.00) \ \mbox{V(PHU-502M750)} \\ (0.0 \sim 787.5) \ \mbox{V(PHU-502H1000)} \\ (0.0 \sim 1050.0) \ \mbox{V(PHU-502H1500)} \\ (0.00 \sim 1575.0) \ \mbox{V(PHU-103L80)} \\ (0.00 \sim 210.00) \ \mbox{V(PHU-103L200)} \\ (0.00 \sim 525.00) \ \mbox{V(PHU-103M500)} \\ (0.00 \sim 787.5) \ \mbox{V(PHU-103M750)} \\ (0.0 \sim 787.5) \ \mbox{V(PHU-103H1000)} \\ (0.0 \sim 1575.0) \ \mbox{V(PHU-103H1500)} \\ (0.00 \sim 84.00) \ \mbox{V(PHU-153L80)} \\ (0.00 \sim 210.00) \ \mbox{V(PHU-153M500)} \\ (0.00 \sim 787.5) \ \mbox{V(PHU-153M500)} \\ (0.00 \sim 787.5) \ \mbox{V(PHU-153M750)} \\ (0.0 \sim 1050.0) \ \mbox{V(PHU-153H1000)} \\ (0.0 \sim 1575.0) \ \mbox{V(PHU-153H1500)} \\ (0.0 \sim 1575.0) \ \mbox{V(PHU-153H1500)} \\ \end{array}$                                                                                  |
| Current Setting<br>Limit (UCL &<br>OCL) | Menu/ Settings<br>/ Limits    | (0.00 ~ 178.50) A(PHU-502L80)<br>(0.00 ~ 73.50) A(PHU-502L200)<br>(0.000 ~ 31.500) A(PHU-502M500)                                                                                                    |

| $(0 \sim 5.5556) \Omega(PHU-153M500)$ $(0 \sim 12.5) \Omega(PHU-153M750)$ $(0 \sim 22.2222) \Omega(PHU-153H100)$ $(0 \sim 50) \Omega(PHU-153H1500)$                                                                                                    | )<br>)0)                                                                                                |
|----------------------------------------------------------------------------------------------------|----------------------------------------------------------------------------------------------------|
| $\begin{array}{llllllllllllllllllllllllllllllllllll$                                                                                                    | )<br>)0)<br>)<br>)0)                                                                                    |
| $ \begin{array}{llllllllllllllllllllllllllllllllllll$                                                                                                    | ))<br>))<br>))                                                                                          |
| $\begin{array}{l} (0.000 \sim 21.000) \ A(PHU-502M) \\ (0.000 \sim 15.750) \ A(PHU-502H) \\ (0.000 \sim 10.500) \ A(PHU-502H) \\ (0.00 \sim 357.00) \ A(PHU-103L20) \\ (0.00 \sim 417.00) \ A(PHU-103M50) \\ (0.000 \sim 42.000) \ A(PHU-103M50) \\ (0.000 \sim 31.500) \ A(PHU-103H) \\ (0.000 \sim 21.000) \ A(PHU-103H) \\ (0.000 \sim 235.50) \ A(PHU-153L20) \\ (0.00 \sim 220.50) \ A(PHU-153M50) \\ (0.00 \sim 63.00) \ A(PHU-153M75) \\ (0.000 \sim 47.250) \ A(PHU-153H) \\ (0.000 \sim 31.500) \ A(PHU-153H) \\ (0.000 \sim 31.500) \ A(PHU-150H) \\ (0.000 \sim 31.500) \ A(PHU-150H) \\ (0.000 \sim 31.500) \ $ | 750)<br>1000)<br>1500)<br>00)<br>0)<br>750)<br>1000)<br>1500)<br>0)<br>0)<br>0)<br>0)<br>1000)<br>1500) |

| Output ON delay   | Menu/ Setting         | 指定された時間、出力のオンを遅延します。                                                                |
|-------------------|-----------------------|-------------------------------------------------------------------------------------|
| time              | / Output Delay        | 0.00 sec ~ 99.99 sec                                                                |
| Output OFF delay  | Menu/ Setting         | 指定された時間、出力をオフに遅延します。                                                                |
|                   |                       |                                                                                     |
|                   |                       |                                                                                     |
|                   |                       | レート変元を迭折しまり。电圧または电流スルー                                                              |
| Output mode       | Monu/ Sotting         | レートは、ししし スルー レート 愛先か 選択され                                                           |
|                   | / Output Mode         | ている場合にのみ編集できます。                                                                     |
| 501001            |                       | CV high speed priority (CVHS)                                                       |
|                   |                       | CV slow rate priority (CVI S)                                                       |
|                   |                       | CC slew rate priority (CCLS)                                                        |
|                   |                       |                                                                                     |
|                   |                       | ードが CV Slow Pate Priority に設定されている                                                  |
|                   |                       | ートが OV Slew Nate Fibility に設定Cit Ct る                                               |
|                   |                       | 场口にのが週用でなより。<br>(0.01~160.00) \//coc (PHII 5021.80)                                 |
|                   |                       | $(0.01 \approx 100.00)$ V/sec (PHU-502L00)                                          |
|                   |                       | $(0.01 \sim 1000.0)$ V/sec (PHU-502L200)                                            |
|                   |                       | $(0.1 \sim 1500.0)$ V/sec (PHU-502M750)                                             |
|                   |                       | (0.1 ~ 2000.0) V/sec (PHU-502H1000)                                                 |
|                   |                       | (0.1 ~ 3000.0) V/sec (PHU-502H1500)                                                 |
| Rising/ Falling   | Menu/ Setting         | (0.01 ~ 160.0) V/sec (PHU-103L80)                                                   |
| voltage slew rate | / Output Mode         | (0.01 ~ 400.00) V/sec (PHU-103L200)                                                 |
| renage clerr rate | , output mouo         | (0.1 ~ 1000.0) V/sec (PHU-103M500)                                                  |
|                   |                       | (0.1 ~ 1500.0) V/sec (PHU-103M750)                                                  |
|                   |                       | (0.1 ~ 2000.0) V/sec (PHU-103H1000)                                                 |
|                   |                       | (0.1 ~ 3000.0) V/sec (PHU-103H1500)                                                 |
|                   |                       | (0.01 ~ 160.0) V/sec (PHU-153L80)                                                   |
|                   |                       | $(0.01 \sim 400.00)$ V/sec (PHU-153L200)<br>$(0.1 \sim 1000.0)$ V/sec (PHU-153M500) |
|                   |                       | $(0.1 \sim 1000.0)$ V/sec (PHU-153M500)<br>$(0.1 \sim 1500.0)$ V/sec (PHU-153M750)  |
|                   |                       | $(0.1 \sim 1000.0)$ V/sec (PHU-153H1000)                                            |
|                   |                       | $(0.1 \sim 3000.0)$ V/sec (PHU-153H1500)                                            |
|                   |                       | 上昇/下降電流スルーレートを設定します。出力モ                                                             |
|                   |                       | ードが CC Slew Rate Priority に設定されている                                                  |
|                   |                       | 場合にのみ適用されます。                                                                        |
|                   |                       | $(0.01 \sim 340.00)$ A/sec (PHU-5021.80)                                            |
|                   |                       | $(0.01 \sim 140.00)$ A/sec (PHU-502L200)                                            |
|                   |                       | (0.001 ~ 60.000) A/sec (PHU-502M500)                                                |
|                   |                       | (0.001 ~ 40.000) A/sec (PHU-502M750)                                                |
|                   |                       | (0.001 ~ 30.00) A/sec (PHU-502H1000)                                                |
| Rising/Falling    | Menu/ Settina/ Output | (0.001 ~ 20.00) A/sec (PHU-502H1500)                                                |
| current slew rate | Mode                  | (0.1 ~ 680.0) A/sec (PHU-103L80)                                                    |
|                   |                       | (0.01 ~ 280.00) A/sec (PHU-103L200)                                                 |
|                   |                       | (0.01 ~ 120.0) A/sec (PHU-103M500)                                                  |
|                   |                       | (0.01 ~ 80.0) A/sec (PHU-103M750)                                                   |
|                   |                       | $(0.001 \sim 00.00) A/SEC (PHU-103H1500)$<br>(0.001 ~ 10.00) A/sec (PHU-103H1500)   |
|                   |                       | $(0.01 \sim 160.0)$ A/sec (PHU-1531.80)                                             |
|                   |                       | $(0.01 \sim 400.00)$ A/sec (PHU-1531.200)                                           |
|                   |                       | (0.01 ~ 180.00) A/sec (PHU-153M500)                                                 |
|                   |                       | (0.01 ~ 120.00) A/sec (PHU-153M750)                                                 |

|                            |                                 | (0.01 ~ 90.00) A/sec (PHU-153H1000)<br>(0.001 ~ 60.00) A/sec (PHU-153H1500)                                                                                                    |
|----------------------------|---------------------------------|----------------------------------------------------------------------------------------------------|
| Under voltage<br>Detection | Menu/ Setting/<br>Detect/Event  | <ul> <li>UVD 動作:</li> <li>NONE/</li> <li>SIGNAL/</li> <li>(UVD 発生時に検出状態のブロックに表示されます)</li> <li>WARNING /</li> <li>(UVD が発生するとウィンドウアラートが表示されます)。</li> <li>ALARM</li> <li>(UVD 発生時はウィンドウアラートが表示され、保護状態のブロックが表示され、出力が自動的にオフになります。)</li> </ul> |
| Over voltage<br>Detection  | Menu/ Setting/<br>Detect/Event  | OVD 動作:         NONE /         SIGNAL /         (OVD 発生時に検出状態のブロックに表示されます)         WARNING /         (OVD が発生すると、ウィンドウアラートが表示されます)。         ALARM         (OVD 発生時はウィンドウアラートが表示され、保護ブロック状態が表示され、出力が自動的にオフ<br>になります。)                      |
| Under current<br>Detection | Menu/ Setting/<br>Detect/Event  | UCD 動作:<br>NONE /<br>SIGNAL /<br>(UCD 発生時に検出状態のブロックに表示されま<br>す)<br>WARNING /<br>(UCD が発生すると、ウィンドウアラートが表示さ<br>れます)<br>ALARM<br>(UCD が発生するとウィンドウアラートが表示さ<br>れ、保護状態のブロックに表示され、出力が自動<br>的にオフになります)。                                           |
| Over current<br>Detection  | Menu/ Setting/ Detect/<br>Event | OCD 動作:         NONE /         SIGNAL /         (OCD 発生時に検出状態のブロックに表示されます)         WARNING /         (OCD が発生すると、ウィンドウアラートが表示されます)         ALARM         (OCD が発生するとウィンドウアラートが表示され、ブロック保護状態が表示され、出力が自動的にオフになります)                          |

| Over power                                                                                                    | Menu/ Setting/ Detect/                         | OPD 動作:<br>NONE /<br>SIGNAL /<br>(OPD 発生時に検出状態のブロックに表示されま<br>す)<br>WARNING /<br>(OPD が発生すると、ウィンドウアラートが表示さ                                                             |
|----------------------------------------------------------------------------------------------------|------------------------------------------------|----------------------------------------------------------------------------------------------------|
|                                                                                                    |                                                | (OPD が発生するとウィンドウアラートが表示さ<br>れ、保護状態のブロックに表示され、出力が自動<br>的にオフになります)                                                                                                    |
| Memory save                                                                                                    | Menu/ Settings/ Save to<br>memory              | <sup>0</sup> M1, M2, M3                                                                                                    |
| 標準設定                                                                                                    | 手順                                             | 値/範囲                                                                                                    |
| Measurement<br>Average Setting                                                                                     | Menu/<br>configuration/<br>Measurement Average | 平均設定のレベルを決定します。<br>Low/Middle/High                                                                                                    |
| Specifies how the panel is displayed at power-on.                                                                  | Menu/ Configuration/<br>Power-on Operation     | 電源投入時の表示を指定します。<br>Voltage   Current<br>Voltage   Current   Power<br>Voltage   Power<br>Current   Power<br>Voltage   Current   Bar<br>Voltage   Current   Power   Bar |
| Configure the output state after power-on.                                                                         | Menu/ Configuration/<br>Power-on Operation     | 電源投入時の出力状態を指定します。<br>ON OFF LAST<br>(LAST: 最後に電源を切ったときの状態)                                                                                                    |
| Configures the<br>power supply to<br>perform one of<br>the following<br>actions after<br>power-on.                 | Menu/ Configuration/<br>Power-on Operation     | 電源投入後に実行する機能を指定します。<br>None<br>Load the M1/M2/M3<br>Load the SEQ1/2/3/4/5/6/7/8/9/10                                                                                  |
| Allows remote<br>control of the<br>device via digital<br>or analog<br>interface.                                   | Menu/ Configuration/<br>Remote control         | デジタルまたはアナログ インタフェースを介して<br>のリモート制御の許可を指定します。<br>Not allowed/Allows                                                                                                    |
| Analog interface                                                                                                   | Menu/ Configuration/<br>Analog interface       | voltage, current, power, resistance, REM-OUT control(複数選択)                                                                                                    |
| Selects the<br>voltage range for<br>the analog set<br>values, actual<br>values and<br>reference voltage<br>output. | Menu/ Configuration/<br>Analog interface       | アナログ制御の電圧範囲を選択します。<br>0V ~ 5V/0V ~ 10V                                                                                                    |

| Selects how the<br>input pin REM-<br>OUT of the<br>analog interface<br>shall be working<br>regarding levels<br>and logic. | Menu/ Configuration/<br>Analog interface | アナログ制御入力 REM-OUT のレベルと動作を<br>選択します。<br>High ON/Low ON                                              |
|----------------------------------------------------------------------------------------------------|------------------------------------------|----------------------------------------------------------------------------------------------------|
| Master/Slave<br>Configuration                                                                                             | Menu/<br>Configuration/Master-<br>Slave  | single<br>Master: total power<br>Slave: address                                                    |
| Digital I/O                                                                                                    | Menu/ Configuration/<br>Digital I/O      | default, view, function, polarity<br>(詳細については、72 ページを参照してください)                                     |
| 通信設定                                                                                                    | 手順                                       | 値/範囲                                                                                               |
| watchdog                                                                                                    | Menu/ Communication/<br>Watchdog         | リモート制御中に、ウォッチドッグで設定された時<br>間を超えて通信が行われない場合、アラームが発<br>行され、出力がオフになります。<br>範囲: 0 ~ 65535 (0 = 非アクティブ) |
| Setup rear USB                                                                                                    | Menu/<br>Communication/Rear<br>USB       | Device Mode: Disable,<br>USB-CDC,USB-CDC(Full speed),USB-<br>TMC,USB-TMC(Full speed), Host         |
| LAN:<br>IP allocation<br>Settings                                                                                         | Menu/<br>Communication/LAN/ Edi          | t <sup>Manual, DHCP</sup>                                                                          |
| LAN:<br>IP address<br>Settings                                                                                            | Menu/<br>Communication/LAN/ Edi          | <sub>t</sub> (0 ~ 255). (0 ~ 255). (0 ~ 255). (0 ~ 255)                                            |
| LAN:<br>Gateway Settings                                                                                                  | Menu/<br>Communication/LAN/ Edi          | t <sup>(0</sup> ~ 255). (0 ~ 255). (0 ~ 255). (0 ~ 255)                                            |
| LAN:<br>Subnet mask<br>Settings                                                                                           | Menu/<br>Communication/LAN/ Edi          | t <sup>(</sup> 0 ~ 255). (0 ~ 255). (0 ~ 255). (0 ~ 255)                                           |
| LAN:<br>DNS Address<br>Settings                                                                                           | Menu/<br>Communication/LAN/ Edi          | t <sup>(</sup> 0 ~ 255).(0 ~ 255).(0 ~ 255).(0 ~ 255)                                              |
| LAN:<br>Port Settings                                                                                                    | Menu/<br>Communication/LAN/<br>Edit      |                                                                                                    |
| LAN:<br>Web control                                                                                                    | Menu/<br>Communication/LAN/ Edi          | tEnable, Disable                                                                                   |
| LAN:<br>Host name<br>Settings                                                                                             | Menu/<br>Communication/LAN/<br>Edit      | 仮想キーボードを使用できます(電圧ツマミを使用<br>して制御します)                                                                |
| LAN:<br>Web password<br>Settings                                                                                          | Menu/<br>Communication/LAN/ Edi          | 仮想キーボードを使用できます(電圧ツマミを使用<br>tして制御します)                                                               |
| LAN:<br>Domain name<br>Settings                                                                                           | Menu/<br>Communication/LAN/ Edi          | 仮想キーボードを使用できます(電圧ツマミを使用<br>tして制御します)                                                               |
| LAN:<br>TCP keep-alive<br>Settings                                                                                        | Menu/<br>Communication/LAN/ Edi          | Enable, Disable                                                                                    |

| Virtual<br>Multichannel<br>Settings(optional)<br>Domain number<br>Settings  | Menu/<br>:Communication/Virtual<br>Multichannel | 0 マルチチャンネル機能を使用しません(工場出<br>荷時設定)。<br>1~254 マルチチャンネル機能を使用する場合の<br>ドメイン番号。                                                  |
|-----------------------------------------------------------------------------|-------------------------------------------------|----------------------------------------------------------------------------------------------------|
| Virtual<br>Multichannel<br>Settings(optional)<br>Channel number<br>Settings | Menu/<br>:Communication/Virtual<br>Multichannel | 0 マルチチャンネルネットワーク上のマスターユニ<br>ット(工場出荷時設定)。<br>1~30 マルチチャンネルネットワーク上のスレー<br>ブユニットのチャンネル番号。                                    |
| GPIB (optional):<br>Address Settings                                        | Menu/<br>Communication/GPIB                     | Address : 1 ~ 30                                                                                                    |
| RS232/RS485<br>(optional):<br>Baud rate<br>Settings                         | Menu/<br>Communication/RS232/R<br>S485          | , 2400, 4800, 9600, 19200, 38400, 57600,<br>, 115200                                                                      |
| RS485 Address<br>Settings(optional)                                         | Menu/<br>Communication/RS232/R<br>S485          | 0 ~ 31                                                                                                    |
| Can Bus<br>(optional):<br>Baud rate<br>Settings                             | Menu/<br>Communication/Can Bus                  | Auto, LSS, 10kbps, 20kbps,<br>50kbps,100kbps,125kbps,250kbps, 500kbps,<br>800kbps, 1Mbps                                  |
| Can Bus<br>(optional):<br>Node Address<br>Settings                          | Menu/<br>Communication/Can Bus                  | 1 ~ 127                                                                                                    |
| DeviceNet<br>(optional):<br>Baud rate<br>Settings                           | Menu/<br>Communication/<br>DeviceNet            | 125kbps, 250kbps, 500kbps                                                                                                 |
| DeviceNet<br>(optional):<br>MAC ID Settings                                 | Menu/<br>Communication/<br>DeviceNet            | 0~63                                                                                                    |
| メモリ設定                                                                       | 手順                                              | 値/範囲                                                                                                    |
| Memory<br>parameter (M1,<br>M2, M3)                                         | Menu/ Memory                                    | View, Load, Import from USB, Export to USB                                                                                |
| 機能                                                                          | 手順                                              | 値/範囲                                                                                                    |
| Sequence                                                                    | Menu/ Function/<br>Sequence                     | Load, Delete, Import from USB, Export to USB, Edit                                                                        |
| システム                                                                        | 手順                                              | 值/範囲                                                                                                    |
| About                                                                       | Menu/ System/ About                             | Module, Serial Number, OS version, SW version, FW version                                                                 |
| Action when<br>recovering from<br>AC-FAIL<br>protection.                    | Menu/ System/ Restore operations                | Safe: アラームの原因となった問題が修正される<br>と、アラーム ステータスはクリアされます。<br>Auto: アラーム状態は、アラームの原因となった<br>問題が解決されるとクリアされ、アラームが発生す<br>る前の状態に戻ります。 |

| AC Power<br>Recovery                          | Menu/ System/ Restore<br>operations | AC 電源回復設定は、PHU が電源から切断さ<br>れ、内部が放電され、電源に再接続された場合に<br>のみ有効になります。<br>Power OFF/<br>Power ON/<br>Last State/            |
|-----------------------------------------------|-------------------------------------|----------------------------------------------------------------------------------------------------|
| Lock Mode                                     | Menu/<br>System/ Lock Mode          | フロント パネルがロックされている場合、ロック<br>モード機能によって出力キーの動作が決まりま<br>す。<br>Allow output to turn off/ Allows to turn on/off<br>output. |
| Buzzer ON/OFF control                         | Menu/ System/ Sound                 | Key sound:(Deactivates/activates)<br>Alarm sound:(Deactivates/activates)                                             |
| Backlight off after 60s                       | Menu/ System/ LCD<br>Backlight      | Deactivates/activates                                                                                                |
| Brightness adjust                             | Menu/ System/ LCD<br>Backlight      | (0 ~ 100) %                                                                                                    |
| Administrator                                 | Menu/ System/<br>Administrator      | 保守用                                                                                                    |
| Factory Default                               | Menu/ System/ Factory<br>Default    | ESC/ Reset                                                                                                    |
| Reboots the instrument to its power-on state. | Menu/ System/ Restart<br>Device     | ESC/ Reset                                                                                                    |
| Update                                        | Menu/ System/ Update                |                                                                                                    |

# 3-3. 追加情報

| Note                                   | 出力オン/オフ遅延時間設定の最大偏差(誤差)は 20ms です。                                  |
|----------------------------------------|-------------------------------------------------------------------|
| Note                                   | 出力中に MENU ボタンを押すと、設定されたパラメータを表示します。                               |
| Rising/Falling<br>Voltage Slew<br>Rate | 上昇および下降電圧スルーレートを設定します。出力モードが CV スルーレ<br>ート優先に設定されている場合にのみ適用されます。  |
| Rising/Falling<br>Current Slew<br>Rate | 上昇および下降電流スルー レートを設定します。出力モードが CC スルー<br>レート優先に設定されている場合にのみ適用されます。 |
| Internal<br>Resistance<br>Settings     | PHU の内部抵抗を設定します。<br>0.000 Ω ~ X.XXX Ω<br>(X.XXX = 定格電圧/定格電流)      |
| Display Memory<br>Parameter            | セットアップを呼び出すときにメモリ設定 (M1、M2、または M3) を表示しま<br>す。                    |

# 第4章デジタル I/O

概要 PHU の DIGITAL I/O ポートには、合計 7 つの入力/出力ピンと 1 つのグラ ンド ピンがあります。これらの 7 つのピンは、個別に入力または出力として 設定できます。デフォルトでは、これらの 7 つのピンは 5V 出力の電圧に設 定されています。入力として設定されている場合、ピンはグランドに短絡するこ とでトリガーできます。出力として設定されている場合、各ピンの電圧レベル は、PHU の状態に応じて 5V または 0V (グランドを基準) になります。さら に、これらの 7 つのピンの極性 (正または負) は、構成設定によって設定で きます。

Digital I/O interface DIGITAL I/O

手順

1. メニューボタンを押して、「Configuration」アイコンに入ります。

Menu

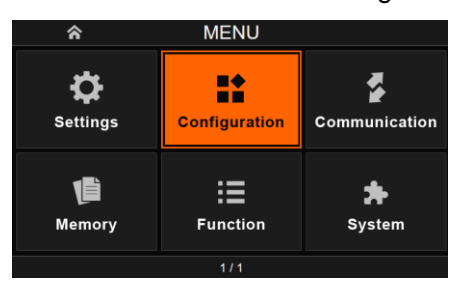

2. Configuration ページで「Digital IO」を選択します。

| ☆ Configuration                 |                                   |                          |
|---------------------------------|-----------------------------------|--------------------------|
| ( T )<br>Measurement<br>average | <b>O</b><br>Power-on<br>operation | Eemote control           |
| Analog<br>Interface             | Ø<br>Master-slave                 | <b>م و</b><br>Digital IO |
| 1/1                             |                                   |                          |

3. Digital IO には 4 つの項目があります。

| 5            | Digitial IO           |                    |
|--------------|-----------------------|--------------------|
| DIO Default  | ⊼:©<br>⊡R<br>DIO View | ہ<br>Ello Function |
| DIO Polarity |                       |                    |
|              | 1/1                   |                    |

DIO を工場出荷時のデフォルト設定に構成するには、「DIO Default」を選択します。

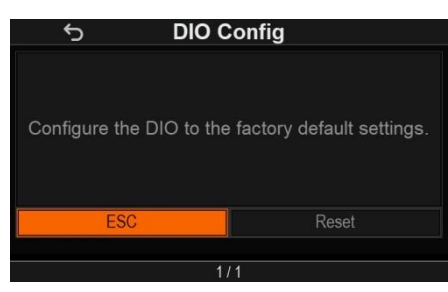

5. DIO1 ~ DIO7 の設定を表示するには、「DIO View」を選択 します。

| ÷      | >         | DIO View |  |
|--------|-----------|----------|--|
| DIO1 : | Positive, |          |  |
| DIO2 : | Positive, |          |  |
| DIO3 : | Positive, |          |  |
| DIO4 : | Positive, |          |  |
| DIO5 : | Positive, |          |  |
| DIO6 : | Positive, |          |  |
| DIO7 : | Positive, |          |  |
|        |           | ESC      |  |
|        |           | 474      |  |

6. DIO1 ~ DIO7 の設定を行うには、「DIO Function」を選択 します。

| DIO1 | DIO2                     |  |
|------|--------------------------|--|
| None | None                     |  |
| DIO3 | DIO4                     |  |
| None | <ul> <li>None</li> </ul> |  |
| DIO5 | DIO6                     |  |
| None | <ul> <li>None</li> </ul> |  |
| DIO7 |                          |  |
| None | <b>•</b>                 |  |

| 入力モード | Output OFF, Output ON, Output Control, Clear Alarm,<br>Load M1, Load M2, Load M3 |
|-------|----------------------------------------------------------------------------------|
|       |                                                                                  |

出力モード Output State, Power ON, Power Fault , OVP, OCP, OPP, UVD, OVD, UCD, OCD, OPD, Alarm state

| None<br>Output OFF<br>Output ON<br>Output Control<br>Clear Alarm<br>Load M1<br>Load M2<br>Load M3<br>Output State<br>Power ON<br>Power Fault<br>OVP<br>OCP<br>OPP<br>UVD<br>OVD<br>UCD<br>OVD<br>UCD<br>OCD<br>OPD<br>Alarm state | Input mode :<br>Output OFF<br>Output ON<br>Output Control<br>Clear Alarm<br>Load M1<br>Load M2<br>Load M3<br>Output mode :<br>Output state<br>Power ON<br>Power Fault<br>OVP,OCP,OPP,UVD,<br>OVD,UCD,OCD,OPD<br>Alarm state |  |
|----------------------------------------------------------------------------------------------------|----------------------------------------------------------------------------------------------------|--|
|----------------------------------------------------------------------------------------------------|----------------------------------------------------------------------------------------------------|--|

#### Alarm state PUF 1 ~ 6, FAN Fail 1 ~ 3, OTP, LLF, SLF, MSP

入力モードは、例えば、DIO 1 を出力 OFF に設定した場合、DIO 2 ~ DIO 6 を出力 OFF に設定することはできません。

「Output OFF」信号が ON の場合、「Output ON」信号、「Output Control」信号、およびフロントパネルの Output キー操作よりも優先されます。

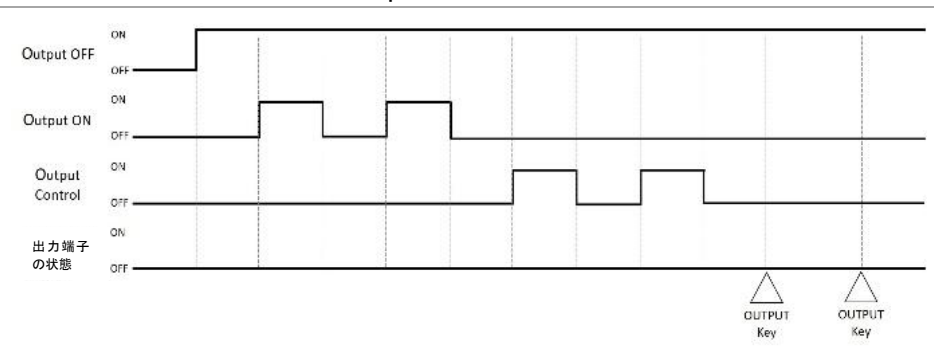

「Output OFF」信号がオフの場合、「Output ON」信号とフロントパネル Output キー操作の関係は次のようになります。

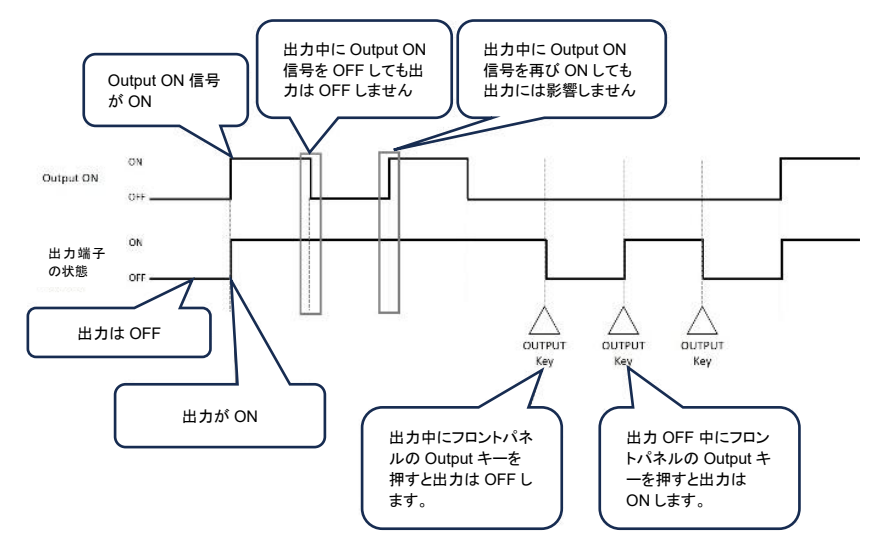

#### 「Output OFF」信号がオフの場合、「Output Control」とフロントパネルの Output キー操作の関係は次のようになります。

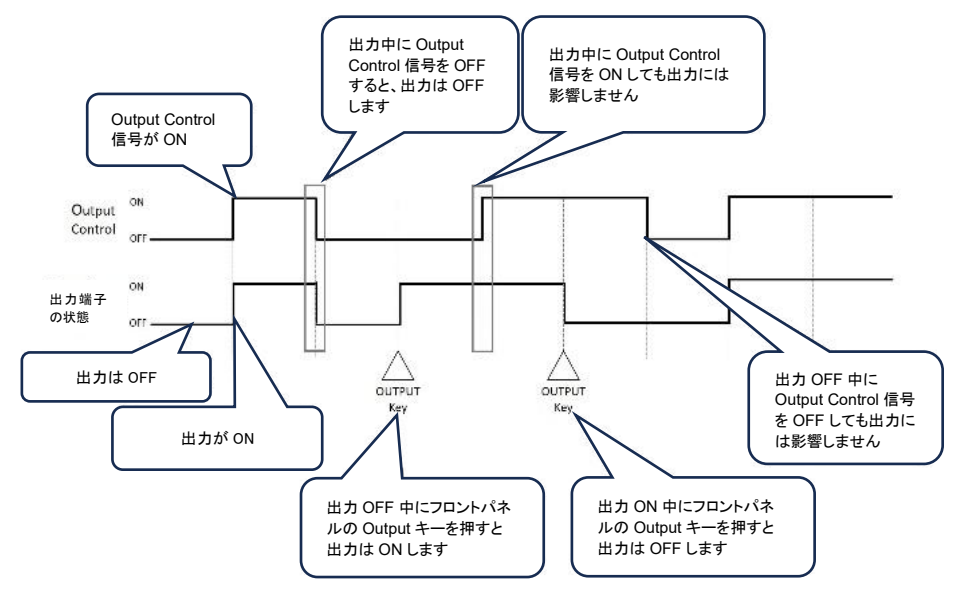

「Output OFF」信号がオフの場合、「Output ON」信号と「Output Control」信号の関係は次のようになります。

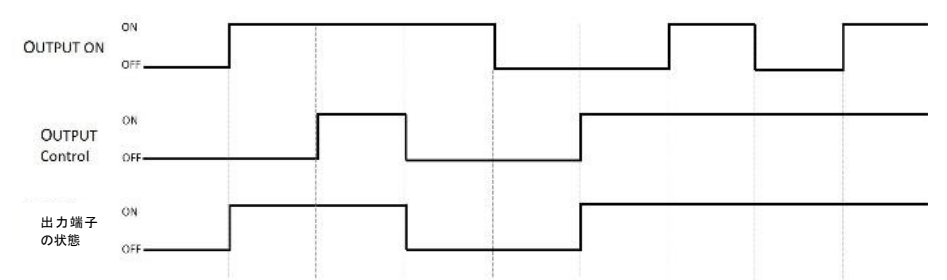

 7.「DIO Polarity」を選択して、DIO 1 ~ DIO 7 の極性を Positive または Negative に設定します。(Positive は、論理 的に真の信号が High であることを意味します。Negative は、 論理的に真の信号が Low であることを意味します)

| DIO1     |   | DIO2     |  |
|----------|---|----------|--|
| Positive | • | Positive |  |
| DIO3     |   | DIO4     |  |
| Positive |   | Positive |  |
| DIO5     |   | DIO6     |  |
| Positive |   | Positive |  |
| DIO7     |   |          |  |
| Positive |   |          |  |

# 第5章アナログ コントロール

アナログ制御の章では、外部電圧または抵抗を使用して電圧または電流出力を制御する方法、 電圧または電流出力を監視する方法、およびリモートで出力をオフにしたり電源をシャットダウンし たりする方法について説明します。

## 5-1. アナログ リモート コントロールの概要

PHUには、出力端子と絶縁されたアナログリモートコントロール機能があります。アナログ制御コネクタは、外部電圧または抵抗を使用して出力電圧と電流を設定できます。出力は、外部スイッチを使用して制御できます。

また、電流と電圧出力を電圧信号としてモニタすることもできます。

#### 5-1-1. アナログコントロールコネクタ

概要

アナログ コントロール コネクタは、25 ピン コネクタです。使用されるピンによって、使用するリモート コントロール モードが決まります。

コネクタは付属されていません。

| ピンアサイン | O |
|--------|---|
|        | 1 |

| ピン機能名           | ピン番号 | 説明                                               |
|-----------------|------|--------------------------------------------------|
| EXT-V/R CV CONT | 1    | Analog_IN                                        |
|                 |      | 外部電圧または抵抗を使用して出力電圧を制御し<br>ます。                    |
|                 |      | 0 V ~ 5 V または 0 V ~ 10 V、定格出力電圧の<br>0 % ~ 100 %。 |
| EXT-V/R CC CONT | 2    | Analog_IN                                        |
|                 |      | 外部電圧または抵抗を使用して出力電流を制御し<br>ます。                    |
|                 |      | 0 V ~ 5 V または 0 V ~ 10 V、定格出力電流の<br>0 % ~ 100 %。 |
| EXT-V/R CP CONT | 3    | Analog_IN                                        |
|                 |      | 外部電圧または抵抗を使用して出力電力を制御し<br>ます。                    |
|                 |      | 0 V ~ 5 V または 0 V ~ 10 V、定格出力電圧の<br>0 % ~ 100 %。 |

| EXT-V/R IN_R CONT | 4  | Analog_IN                                             |
|-------------------|----|-------------------------------------------------------|
|                   |    | 外部電圧または抵抗を使用して内部抵抗を制御し<br>ます。                         |
|                   |    | 0 V ~ 5 V または 0 V ~ 10 V、定格内部抵抗の<br>0 % ~ 100 %。      |
| VREF              | 5  | Analog_OUT                                            |
|                   |    | 外部抵抗器で使用するために 5V または 10V<br>(設定に応じて) を供給します。          |
| AGND              | 6  | Analog_GND                                            |
|                   |    | 外部信号ピン 1、2、3、4、5、7、8、9 の共通 GND<br>です。                 |
|                   |    | 内部的にシャーシに接続されています。                                    |
| V_MON             | 7  | Analog_OUT                                            |
|                   |    | 出力電圧モニター                                              |
|                   |    | 出力時は定格出力電圧の 0%~100%を 0V~5V<br>または 0V~10V の電圧として出力します。 |
| I_MON             | 8  | Analog_OUT                                            |
|                   |    | 出力電流モニター                                              |
|                   |    | 出力時は定格出力電流の 0%~100%を 0V~5V<br>または 0V~10V の電圧として出力します。 |
| P_MON             | 9  | Analog_OUT                                            |
|                   |    | 出力電力モニター                                              |
|                   |    | 出力時は定格出力電力の 0%~100%を 0V~5V<br>または 0V~10V の電圧として出力します。 |
| AGND              | 10 | Analog_GND                                            |
|                   |    | 外部信号ピン 1、2、3、4、5、7、8、9 の共通 GND<br>です。                 |
|                   |    | 内部的にシャーシに接続されています。                                    |
| ALM CLEAR         | 11 | Digital_IN                                            |
|                   |    | アラームクリア                                               |
|                   |    | Hish レベル(+4.5 V ~ +5 V)信号が印加される<br>と、アラームはクリアされます。    |
| Alarm Input       | 12 | Digital_IN                                            |
|                   |    | High レベル(+4.5 V ~ +5 V)信号が印加される<br>と出力はオフになります。       |

| OUT ON/OFF CONT | 13 | Digital_IN                                                                     |
|-----------------|----|--------------------------------------------------------------------------------|
|                 |    | High = On に設定すると、入力 5 V で出力がオ<br>ンになり、入力 0 V で出力がオフになります。                      |
|                 |    | Low = On に設定すると、入力 0 V で出力がオン<br>になり、入力 5 V で出力がオフになります。                       |
| ANALOG ENAB     | 14 | Digital_IN                                                                     |
|                 |    | アナログ機能を有効にします。                                                                 |
|                 |    | アナログ機能は、High レベル (+4.5 V ~ +5 V)<br>信号を入力すると有効になります。                           |
| STATUS COM      | 15 | Digital_GND                                                                    |
|                 |    | 外部信号ピン 11、12、13、14、17、18、19、20、<br>21、22 の共通 GND です。                           |
|                 |    | 各 STATUS 出力のフォトカプラのエミッタ出力が接<br>続されています。(15,16,23 は接続されています。)                   |
| STATUS COM      | 16 | Digital_GND                                                                    |
|                 |    | 外部信号ピン 11、12、13、14、17、18、19、20、<br>21、22 の共通 GND です。                           |
|                 |    | 各 STATUS 出力のフォトカプラのエミッタ出力が接<br>続されています。(15,16,23 は接続されています。)                   |
| OUT ON STATUS   | 17 | Digital_OUT                                                                    |
|                 |    | 出力オン時にオン(オープンコレクタフォトカプラ出<br>カアクティブロー) <sup>*1</sup>                            |
| PWR ON STATUS   | 18 | Digital_OUT                                                                    |
|                 |    | 電源投入時にオン(オープンコレクタフォトカプラ出<br>カアクティブロー) <sup>*1</sup>                            |
| ALM STATUS      | 19 | Digital_OUT                                                                    |
|                 |    | 保護機能が作動した時または出力遮断信号が印<br>加されている時にオン(オープンコレクタフォトカプラ<br>出力アクティブロー) <sup>*1</sup> |
| CV STATUS       | 20 | Digital_OUT                                                                    |
|                 |    | CV モードの時にオン(オープンコレクタフォトカプラ<br>出カアクティブロー) <sup>*1</sup>                         |
| CC STATUS       | 21 | Digital_OUT                                                                    |
|                 |    | CC モードの時にオン(オープンコレクタフォトカプラ<br>出カアクティブロー) <sup>*1</sup>                         |

| CP STATUS  | 22                                                                                                    | Digital_OUT                                                  |
|------------|----------------------------------------------------------------------------------------------------|--------------------------------------------------------------|
|            |                                                                                                    | CP モードの時にオン(オープンコレクタフォトカプラ<br>出力アクティブロー) <sup>*1</sup>       |
| STATUS COM | 23                                                                                                    | Digital_GND                                                  |
|            |                                                                                                    | 外部信号ピン 11、12、13、14、17、18、19、20、<br>21、22 の共通 GND です。         |
|            |                                                                                                    | 各 STATUS 出力のフォトカプラのエミッタ出力が接<br>続されています。(15,16,23 は接続されています。) |
| AGND       | 24                                                                                                    | Analog_GND                                                   |
|            |                                                                                                    | 外部信号ピン 1、2、3、4、5、7、8、9 の共通 GND<br>です。                        |
|            |                                                                                                    | 内部的にシャーシに接続されています。                                           |
| AGND       | 25                                                                                                    | Analog_GND                                                   |
|            |                                                                                                    | 外部信号ピン 1、2、3、4、5、7、8、9 の共通 GND<br>です。                        |
|            |                                                                                                    | 内部的にシャーシに接続されています。                                           |
| Note       | オープンコレクタ出力: 最大                                                                                               | 30V、最大 8mA                                                   |
|            | ステータスピンの共通 GND<br>以下)。                                                                                       | (ピン 15,16,23)はフローティングです (絶縁電圧 60 V                           |
| Note       | アナログ外部信号を使用して PHU の出力パラメータを制御する場合、外部<br>制御機能を有効にするには、STATUS COM(ピン 15,16,23)に対して ピン 14<br>に 5V を印加する必要があります。 |                                                              |

#### 5-1-2. 電圧出力の外部電圧制御

概要 電圧出力の外部電圧制御は、背面パネルのアナログ制御コネクタを使用して 行われます。(0~5) V と (0~10) V の 2 つの外部電圧制御範囲を選択で きます。

0 V~10 V の場合:出力電圧 = フルスケール電圧 x (外部電圧/10)

0V~5Vの場合:出力電圧 = フルスケール電圧 x (外部電圧/5)

(設定手順: Menu/Configuration/Analog interface/page2)

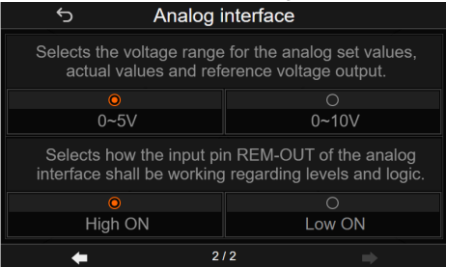

接続

外部電圧源をアナログ コネクタに接続する場合は、シールド線またはツイスト ペア線を使用してください。

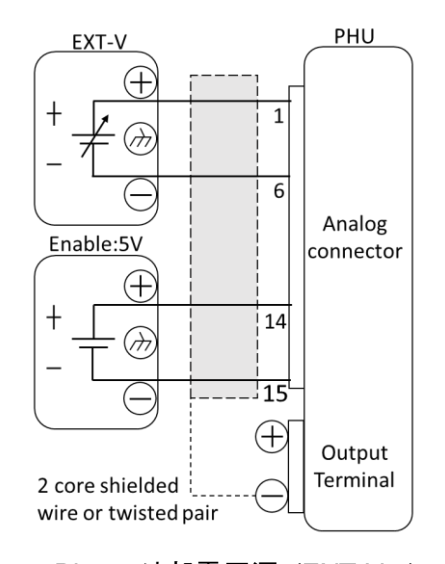

- Pin1→外部電圧源 (EXT-V +)
- ・ Pin6(または Pin10Pin24、 Pin25 AGND)→ 外部電圧(EXT-V-)
- Pin14→有効用外部電圧(Enable +5V)
- ・ Pin15(または Pin16, Pin23 STATUS COM)→有効用外部電圧(Enable -)
- ・ ワイヤーシールド→出力端子(-)

接続 - 代替シー ワイヤシールドを電圧源 (EXT-V) で接地する必要がある場合、シールドを ルド PHU の負 (-) 端子出力でも接地しないでください。これにより、出力がショート します。

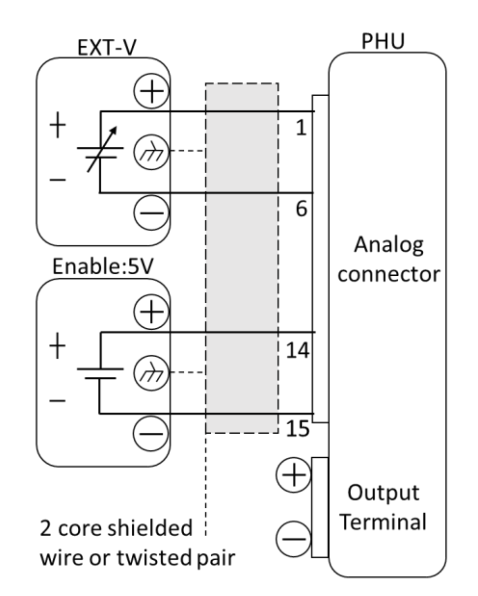

- Pin1→外部電圧源 (EXT-V+)
- ・ Pin6(または Pin10、Pin24、Pin25 AGND)→ 外部電圧(EXT-V-)
- Pin14→有効用外部電圧(Enable +5V)
- ・ Pin15(または Pin16, Pin23 STATUS COM)→有効用外部電圧(Enable -)
- ・ ワイヤーシールド→ 外部電圧源 接地

パネル操作 8. 接続図に従って外部電圧を接続します。

9. Menu ボタンを押して、「Configuration」アイコンに入ります。

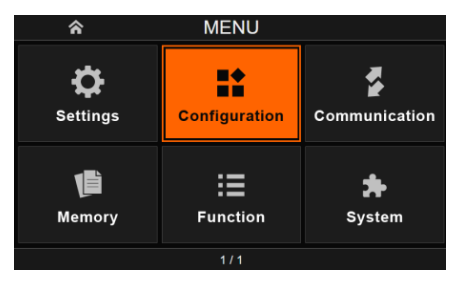

10. Configuration ページで「Analog interface」を選択します。

| Ś                             | Configuration         |                    |  |
|-------------------------------|-----------------------|--------------------|--|
| (T)<br>Measurement<br>average | Power-on<br>operation | Remote control     |  |
| Analog<br>Interface           | Ø<br>Master-slave     | ہی<br>Ibigitial IO |  |
| +                             | 1/2                   | ⇒                  |  |

11. 「Voltage control」をチェックします。

外部電圧制御には安定した電圧源を使用してください。

Voltage control

Note

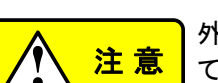

外部電圧入力に 10.5 V または 5.25 V 以上が入力されていないことを確認し てください。

外部電圧を接続するときは、電圧の極性が正しいことを確認してください。

#### 5-1-3. 電流出力の外部電圧制御

概要 電流

電流出力の外部電圧制御は、背面パネルのアナログ制御コネクタを使用して 行われます。(0~5) V と (0~10) V の 2 つの外部電圧制御範囲を選択で きます。

0V~10Vの場合:出力電流 = フルスケール電流 x (外部電圧/10) 0V~5Vの場合:出力電流 = フルスケール電流 x (外部電圧/5) (設定パス: Menu/Configuration/Analog interface/page2)

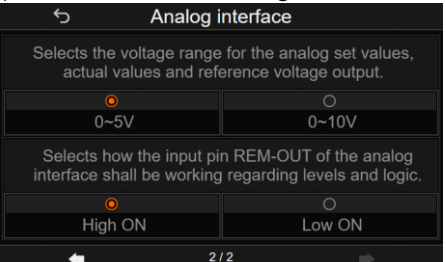

接続

外部電圧源をアナログ コネクタに接続する場合は、シールド線またはツイス トペア線を使用してください。

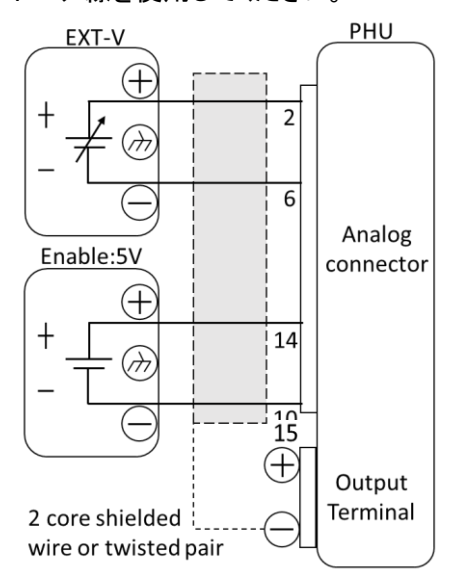

- Pin2→外部電圧源 (EXT-V +)
- ・ Pin6(または Pin10Pin24、 Pin25 AGND)→ 外部電圧(EXT-V-)
- Pin14→有効用外部電圧(Enable +5V)
- ・ Pin15(または Pin16, Pin23 STATUS COM)→有効用外部電圧(Enable -)
- ・ ワイヤーシールド→出力端子(-)

接続 - 代替シー ワイヤシールドを電圧源 (EXT-V) で接地する必要がある場合、シールドを ルド PHU の負 (-) 端子出力でも接地しないでください。これにより、出力がショー トします。

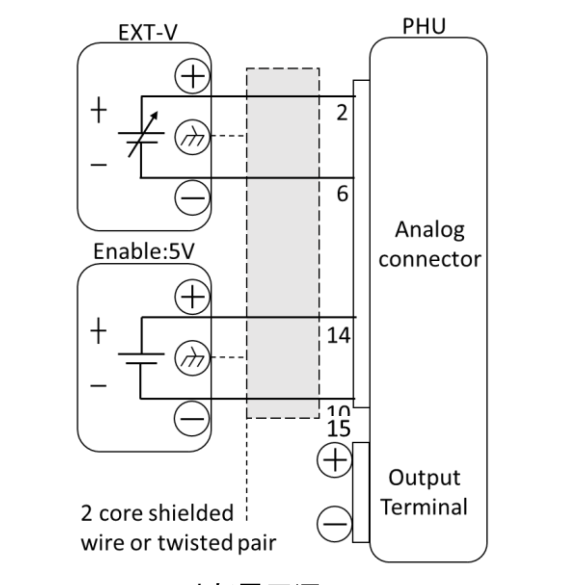

- Pin2→外部電圧源 (EXT-V+)
- ・ Pin6(または Pin10Pin24、 Pin25 AGND)→ 外部電圧(EXT-V-)
- Pin14→有効用外部電圧(Enable +5V)
- ・ Pin15(または Pin16, Pin23 STATUS COM)→有効用外部電圧(Enable -)
- ・ ワイヤーシールド→ 外部電圧源 接地

Steps

12.接続図に従って外部電圧を接続します。

13.Menu ボタンを押して、「Configuration」アイコンに入ります。

| <b>^</b>      | MENU          |                    |  |  |
|---------------|---------------|--------------------|--|--|
| Ç<br>Settings | Configuration | Communication      |  |  |
| <b>Memory</b> | Function      | <b>Å</b><br>System |  |  |
| 1/1           |               |                    |  |  |

14. Configuration ページで「Analog interface」を選択します。

| 5                             | Configuration         |                       |
|-------------------------------|-----------------------|-----------------------|
| (È)<br>Measurement<br>average | Power-on<br>operation | <b>Remote control</b> |
| Analog<br>Interface           | Ø<br>Master-slave     | Digitial IO           |
| <del>(</del>                  | 1/2                   | -                     |

15. 「Current control」をチェックします。

Current control

外部電圧制御には安定した電圧源を使用してください。

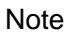

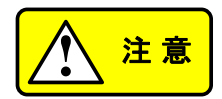

外部電圧入力に 10.5 V または 5.25 V 以上が入力されていないことを確認 してください。

外部電圧を接続するときは、電圧の極性が正しいことを確認してください。

#### 5-1-4. 電力出力の外部電圧制御

概要

電力出力の外部電圧制御は、背面パネルのアナログ制御コネクタを使用して 行われます。(0~5) V と (0~10) V の 2 つの外部電圧制御範囲を選択 できます。

0V~10Vの場合:出力電力 = フルスケール抵抗 x (外部電圧/10) 0V~5Vの場合:出力電力 = フルスケール抵抗 x (外部電圧/5) (設定パス: Menu/Configuration/Analog interface/page2)

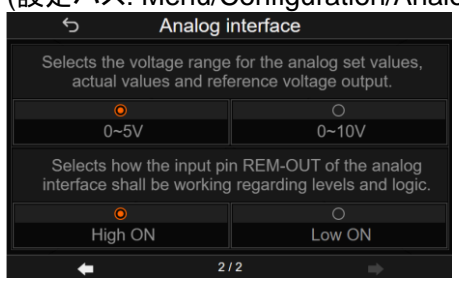

接続

外部電圧源をアナログ コネクタに接続する場合は、シールド線またはツイス トペア線を使用してください。

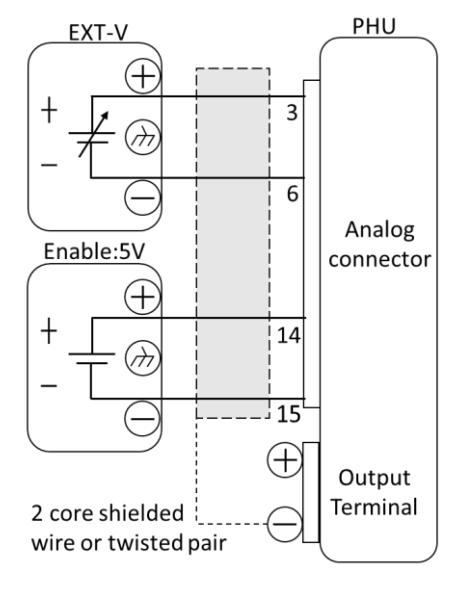

- Pin3→外部電圧源 (EXT-V +)
- ・ Pin6(または Pin10Pin24、 Pin25 AGND)→ 外部電圧(EXT-V -)
- Pin14→有効用外部電圧(Enable +5V)
- ・ Pin15(または Pin16, Pin23 STATUS COM)→有効用外部電圧(Enable -)
- ・ ワイヤーシールド→出力端子(-)

接続 - 代替シー ワイヤシールドを電圧源 (EXT-V) で接地する必要がある場合、シールドを ルド PHU の負 (-) 端子出力でも接地しないでください。これにより、出力がショー トします。

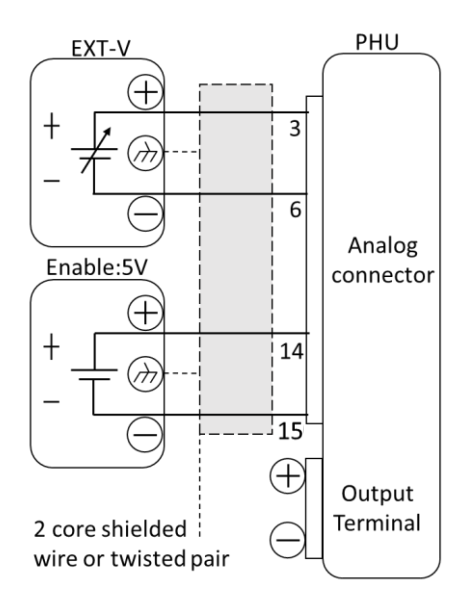

- Pin3→外部電圧源 (EXT-V+)
- ・ Pin6(または Pin10Pin24、 Pin25 AGND)→ 外部電圧(EXT-V-)
- Pin14→有効用外部電圧(Enable +5V)
- ・ Pin15(または Pin16, Pin23 STATUS COM)→有効用外部電圧(Enable -)
- ・ ワイヤーシールド→ 外部電圧源 接地

#### 手順 1. 接続図に従って外部電圧を接続します。

2. Menu ボタンを押して、「Configuration」アイコンに入ります。

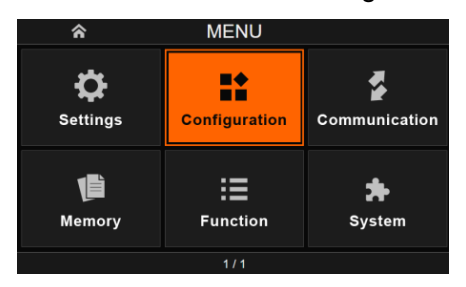

3. Configuration ページで「Analog interface」を選択します。

| 5                             | Configuration         |                  |
|-------------------------------|-----------------------|------------------|
| ( )<br>Measurement<br>average | Power-on<br>operation | Remote control   |
| Analog<br>Interface           | Ø<br>Master-slave     | ی<br>Digitial IO |
| +                             | 1/2                   | •                |

4. 「Power control」をチェックします。

Power control

Note

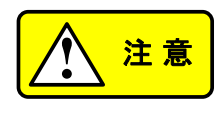

外部電圧制御には安定した電圧源を使用してください。 外部電圧を接続するときは、電圧の極性が正しいことを確認してください。 外部電圧入力に 10.5 V または 5.25 V 以上が入力されていないことを確認 してください。

#### 5-1-5. 内部抵抗の外部電圧制御

概要

内部抵抗の外部電圧制御は、背面パネルのアナログ制御コネクタを使用して 行われます。 $(0 ~ 5) \lor c$  (0 ~ 10)  $\lor$  の 2 つの外部電圧制御範囲を選択 できます。

0 V ~ 10 V の場合:内部抵抗 = フルスケール抵抗 x (外部電圧/10) 0 V ~ 5 V の場合 :内部抵抗 = フルスケール抵抗 x (外部電圧/5) (設定パス: Menu/Configuration/Analog interface/page2)

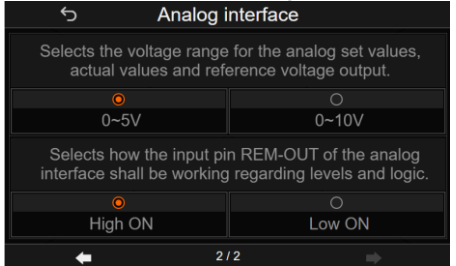

接続

外部電圧源をアナログ コネクタに接続する場合は、シールド線またはツイス トペア線を使用してください。

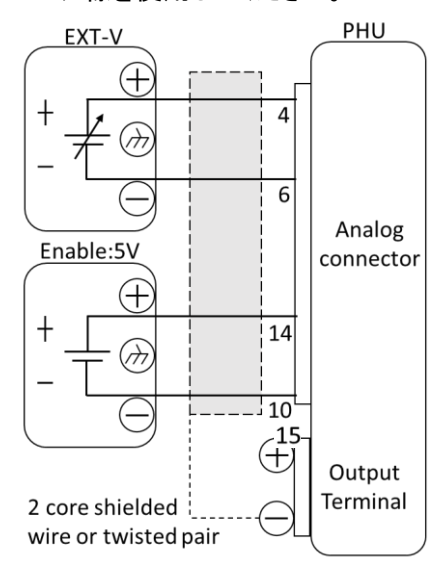

- Pin4→外部電圧源 (EXT-V +)
- ・ Pin6(または Pin10Pin24、 Pin25 AGND)→ 外部電圧(EXT-V-)
- Pin14→有効用外部電圧(Enable +5V)
- ・ Pin15(または Pin16, Pin23 STATUS COM)→有効用外部電圧(Enable -)
- ・ ワイヤーシールド→出力端子(-)

接続 - 代替シー ワイヤシールドを電圧源 (EXT-V) で接地する必要がある場合、シールドを ルド PHU の負 (-) 端子出力でも接地しないでください。これにより、出力がショー トします。

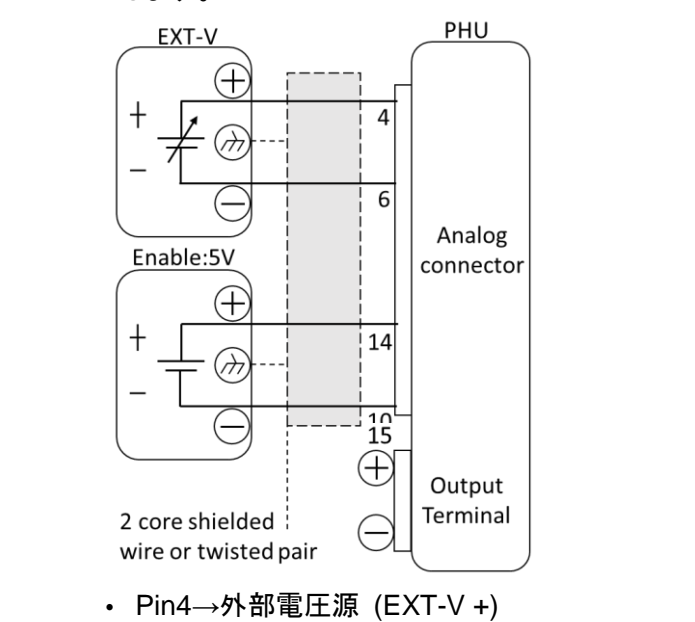

- ・ Pin6(または Pin10Pin24、 Pin25 AGND)→ 外部電圧(EXT-V-)
- Pin14→有効用外部電圧(Enable +5V)
- ・ Pin15(または Pin16, Pin23 STATUS COM)→有効用外部電圧(Enable -)
- ワイヤーシールド→ 外部電圧源 接地
   1. 接続図に従って外部電圧を接続します。

手順

2. Menu ボタンを押して、「Configuration」アイコンに入ります。

| <b>^</b>      | MENU          |                    |
|---------------|---------------|--------------------|
| Ç<br>Settings | Configuration | Communication      |
| <b>Memory</b> | Function      | <b>≱</b><br>System |
|               | 1/1           |                    |

3. Configuration ページで「Analog interface」を選択します。

| 5                             | Configuration         |                       |
|-------------------------------|-----------------------|-----------------------|
| ( )<br>Measurement<br>average | Power-on<br>operation | <b>Remote control</b> |
| Analog<br>Interface           | Ø<br>Master-slave     | ہ لا<br>Digitial IO   |
| <b></b>                       | 1/2                   | •                     |

4. 「Resistance control」をチェックします。

Resistance control

外部電圧制御には安定した電圧源を使用してください。

Note

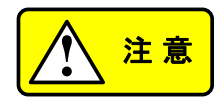

外部電圧を接続するときは、電圧の極性が正しいことを確認してください。 外部電圧入力に 10.5 V または 5.25 V 以上が入力されていないことを確認 してください。

#### 5-1-6. 電圧出力の外部抵抗制御

概要

電圧出力の外部抵抗制御は、背面パネルのアナログ制御コネクタを使用して 行われます。(0~5) V と (0~10) V の 2 つの外部電圧制御範囲を選択 できます。 0 V ~ 10 V の場合:出力電圧 = フルスケール抵抗 x (外部電圧/10) ピン 5(VREF)は 10V を出力します。

0 V ~ 5 V の場合 :出力電圧 = フルスケール抵抗 x (外部電圧/5) ピン 5(VREF)は 5V を出力します。

(設定パス: Menu/Configuration/Analog interface/page2)

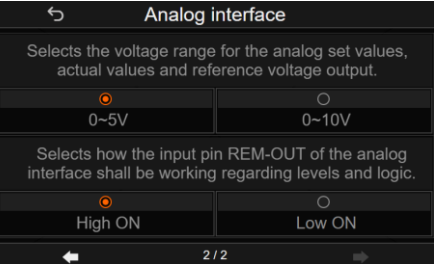

接続

外部抵抗をアナログ コネクタに接続する場合は、シールド線またはツイスト ペア線を使用してください。

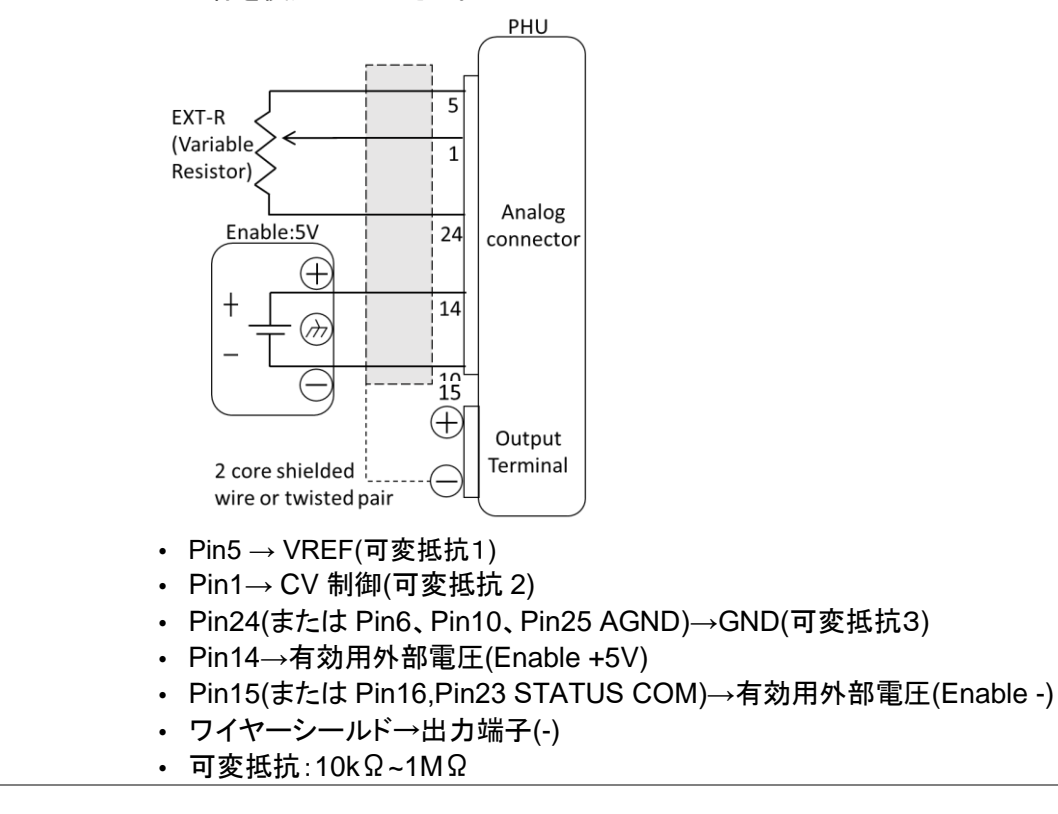

接続 - 代替シー ワイヤシールドを Enable 電源で接地する必要がある場合、シールドを PHU ルド の負 (-) 端子出力でも接地しないでください。これにより、出力がショートしま す。

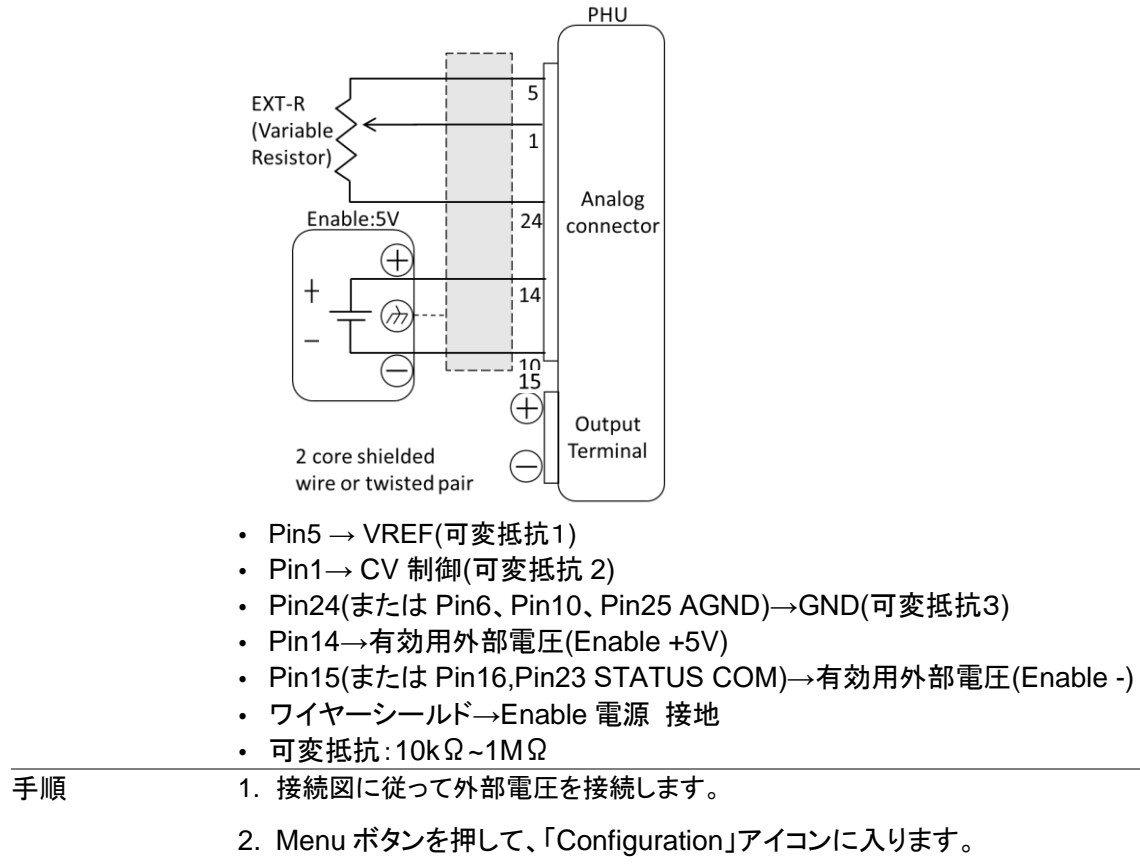

| â                    | MENU          |                      |
|----------------------|---------------|----------------------|
| <b>Ç</b><br>Settings | Configuration | Communication        |
| <b>L</b><br>Memory   | Function      | <b>≱</b> -<br>System |
|                      | 1/1           |                      |

3. Configuration ページで「Analog interface」を選択します。

| Ś                              | Configuration                     |                |
|--------------------------------|-----------------------------------|----------------|
| (``)<br>Measurement<br>average | <b>O</b><br>Power-on<br>operation | Remote control |
| Analog<br>Interface            | <b>M</b> aster-slave              | Digitial IO    |
| 4-                             | 1/2                               | _              |

4. 「Voltage control」をチェックします。

/oltage control

)

外部電圧制御には安定した電圧源を使用してください。

Note

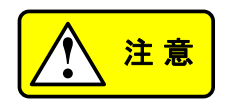

外部電圧を接続するときは、電圧の極性が正しいことを確認してください。 外部電圧入力に 5.25V 以上が入力されていないことを確認してください (Enable:5V)。

#### 5-1-7. 電流出力の外部抵抗制御

概要

電流出力の外部抵抗制御は、背面パネルのアナログ制御コネクタを使用して 行われます。(0~5) V と (0~10) V の 2 つの外部電圧制御範囲を選択 できます。 0 V ~ 10 V の場合:出力電流 = フルスケール電流 x (外部電圧/10) ピン 5(VREF)は 10V を出力します。 0 V ~ 5 V の場合 :出力電流 = フルスケール電流 x (外部電圧/5) ピン 5(VREF)は 5V を出力します。 (設定パス: Menu/Configuration/Analog interface/page2)

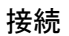

外部抵抗をアナログ コネクタに接続する場合は、シールド線またはツイスト ペア線を使用してください。

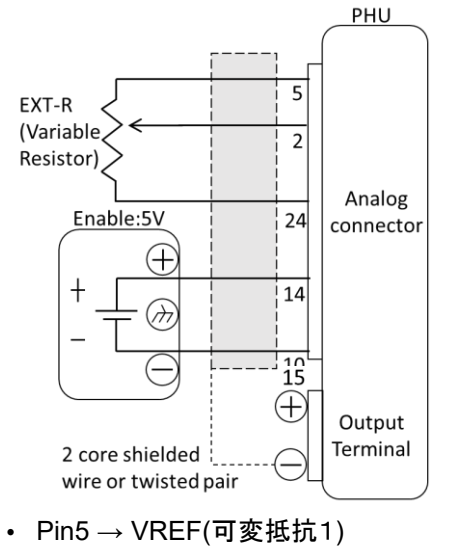

interface shall be working regarding levels and logic

Low ON

High ON

- Pin2→ CC 制御(可変抵抗 2)
- ・ Pin24(または Pin6、 Pin10、 Pin25 AGND)→GND(可変抵抗3)
- Pin14→有効用外部電圧(Enable +5V)
- ・ Pin15(または Pin16, Pin23 STATUS COM)→有効用外部電圧(Enable -)
- ・ ワイヤーシールド→出力端子(-)
- 可変抵抗:10kΩ~1MΩ

接続 - 代替シー ワイヤシールドを Enable 電源で接地する必要がある場合、シールドを PHU ルド の負 (-) 端子出力でも接地しないでください。これにより、出力がショートしま す。

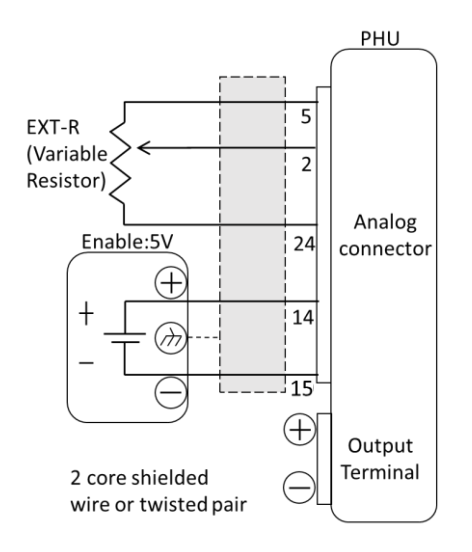

- Pin5 → VREF(可変抵抗1)
- ・ Pin2→ CC 制御(可変抵抗 2)
- ・ Pin24(または Pin6、 Pin10、 Pin25 AGND)→GND(可変抵抗3)
- Pin14→有効用外部電圧(Enable +5V)
- ・ Pin15(または Pin16, Pin23 STATUS COM)→有効用外部電圧(Enable -)
- ワイヤーシールド→Enable 電源 接地
- 可変抵抗:10kΩ~1MΩ

手順

- 1. 接続図に従って外部電圧を接続します。
- 2. Menu ボタンを押して、「Configuration」アイコンに入ります。

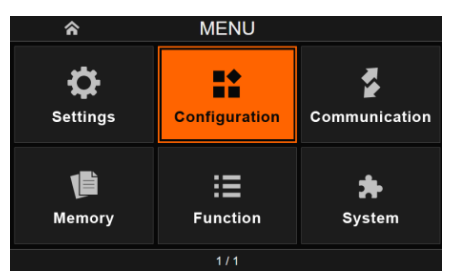

3. Configuration ページで「Analog interface」を選択します。

| Ś                             | Configuration                     |                              |
|-------------------------------|-----------------------------------|------------------------------|
| ())<br>Measurement<br>average | <b>O</b><br>Power-on<br>operation | Remote control               |
| Analog<br>Interface           | Master-slave                      | ہ لا<br>Eiiii<br>Digitial IO |
|                               | 1/2                               |                              |

4. 「Current control」をチェックします。

Current control

Note

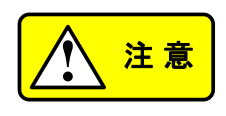

外部電圧制御には安定した電圧源を使用してください。 外部電圧を接続するときは、電圧の極性が正しいことを確認してください。 外部電圧入力に 5.25V 以上が入力されていないことを確認してください (Enable:5V)。

### 5-1-8. 電力出力の外部抵抗制御

| 概 | 要 |
|---|---|
|   | - |

内部抵抗の外部抵抗制御は、背面パネルのアナログ制御コネクタを使用して 行われます。(0~5) V と (0~10) V の 2 つの外部電圧制御範囲を選択 できます。 0 V ~ 10 V の場合:内部抵抗 = フルスケール抵抗 x (外部電圧/10) ピン 5(VREF)は 10Vを出力します。 0 V ~ 5 V の場合:内部抵抗 = フルスケール抵抗 x (外部電圧/5) ピン 5(VREF)は 5Vを出力します。

(設定パス: Menu/Configuration/Analog interface/page2)

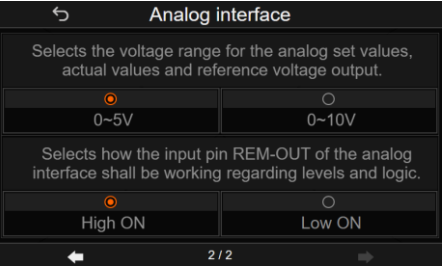

接続

外部抵抗をアナログ コネクタに接続する場合は、シールド線またはツイスト ペア線を使用してください。

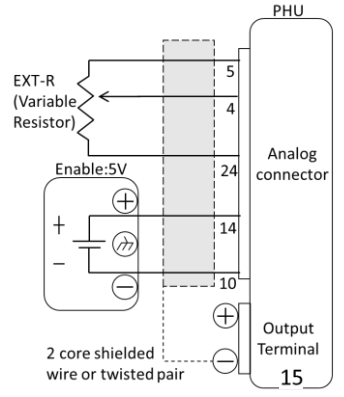

- Pin5 → VREF(可変抵抗1)
- Pin4→ IN\_R 制御(可変抵抗 2)
- ・ Pin24(または Pin6、 Pin10、 Pin25 AGND)→GND(可変抵抗3)
- Pin14→有効用外部電圧(Enable +5V)
- ・ Pin15(または Pin16, Pin23 STATUS COM)→有効用外部電圧(Enable -)
- ・ ワイヤーシールド→出力端子(-)
- 可変抵抗:10kΩ~1MΩ

接続 - 代替シー ワイヤシールドを Enable 電源で接地する必要がある場合、シールドを PHU ルド の負 (-) 端子出力でも接地しないでください。これにより、出力がショートしま す。

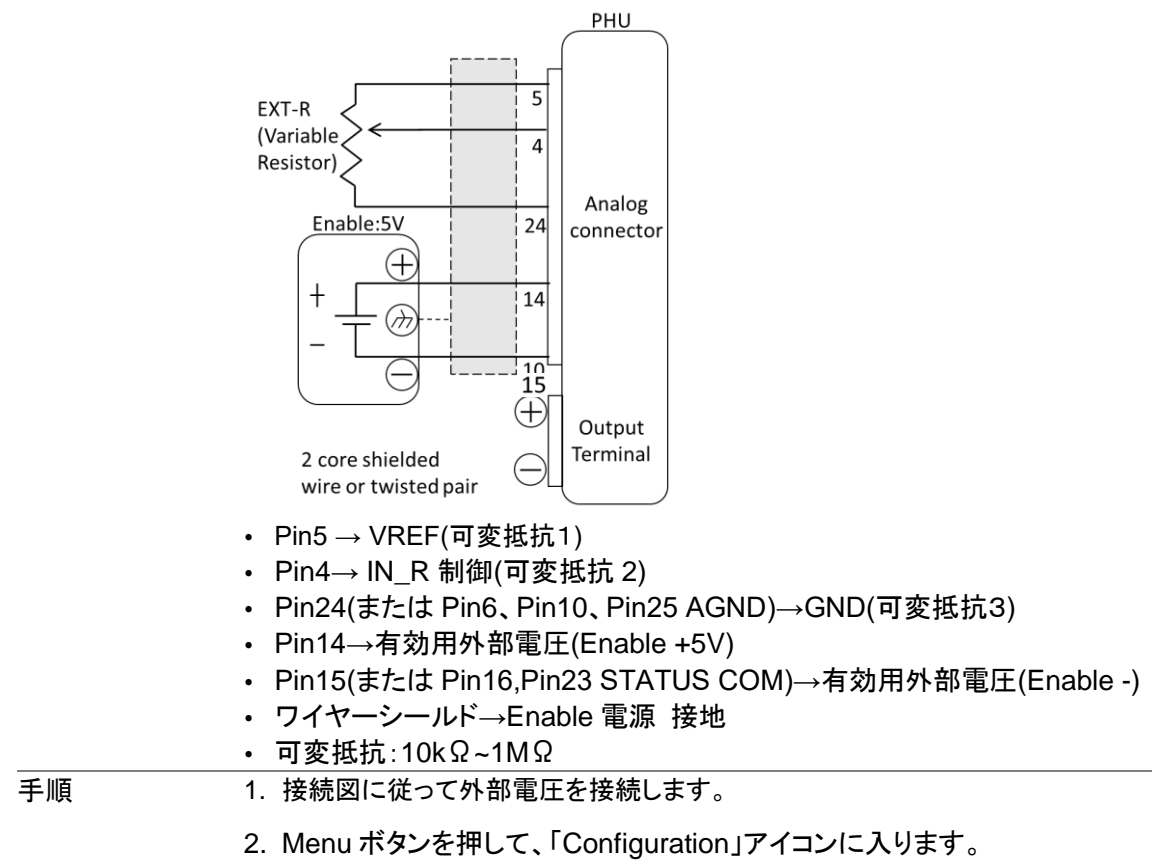

 MENU

 Settings
 Image: Configuration

 Image: Configuration
 Image: Communication

 Image: Configuration
 Image: Communication

 Image: Configuration
 Image: Communication

 Image: Configuration
 Image: Communication

 Image: Configuration
 Image: Communication

 Image: Configuration
 Image: Communication

 Image: Configuration
 Image: Communication

 Image: Configuration
 Image: Communication

 Image: Configuration
 Image: Communication

 Image: Configuration
 Image: Configuration

 Image: Configuration
 Image: Configuration

 Image: Configuration
 Image: Configuration

 Image: Configuration
 Image: Configuration

 Image: Configuration
 Image: Configuration

 Image: Configuration
 Image: Configuration

 Image: Configuration
 Image: Configuration

 Image: Configuration
 Image: Configuration

 Image: Configuration
 Image: Configuration

 Image: Configuration
 Image: Configuration

 Image: Configuration
 Image: Configuration

 Image: Configuration
 Image: Configuration

 Image: Configuration
 Image: Configuration

 Image: Configuration
 Image: Configuration

 Image: Configura

3. Configuration ページで「Analog interface」を選択します。

| 5                               | Configuration                     |                |
|---------------------------------|-----------------------------------|----------------|
| (آ)<br>Measurement<br>average   | <b>O</b><br>Power-on<br>operation | Remote control |
| <b>D</b><br>Analog<br>Interface | Ø<br>Master-slave                 | Digitial IO    |
| <u> </u>                        | 1/2                               |                |

4.「Resistance control」をチェックします。

Resistance control

Note

外部電圧制御には安定した電圧源を使用してください。

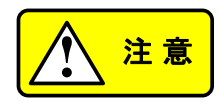

外部電圧を接続するときは、電圧の極性が正しいことを確認してください。 外部電圧入力に 5.25V 以上が入力されていないことを確認してください (Enable:5V)。

#### 5-1-9. 内部抵抗の外部抵抗制御

概要

電力出力の外部抵抗制御は、背面パネルのアナログ制御コネクタを使用して 行われます。(0~5) V と (0~10) V の 2 つの外部電圧制御範囲を選択 できます。

0 V ~ 10 V の場合:出力電力 = フルスケール電力 x (外部電圧/10) ピン 5(VREF)は 10V を出力します。 0 V ~ 5 V の場合 :出力電力 = フルスケール電力 x (外部電圧/5)

0 V~5 V の場合 1日力電力 = フルスクール電力 X (外部電圧/ ピン 5(VREF)は 5V を出力します。

(設定パス: Menu/Configuration/Analog interface/page2)

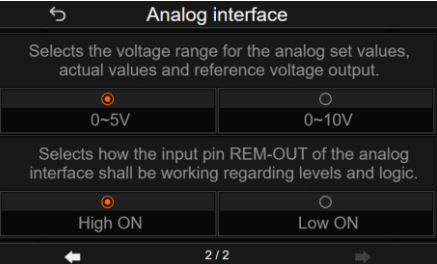

接続

外部抵抗をアナログ コネクタに接続する場合は、シールド線またはツイスト ペア線を使用してください。

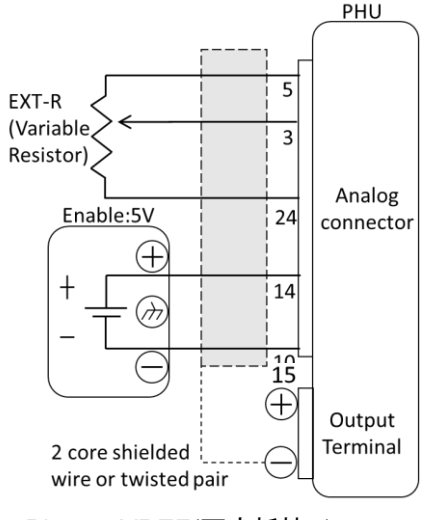

- Pin5 → VREF(可変抵抗1)
- Pin3→ CP 制御(可変抵抗 2)
- ・ Pin24(または Pin6、 Pin10、 Pin25 AGND)→GND(可変抵抗3)
- Pin14→有効用外部電圧(Enable +5V)
- ・ Pin15(または Pin16, Pin23 STATUS COM)→有効用外部電圧(Enable -)
- ・ ワイヤーシールド→出力端子(-)
- 可変抵抗:10kΩ~1MΩ

接続 - 代替シー ワイヤシールドを Enable 電源で接地する必要がある場合、シールドを PHU ルド の負 (-) 端子出力でも接地しないでください。これにより、出力がショートしま す。

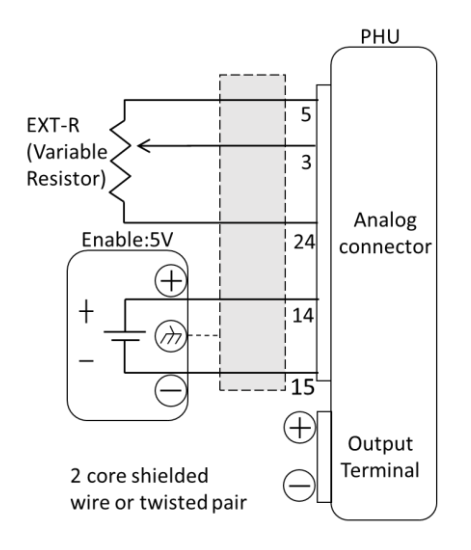

- Pin5 → VREF(可変抵抗1)
- ・ Pin3→ CP 制御(可変抵抗 2)
- ・ Pin24(または Pin6、 Pin10、 Pin25 AGND)→GND(可変抵抗3)
- Pin14→有効用外部電圧(Enable +5V)
- ・ Pin15(または Pin16, Pin23 STATUS COM)→有効用外部電圧(Enable -)
- ワイヤーシールド→Enable 電源 接地
- 可変抵抗:10kΩ~1MΩ

#### 手順

- 1. 接続図に従って外部電圧を接続します。
- 2. Menu ボタンを押して、「Configuration」アイコンに入ります。

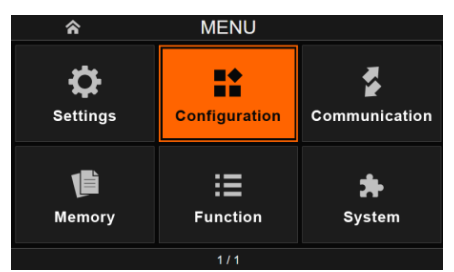

3. Configuration ページで「Analog interface」を選択します。

| 5                             | Configuration                     |                     |
|-------------------------------|-----------------------------------|---------------------|
| ())<br>Measurement<br>average | <b>O</b><br>Power-on<br>operation | Remote control      |
| Analog<br>Interface           | <b>M</b> aster-slave              | ہ لا<br>Digitial IO |
| <b>+</b>                      | 1/2                               | →                   |

4. 「Power control」をチェックします。

Power control

Note

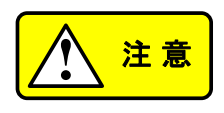

外部電圧制御には安定した電圧源を使用してください。 外部電圧を接続するときは、電圧の極性が正しいことを確認してください。 外部電圧入力に 5.25V 以上が入力されていないことを確認してください (Enable:5V)。

### 5-1-10. 外部電圧による出力 ON/OFF 制御

概要

出力は、入力 0 V または 5 V を使用して外部からオンまたはオフにできま す。アナログ制御コネクタは、High 信号または Low 信号から出力をオンにす るように設定できます。 High ON = 5V 入力= 出力オン、0V 入力= 出力オフ Low ON = 0V 入力 = 出力オン、5V 入力= 出力オフ (設定パス: Menu/Configuration/Analog interface/page2)

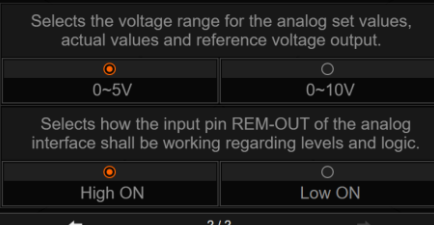

接続

外部電圧源をアナログ コネクタに接続する場合は、シールド線またはツイス トペア線を使用してください。

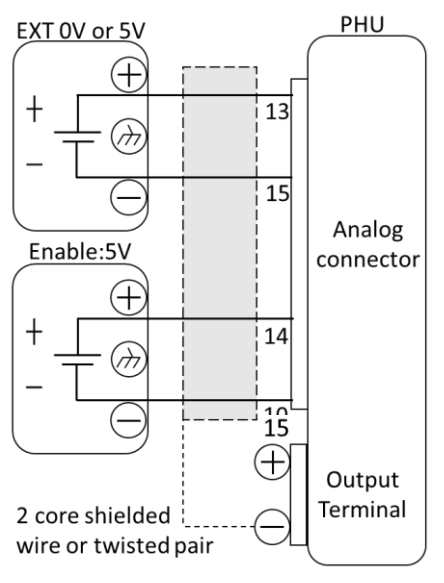

- Pin13  $\rightarrow$  EXT(+)
- Pin15(または Pin16、Pin23 STATUS COM)
   → EXT(-)、有効用外部電圧(Enable -)
- Pin14→有効用外部電圧(Enable +5V)
- ・ ワイヤーシールド→出力端子(-)

接続 - 代替シー ワイヤシールドを Enable 電源で接地する必要がある場合、シールドを PHU ルド の負 (-) 端子出力でも接地しないでください。これにより、出力がショートしま す。

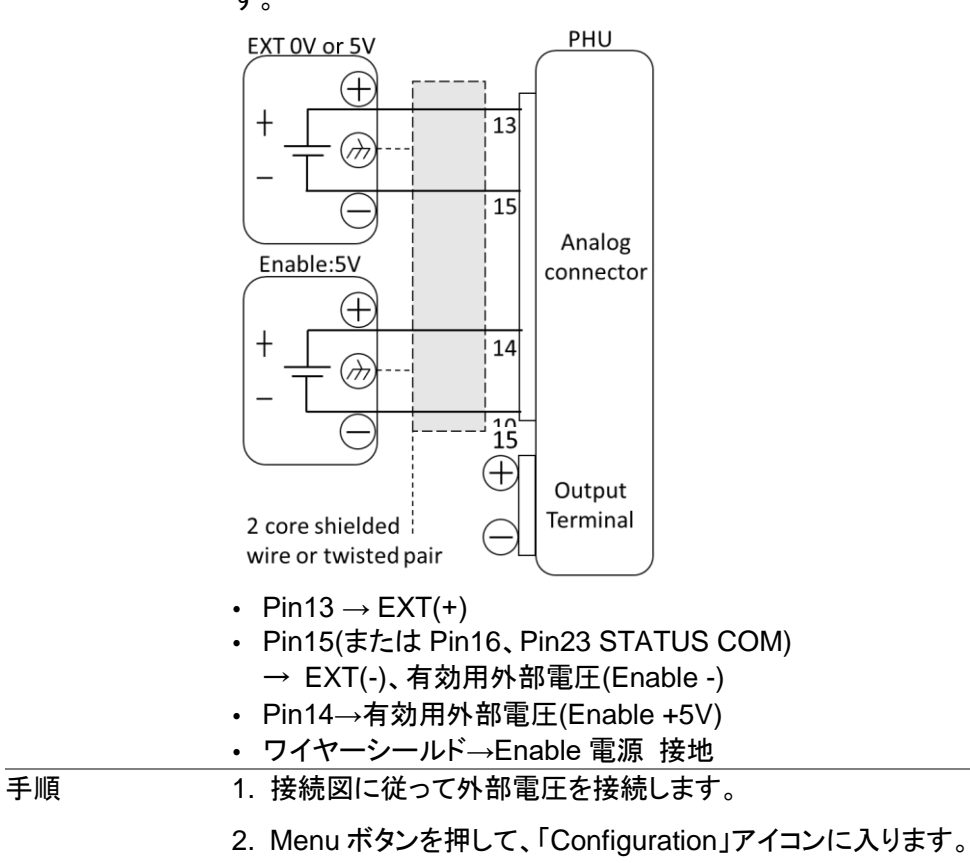

 MENU

 Settings
 Image: Configuration

 Image: Configuration
 Image: Configuration

 Image: Configuration
 Image: Configuration

 Image: Configuration
 Image: Configuration

 Image: Configuration
 Image: Configuration

 Image: Configuration
 Image: Configuration

 Image: Configuration
 Image: Configuration

 Image: Configuration
 Image: Configuration

 Image: Configuration
 Image: Configuration

 Image: Configuration
 Image: Configuration

 Image: Configuration
 Image: Configuration

 Image: Configuration
 Image: Configuration

 Image: Configuration
 Image: Configuration

 Image: Configuration
 Image: Configuration

 Image: Configuration
 Image: Configuration

 Image: Configuration
 Image: Configuration

 Image: Configuration
 Image: Configuration

 Image: Configuration
 Image: Configuration

 Image: Configuration
 Image: Configuration

 Image: Configuration
 Image: Configuration

 Image: Configuration
 Image: Configuration

 Image: Configuration
 Image: Configuration

 Image: Configuration
 Image: Configuration

 Image: Configuration
 Image: Configuration

 Image: Configura

3. Configuration ページで「Analog interface」を選択します。

| 5                               | Configuration                     |                |
|---------------------------------|-----------------------------------|----------------|
| (T)<br>Measurement<br>average   | <b>O</b><br>Power-on<br>operation | Remote control |
| <b>P</b><br>Analog<br>Interface | Ø<br>Master-slave                 | ہ لا<br>ت      |
| <b>(</b>                        | 1/2                               |                |

4. 「REM-OUT control」をチェックします。

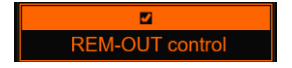
5. 2ページ目で High ON または Low ON を選択します。

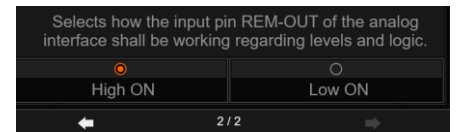

Note

注意

外部電圧制御には安定した電圧源を使用してください。

外部電圧を接続するときは、電圧の極性が正しいことを確認してください。

外部電圧入力に 5.25V 以上が入力されていないことを確認してください。

#### 5-1-11. 外部電圧によるアラーム入力

概要 PIN12(アラーム入力)に+4.5V~+5Vの High 信号が入力されると、PHU 出 力が強制的にオフになります。

接続 外部電圧源をアナログ コネクタに接続する場合は、シールド線またはツイス トペア線を使用してください。

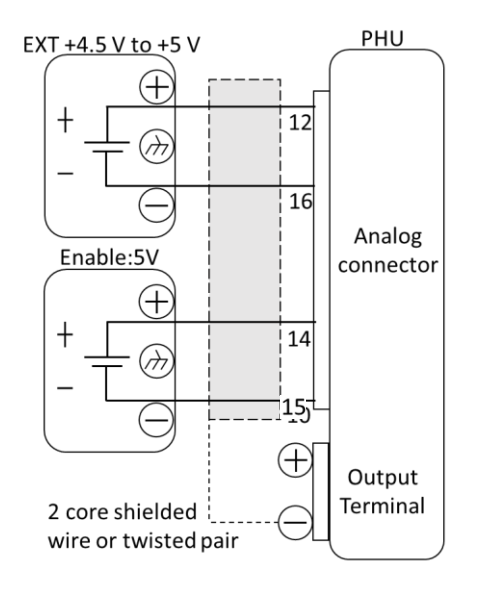

- Pin12  $\rightarrow$  EXT(+)
- ・ Pin16(または Pin15、 Pin23 STATUS COM)
  - → EXT(-)、有効用外部電圧(Enable -)
- Pin14→有効用外部電圧(Enable +5V)
- ・ ワイヤーシールド→出力端子(-)

接続 - 代替シー ワイヤシールドを Enable 電源で接地する必要がある場合、シールドを PHU ルド の負 (-) 端子出力でも接地しないでください。これにより、出力がショートしま す。

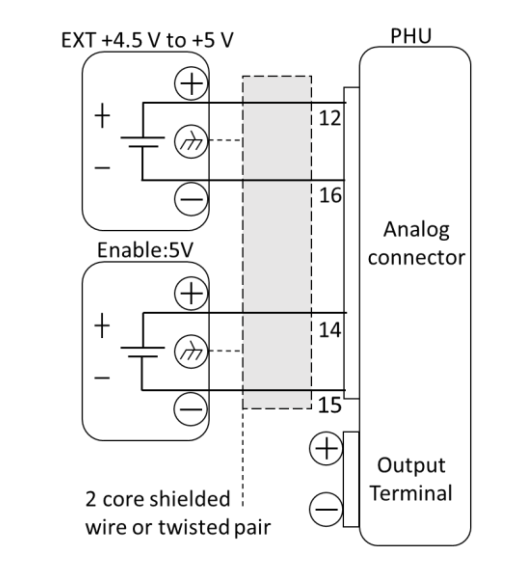

- Pin12  $\rightarrow$  EXT(+)
- ・ Pin16(または Pin15、 Pin23 STATUS COM)
  - → EXT(-)、有効用外部電圧(Enable -)
- Pin14→有効用外部電圧(Enable +5V)
- ワイヤーシールド→Enable 電源 接地

#### Note

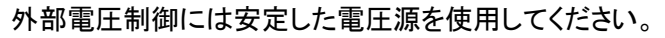

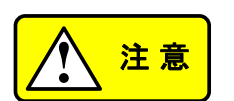

外部電圧を接続するときは、電圧の極性が正しいことを確認してください。 外部電圧入力に 5.25V 以上が入力されていないことを確認してください。

#### 5-2. リモートモニタ

PHUは、電流および電圧出力のモニタが可能です。また、動作およびアラームステータスの監視もサポートします。

#### 5-2-1. 電圧、電流、電力外部モニタ

概要 アナログ コネクタは、電流 (IMON)、電圧 (VMON)、および電力 (PMON) 出力を監視するために使用されます。

- ・ 0 V ~ 10 V または 0 V ~ 5 V (構成によって異なります)の出力は、
   0 ~ 定格電流/電圧出力の電圧または電流出力を表します。
- ・ IMON = (電流出力/フルスケール) × 10 または 5.
- ・ VMON = (電圧出力/フルスケール) × 10 または 5.
- PMON = (電力出力/フルスケール) × 10 または 5.

設定 PHU は外部電圧、電流モニタ、または電力モニタを使用するように設定する 必要はありませんが、電圧または電流モニタ出力範囲を設定する必要があり ます。

モニタの出力電圧は、0 V ~ 10 V または 0 V ~ 5 V のいずれかに設定できます。

(設定パス: Menu/Configuration/Analog interface/page2)

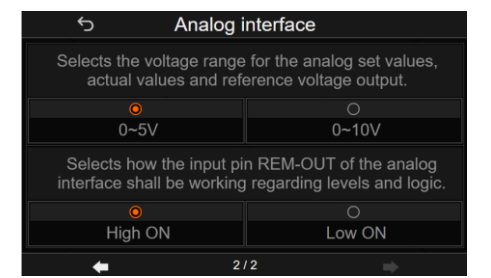

VMON 接続

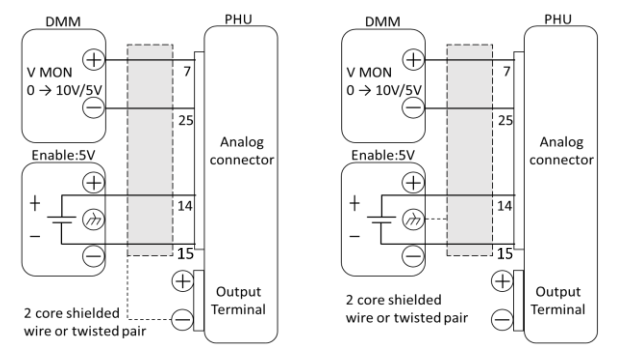

- Pin7  $\rightarrow$  DMM (+)
- Pin6、Pin10 または Pin24、Pin25 → DMM (-) アナログ GND
- ・ ワイヤーシールド→出力端子(-) または Enable 電源 接地

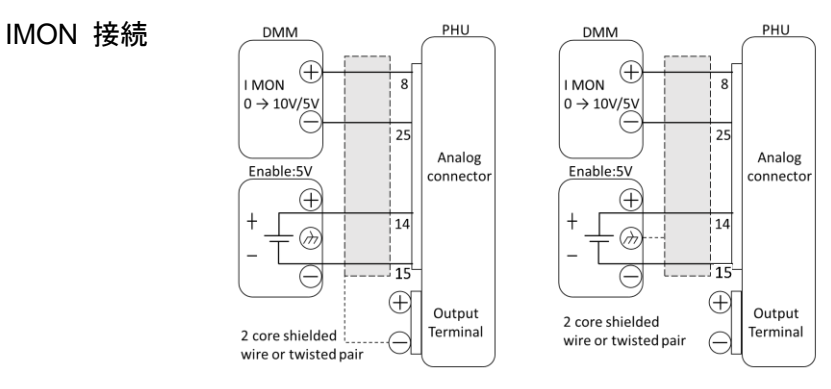

- Pin8 → DMM (+)
- ・ Pin6、Pin10 または Pin24、Pin25  $\rightarrow$  DMM (-) アナログ GND
- ・ ワイヤーシールド→出力端子(-) または Enable 電源 接地

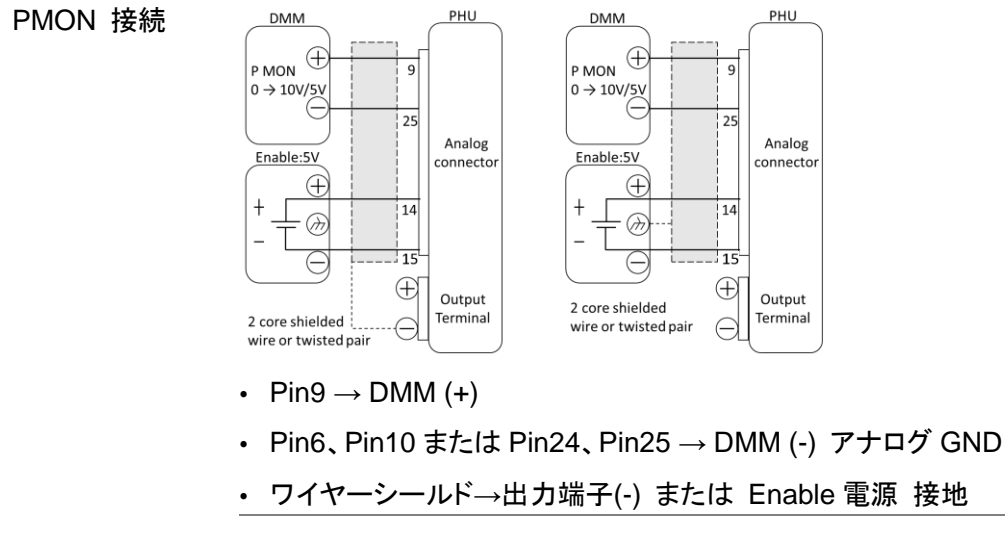

Note

最大電流は 5 mA です。モニタ測定の入力インピーダンスは 1MΩ 以上を 推奨します。

モニター出力は DC レベルを目的としているため、過渡電圧応答やリップル などの AC 成分のモニターには使用できません。

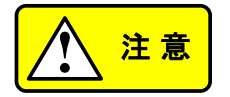

IMON (ピン 7)、VMON (ピン 8)、PMON (ピン 9) が短絡していないことを 確認してください。短絡するとユニットが損傷する可能性があります。

#### 5-2-2. 外部操作と状態モニタ

アナログ制御コネクタは、機器の動作状態やアラーム状態を監視するために使 概要 用できます。 ピンはフォトカプラによって電源内部回路から絶縁されています。Status Com (ピン 15)、Status Com (ピン 16)、Status Com (ピン 23) はフォトカプラのエ ミッタ出力であり、ピン 17 ~ 22 はフォトカプラのコレクタ出力です。 各ピンには最大 30V、8mA を印加できます。Status Com ピンは、60V の絶 縁電圧でフローティング状態です。 ピン出力 機能 ピン番号 説明 STATUS 15 ステータス信号 17 ~ 22 の共通コモン (フォトカプラ COM1 16 エミッタ)、ピン 15,16,23 は内部で接続されています。 23 OUT ON 17 出力オン時アクティブ Low **STATUS** PWR ON 18 電源 ON 時アクティブ Low **STATUS** ALM 19 いずれかの保護モードが作動時アクティブ Low STATUS CV STATUS 20 CV モード時アクティブ Low CC STATUS 21 CC モード時アクティブ Low CP STATUS 22 CP モード時アクティブ Low 回路図 -• Pins 17 to 22 PIN15, PIN16, PIN23 (Status COM1) タイミング図 以下は、6 つのタイミング図の例です。ピン 17 ~ 19 はすべてアクティブ ローであることに注意してください。 CV MODE: 下の図は、PHU が CV モードのときに出力がオンになったときのタイミング 出力オン 図を示しています。(PHU は CVHS モード) CV status CC status CP status Output H CV MODE: 出下の図は、CV モードで出力がオフになっているときのタイミング図を示してい

カオフます。

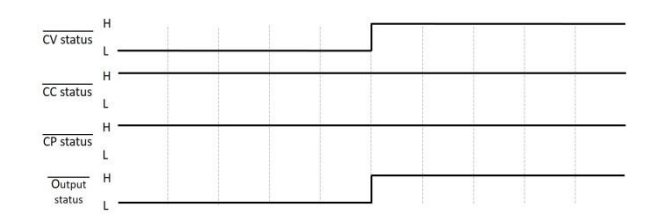

 CC MODE:
 下の図は、PHU が CC モードのときに出力がオンになったときのタイミング

 出力オン
 図を示しています。(PHU は CCHS モード)

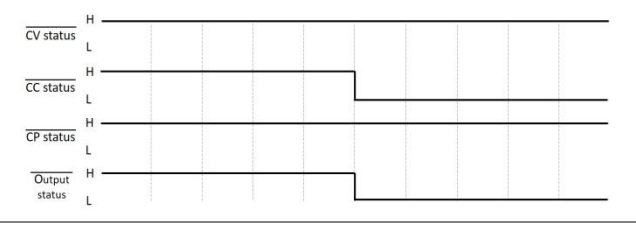

CC MODE: 出下の図は、CC モードで出力がオフになっているときのタイミング図を示してい カオフ ます。

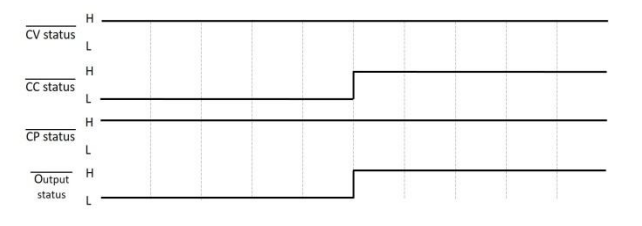

CP MODE: 下の図は、PHU が CP モードのときに出力がオンになったときのタイミング 出力オン 図を示しています。(PHU は CVHS モード)

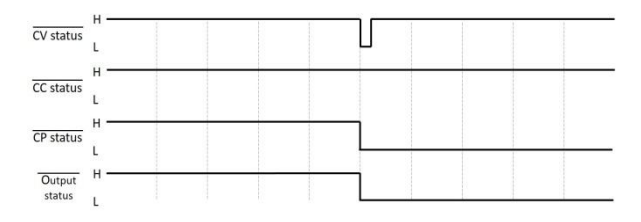

CP MODE: 出下の図は、CP モードで出力がオフになっているときの出力ステータス ライン カオフ を示しています。

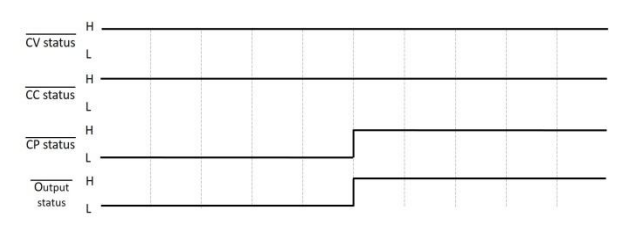

103

# 第6章通信インタフェース

この章では、IEEE488.2 ベースのリモートコントロールの基本構成について説明します。コマンド リストについては、プログラミングマニュアルを参照してください。マニュアルは弊社の Web サイト からダウンロードできます。

https://www.texio.co.jp

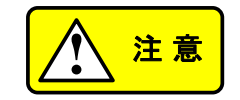

機器が USB/LAN/RS-232/GP-IB インタフェース経由でリモート制御され ている場合、パネルロックは自動的に有効になります。

## 6-1. USB インタフェース

#### 6-1-1. USB インタフェースの設定

CDC

または

| USB 構成 | PC  | 側コネクタ                             | Aタイプ ホスト                     |           |
|--------|-----|-----------------------------------|------------------------------|-----------|
|        | ASI | R 側コネクタ                           | 背面パネル、Bタイプ デバー               | イス        |
|        | 通信  | 言速度                               | 1.1/2.0 (full speed/high spe | ed)       |
|        | モー  | -ド                                | CDC(communications device    | ce class) |
|        |     |                                   | TMC(test and measuremen      | t class)  |
| 手順     | 1.  | PC から USB ケーブル<br>ポートに接続します。      | を背面パネルの USB B                |           |
| Note   |     | 背面パネルの USB ラ<br>ていない場合は、背面<br>ます。 | デバイス ポートを使用し<br>USB を無効に設定し  | 68 ページ    |
|        | 2.  | ディスプレイのインタフ:<br>ステータスが表示されま       | ェース状態表示エリアに<br>ます。           |           |
|        |     |                                   |                              |           |

TMC

#### 6-1-2. USB リモートコントロールの動作確認

| 動作確認<br>(CDC モードの | Realterm などの通信用アプリケーションを起動し、終端文字に LF を指定<br>します。                 |
|-------------------|------------------------------------------------------------------|
| み)                | COM ポート番号を確認するには、PC のデバイス マネージャーを参照し<br>てください。                   |
|                   | 機器が USB リモートコントロール用に設定された後、ターミナル経由でこ<br>のクエリコマンドを実行してください。       |
|                   | *IDN?                                                            |
|                   | 製造元、モデル番号、シリアル番号、およびソフトウェアのバージョンが次<br>の形式で返れば通信が成立しています。         |
|                   | 例                                                                |
|                   | TEXIO TECHNOLOGY, PHU-153M500,GWJ1234567 ,<br>01.26.20241001.001 |
|                   | メーカー名: TEXIO TECHNOLOGY                                          |
|                   | 製品型名: PHU-153M500                                                |
|                   | シリアル番号: GWJ1234567                                               |
|                   | ファームウェアバージョン:01.26.20241001.001                                  |
| Note              | 詳細については、プログラミングマニュアルを参照してください。弊社の<br>Web サイトから入手できます。            |
|                   | https://www.texio.co.jp                                          |

# 6-2. GP-IB インタフェース(工場オプション)

GP-IB を使用するには、オプションの GP-IB オプション (部品番号: PHU-IF01) を実装してい る必要があります。このインタフェースは工場オプションのため、後から組み込むことはできませ ん。一度に使用できる GP-IB アドレスは 1 つだけです。

#### 6-2-1. GP-IB インタフェースの設定

| 手順 | 1. | 設定する前に、PHU がオフになっていることを<br>確認してください。              |       |
|----|----|---------------------------------------------------|-------|
|    | 2. | PC から GP-IB ケーブルを背面パネルの GP-<br>IB ポートに接続します。      | Ø GPB |
|    | 3. | PHU をオンします。                                       |       |
|    | 4. | メニューキーを押して Communication ページ<br>に入り、「GPIB」を選択します。 | Menu  |

| 5                         | Communication |  |
|---------------------------|---------------|--|
| Communication<br>Watchdog | Kear USB      |  |
| Virtual<br>Multichannel   | GPIB          |  |
|                           | 1/1           |  |

5. GP-IB の設定を行います。

| 5       | GPIB |  |
|---------|------|--|
| Address |      |  |
| 8       |      |  |
|         |      |  |
|         |      |  |
|         |      |  |
|         |      |  |
|         |      |  |
|         |      |  |
|         | 1/1  |  |

GPIB Address 0~30(初期值 10)

|           | 6. | GPIB オプションが PHU によって検出されているかどうかを確認し<br>ます。スロット インタフェースのブロックは、GPIB ポートのステータ<br>スを示します。 |
|-----------|----|---------------------------------------------------------------------------------------|
|           |    | GP-IB ポートが使用可能であることを示しま<br>す。<br>GPIB 8                                               |
| GP-IB の制約 | •  | 最大 15 台、ケーブル長さの合計 20m 以下、各機器間ケーブル長<br>は 2m です。                                        |
|           | •  | アドレスを各デバイスに割り当てます。重複設定はできません。                                                         |
|           | •  | 接続装置数の 2/3 以上を主電源オンとしてください。                                                           |
|           | •  | ループ接続、並列接続はできません。                                                                     |

## 6-2-2. GP-IB リモートコントロールの動作確認

| 動作確認 | GP-IB 機能を確認するには、National Instruments Measurement&<br>Automation Explorer が使用できます。  |  |
|------|------------------------------------------------------------------------------------|--|
|      | 必要な場合、National Instruments の Web サイト https://www.ni.com に<br>て NI-488.2 を検索してください。 |  |
|      | ● 詳細はプログラミング マニュアルを参照してください。                                                       |  |
|      | プログラミング マニュアルは弊社の Web サイトから入手できま                                                   |  |
|      | https://www.texio.co.jp                                                            |  |
| 手順   | 1. NI Measurement and Automation Explorer (MAX)を起動します。                             |  |

スタート>すべてのプログラム>NI MAX を押します。

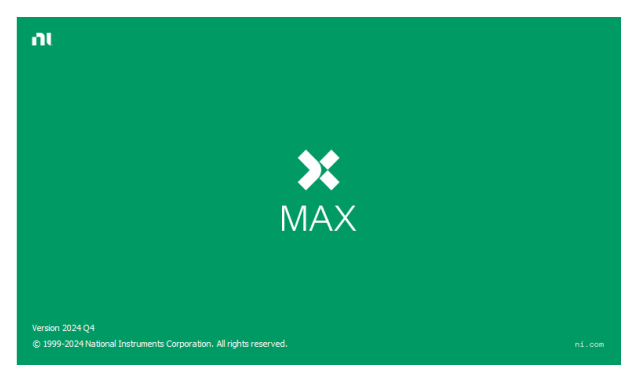

2. コンフィギュレーション パネルからアクセスします。

My System>Devices and Interfaces>GPIB

3. Scan for Instruments ボタンを押します。

|                                                               | GPIB-USB-HS "GPIB0" - Measuremen  | t & Automation Explorer                                            |                     | $\bigcirc$      |  |
|---------------------------------------------------------------|-----------------------------------|--------------------------------------------------------------------|---------------------|-----------------|--|
|                                                               | <u>File Edit View Tools H</u> elp |                                                                    |                     | ৾৽৴             |  |
|                                                               | A Syste 2                         | 🖬 Save 😭 Revert 📸 R                                                | estore Defaults 🛛 💐 | Scan for Instru |  |
| Device     Interfaces                                         |                                   | GPIB Interface properties can only be changed by an Admi Perform s |                     |                 |  |
|                                                               | GPID-USD-HS GPIDU                 | Name                                                               | Value               |                 |  |
|                                                               | Network Devices                   | GPIB Interface ID                                                  | GPIB0               | w               |  |
| <ul> <li>J Serial &amp; Parallel</li> <li>Software</li> </ul> |                                   | Primary Address                                                    | 0                   | Ŧ               |  |
|                                                               |                                   | Secondary Address                                                  | None                | -               |  |
|                                                               | Remote Systems                    | System Controller                                                  | 1                   |                 |  |
|                                                               |                                   | I/O Timeout                                                        | 13 (10 sec)         | *               |  |
|                                                               |                                   |                                                                    |                     |                 |  |

- 4. System>Devices and Interfaces > GPIB-USB-HS "GPIBX" を選 択します。
- 5. 下部の VISA Properties タブをクリックします。
- 6. Open Visa Test Panel をクリックします。

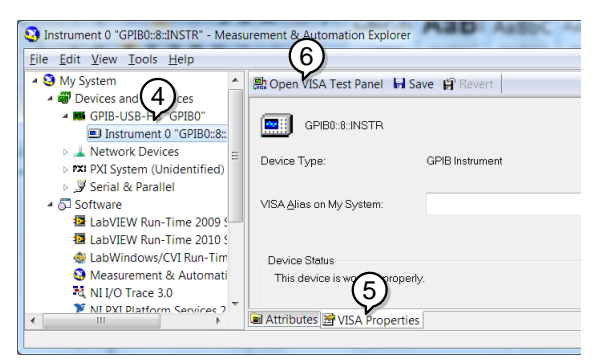

- 7. Configuration をクリックします。
- 8. GPIB Settings タブをクリックし、GP-IB 設定が正しいことを確認しま す。

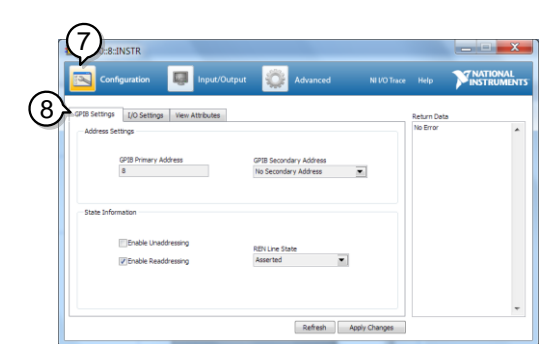

- 9. I/O Settings タブをクリックします。
- 10. [Enable Termination Character] チェック ボックスがオンになっており、終了文字が ¥n (値: xA) であることを確認します。
- 11. Apply Changes をクリックします。

| GPIBO::8:INSTR             |                              |              |           | Ter X                  |
|----------------------------|------------------------------|--------------|-----------|------------------------|
| <u>s</u> ~ 9               | 🐖 Input/Output               | NI I/O Trace | Help 🏹    | NATIONAL<br>INSTRUMENT |
| GPIB Settings I/O Settings | View Attributes              |              | etum Data |                        |
| Standard Settings          | Termination Methods          |              | to Error  | -                      |
| Timeout (ms)               |                              |              |           |                        |
| 3000                       | Send End On Writes           | $\neg$       |           |                        |
|                            | Enable Termination Character |              |           |                        |
| I/O Protocol               | Termination Character        | Value        |           |                        |
| Normal                     | Line Peed - yn               |              |           |                        |
| C High Speed               |                              |              |           |                        |
|                            |                              | $\odot$      |           |                        |
|                            |                              | (11)         |           | -                      |
|                            | Refresh 4                    | oply Changes |           |                        |

- 12. Input/Output をクリックします。
- 13. Basic/IO タブをクリックします。
- 14. [Select or Enter Command] ドロップダウン ボックスに \*IDN? と入 力します。
- 15. Query をクリックします。
- 16. \*IDN? クエリは、製造元、モデル名、シリアル番号、ファームウェア バージョンをダイアログ ボックスに返します。

TEXIO TECHNOLOGY,PHU-153M500,GWJ1234567, 01.26.20241001.001¥n

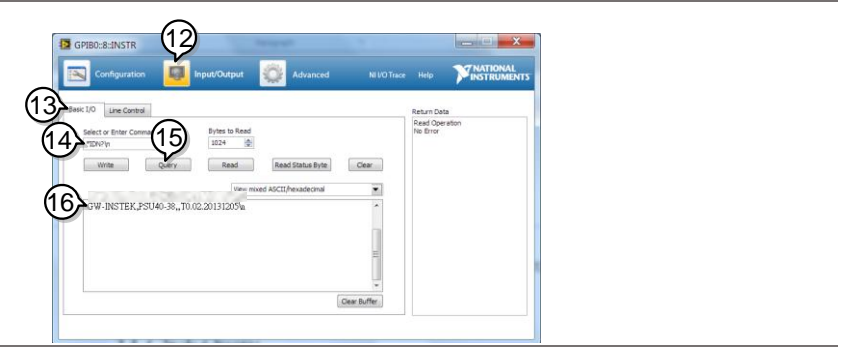

| 注意 | • | NI-VISA に関連するすべての製品情報は NATIONAL<br>INSTRUMENTS CORP に帰属します。                     |
|----|---|---------------------------------------------------------------------------------|
|    | • | NI-VISA を使用するには、NATIONAL INSTRUMENTS CORP<br>Web サイトにリンクしてダウンロードしてインストールしてください。 |

 NI-VISA を使用する場合は、NATIONAL INSTRUMENTS CORP の関連ライセンス条項に注意してください。

## 6-3. RS-232C/485 インタフェース(工場オプション)

RS-232C/485 を使用するには、オプションの RS-232C/485 オプション (部品番号: PHU-IF02) を実装している必要があります。このインタフェースは工場オプションのため、後から組み 込むことはできません。

#### 6-3-1. RS-232C/485 インタフェースの設定

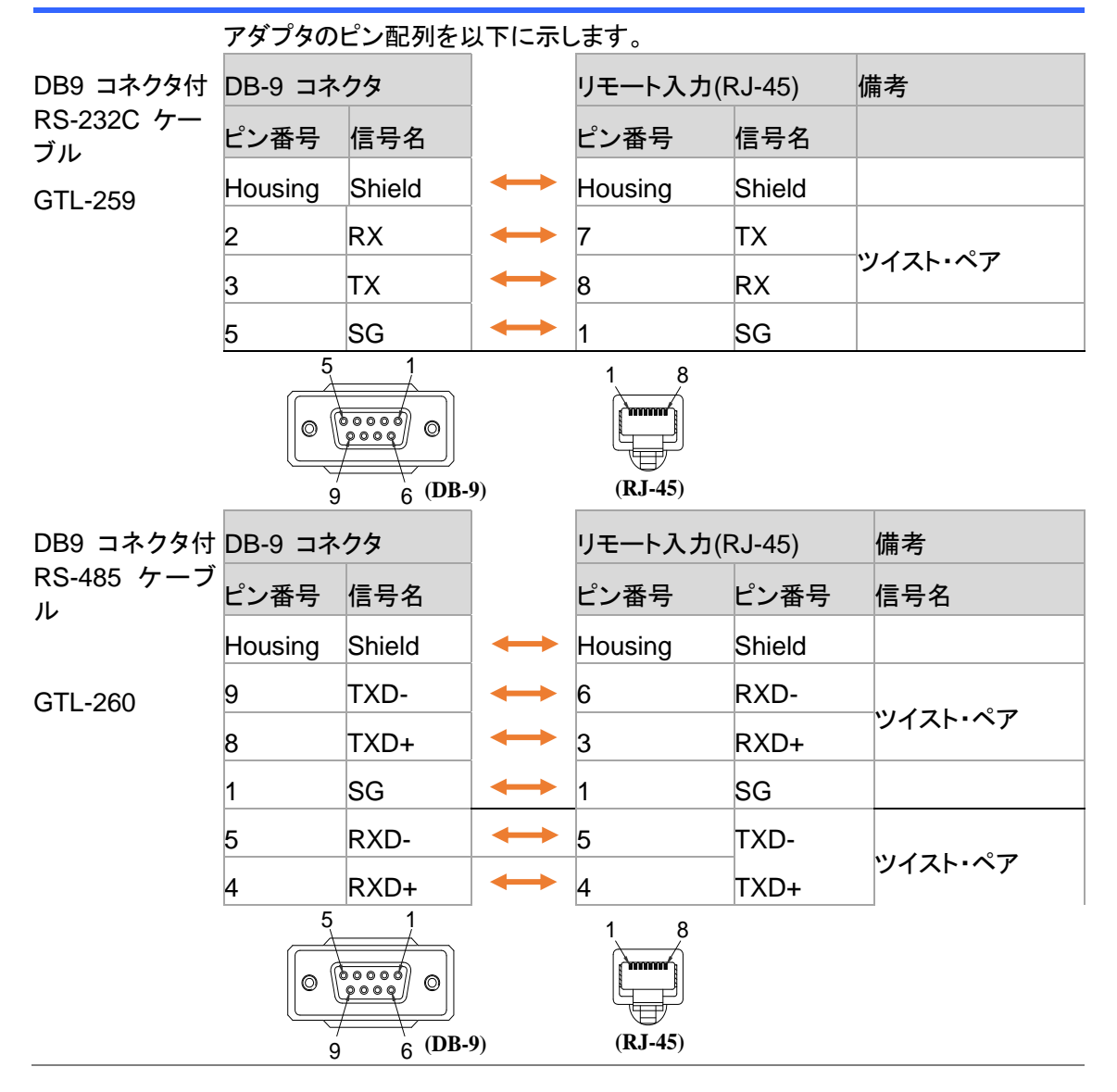

| RS485-2W を使<br>用する場合は、 | User's RS485-2W                                                  |                     | DB-9 コネクタ (RS485 ケーブル DB9<br>コネクタ付き) |                     |              |
|------------------------|------------------------------------------------------------------|---------------------|--------------------------------------|---------------------|--------------|
| この配線を参照                | Name                                                             |                     | Pin No.                              | Name                |              |
| してください                 |                                                                  |                     | Housing                              | Shield              |              |
|                        | DATA+                                                            | ↔                   | 8                                    | TXD+                |              |
|                        |                                                                  | Ľ <b>Ļ</b>          | 4                                    | RXD+                |              |
|                        | SG                                                               | $\leftrightarrow$   | 1                                    | SG                  |              |
|                        | DATA-                                                            | <b>+++</b>          | 9                                    | TXD-                |              |
|                        |                                                                  | L,                  | 5                                    | RXD-                |              |
|                        | · /                                                              |                     |                                      | )<br>))<br>))<br>)) |              |
| 終 端コネクタの<br>図          |                                                                  |                     |                                      |                     |              |
| RS-485 用               | 終端コネクタ                                                           |                     |                                      |                     |              |
| 終端コネクタ。                | 8 ピンコネクタ                                                         |                     |                                      |                     |              |
|                        | ピン番号                                                             | 備考                  |                                      |                     |              |
|                        | 3                                                                |                     |                                      |                     |              |
|                        | 7                                                                | 内部ショート              |                                      |                     |              |
|                        | 4                                                                |                     |                                      |                     |              |
|                        | 8                                                                | 内部ショート              |                                      |                     |              |
| 手順                     | 1. RS-232C シリアル<br>ーブルを背面パネル(                                    | ケーブルまたに<br>のリモート IN | は RS-485<br>ポートに接約                   | シリアル ケ<br>売します。     | RS 485/232   |
|                        | ケーブルのもう一方の                                                       | )端を PC に            | 接続します。                               |                     |              |
|                        | 2. 終端コネクタを背面パー<br>す。                                             | ネルのリモート             | OUT ポート                              | トに接続しま              | 2 RS 485/232 |
|                        | 3. Menu キーを押して Co<br>RS232/485 を選択し                              | ommunication<br>ます。 | ページに入り                               | J.                  |              |
|                        | 次の RS232/485 設定を設定します。                                           |                     |                                      |                     |              |
|                        | baud rate settings 2400/ 4800/ 9600/ 19200/ 38400/ 57600/ 115200 |                     |                                      |                     | / 115200     |
|                        | Address 0 ~                                                      | 31                  |                                      |                     |              |
|                        | 4. リモート接続が確立さ<br>テータスが表示されま                                      | れると、インタ<br>す。       | フェースエリ                               | アに 左のス              | RS485<br>8   |

#### 6-3-2. RS-232C リモートコントロールの動作確認

| 動作確認 | Realterm などの通信アプリケーションを起動し、終端文字に LF を指定し<br>ます。RS-232C の場合は、COM ポート、ボーレート、ストップビット、デー<br>タビット、パリティを設定してください。 |
|------|----------------------------------------------------------------------------------------------------|
|      | PC で COM 設定を確認するには、デバイスマネージャを参照してくださ<br>い。                                                                  |
|      | 本器が RS-232C リモートコントロール用に設定された後、ターミナル経由<br>でこのクエリコマンドを実行してください。                                              |
|      | *IDN?                                                                                                    |
|      | 製造元、モデル番号、シリアル番号、およびソフトウェアのバージョンが次<br>の形式で返れば通信が成立しています。                                                    |
|      | 例                                                                                                    |
|      | TEXIO TECHNOLOGY, PHU-153M500,GWJ1234567, 01.26.20241001.001                                                |
|      | メーカー名: TEXIO TECHNOLOGY                                                                                     |
|      | 製品型名: PHU-153M500                                                                                           |
|      | シリアル番号: GWJ1234567                                                                                          |
|      | ファームウェアバージョン:01.26.20241001.001                                                                             |
| Note | 詳細については、プログラミングマニュアルを参照してください。弊社の<br>Web サイトから入手できます。                                                       |
|      | https://www.texio.co.jp                                                                                     |

### 6-4. LAN インタフェース

LAN インタフェースは、さまざまなアプリケーション用に構成できます。イーサネットは、Web サーバーを使用した基本的なリモート制御または監視用に構成することも、ソケット サーバーとして構成することもできます。

PHU は両方の DHCP 接続をサポートしているため、機器を既存のネットワークに自動的に接続 することも、ネットワーク設定を手動で構成することもできます。

構成パラメータ 構成する方法の詳細については、68 ページの構成の章を参照してください。

6-4-1. Web Server 設定

- 概要 この設定例では、PHU を Web サーバーとして設定し、DHCP を使用して PHU に IP アドレスを自動的に割り当てます。
  - 1. ネットワークからの LAN ケーブルを背面パネルの LAN ポート に接続します。

LAN

 Menu キーを押して、Communication ページで LAN 設定に入ります。

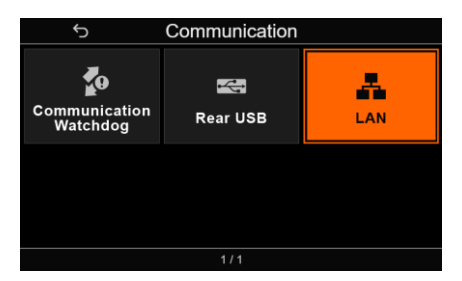

次の LAN 設定を設定します。

| DHCP        | Web control    |
|-------------|----------------|
| IP Address  | Host name      |
| Gateway     | Web password   |
| Subnet mask | Domain name    |
| Socket Port | TCP Keep-alive |

3. ネットワークが接続されると、イーサネット ブロックにアイコンが 表示されます。

#### 6-4-2. WEB サーバーリモートコントロールの動作確認

機能の確認

機器を Web サーバーとして設定した後、Web ブラウザに PHU の IP アドレスを入力します。

Web サーバーを使用すると、PHU の機能設定を監視できます。

LAN 設定を確認することで IP アドレスを確認することができます。

| <del>ر</del>  | L             | AN             |                   |
|---------------|---------------|----------------|-------------------|
|               |               |                |                   |
| IP allocation | DHCP          | MAC Address    | 00:44:77:33:55:00 |
| IP address    | 172.16.30.42  | Host name      | P-GW0473500400    |
| Subnet mask   | 255.255.128.0 | Domain name    | Workgroup         |
| Gateway       | 172.16.0.254  | Web control    | Disable           |
| DNS Address   | 172.16.1.248  | Web Password   | Pw123QQ456        |
| Port          | 5025          | TCP Keep-alive | Disable           |
|               |               |                |                   |
| Re            | estart        |                | Edit              |
|               |               | <b>_</b>       |                   |

http://AAA.BBB.CCC.DDD

Web ブラウザ インタフェースが表示されます。

| TEXIO Welcome Page Network Configural                       | ion SCPI command Web contro | əl Data log Visit Our Sita       |
|-------------------------------------------------------------|-----------------------------|----------------------------------|
|                                                             |                             |                                  |
| PHU Series                                                  | System Information          |                                  |
| Web Control Pages                                           | Manufacturer :              | GW-INSTEK                        |
| The states of the Marcol Halland                            | Serial Number :             | TW1234597090                     |
| mana Por tota daring.                                       | Description :               | GW-INSTER,PHU300-80              |
| Use the navigation menu<br>to welect the features you need. | Firmware Version :          | 01.27.20241018.001               |
| Mare How-to                                                 | Hosiname :                  | P-TW1234387090                   |
| Please refer to user manual.                                | mONG Hostname :             | P-TW1234587090.local             |
|                                                             | IP/ddtess :                 | 172.22.42.155                    |
|                                                             | Subnet Mask :               | 255.255.0.0                      |
|                                                             | Galeway :                   | 172.22.41.254                    |
|                                                             | DNS :                       | 172.22.41.101                    |
|                                                             | MAC Address :               | 002224:11.68:58                  |
|                                                             | DHCP State :                | ON                               |
|                                                             | MSA TCPIP Connect String :  | T0PIP0:172.22.42.155:5025:SOCKET |

Web ブラウザ インタフェースを使用すると、次のものにアクセスできます。

- welcome page
- Network configuration
- SCPI command
- Web control
- Data log
- · Visit our site

Note 詳細については、プログラミングマニュアルを参照してください。弊社の Web サイトから入手できます。

https://www.texio.co.jp

## 6-4-3. ソケットサーバーの設定

| 概要 | この設定例では、PHU ソケット                              | ・サーバーを設定します。                                        |
|----|-----------------------------------------------|-----------------------------------------------------|
|    | 次の設定により、PHU に IP つ<br>ーが有効になります。ソケット f        | アドレスが手動で割り当てられ、ソケット サーバ<br>サーバーのポート番号の初期値は 5025 です。 |
|    | 1. ネットワークからの LAN ケ・<br>に接続します。                | ーブルを背面パネルの LAN ポート                                  |
|    | <ol> <li>Menu キーを押して、Comm<br/>ります。</li> </ol> | nunication ページで LAN 設定に入                            |
|    | 次の LAN 設定を設定します。                              |                                                     |
|    | DHCP                                          | Web control                                         |
|    | IP Address                                    | Host name                                           |
|    | Gateway                                       | Web password                                        |
|    | Subnet mask                                   | Domain name                                         |
|    | SOCKET Port                                   | TCP Keep-alive                                      |
|    |                                               |                                                     |

#### 6-4-4. ソケットサーバーの動作確認

| 動作確認 | ソケットサーバー機能をテストするには、National Instruments<br>Measurement and Automation Explorer を使用できます。 |
|------|-----------------------------------------------------------------------------------------|
|      | National Instruments の Web サイト https://www.ni.com で NI VISA を検<br>索してください。              |
|      | 対応 OS: Windows XP, 7, 8, 10,11                                                          |
|      |                                                                                         |

手順

1. NI Measurement and Automation Explorer (MAX) を起動します。

スタート>すべてのプログラム>NI MAX を押します。

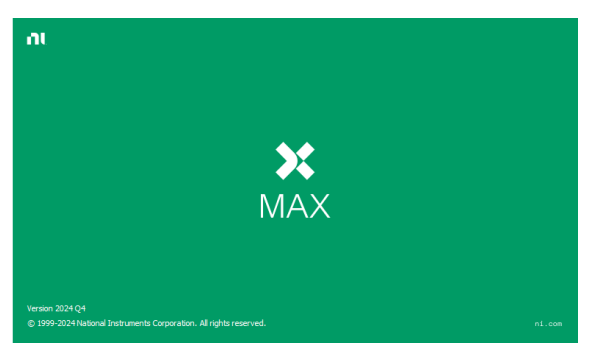

2. コンフィギュレーション パネルからアクセスします。

My System>Devices and Interfaces> Network Devices

3. Add New Network Device>Visa TCP/IP Resource...を選択しま す。

| My System               | Sanda Network Device *     |               |              |            |
|-------------------------|----------------------------|---------------|--------------|------------|
| GRE ASRI 1-INSTR "COM1" | Add GPI8 Ethernet Device   | Hostname      | IP Address   | Serial Num |
| COM3"                   | VISA TCP/IP Resource_      | 172.16.5.77   | 172.16.5.77  | GEX883302  |
| ASRL10:INSTR "LPT1"     | 25 MPO-2204P TCPIPO 172.16 | 172.16.5.84   | 172.16.5.84  | GEX815367  |
| ) 👗 Network Devices     | \$ MPO-2302P TCPIP0:172.16 | 172.16.5.148  | 172.16.5.148 | P030701    |
| > 5 Software            | 品ASR-6450 TCPIPD::172.16   | 172.16.28.99  | 172.16.28.99 | GEX160451  |
| Semote Systems          | 品ASR-6450 TCPIP0:172.16    | 172.16.28.105 | 172.16.28.1  | ASR6450P   |
|                         | TCPIP0:172 TCPIP0:172.16   | 172.16.30.42  |              |            |
|                         | 율 PHU500-90 TCPIPD::172.16 | 172.16.30.42  | 172.16.30.42 | GW047350   |
|                         | TCPIP0:172 TCPIP0:172.16   | 172.16.30.42  |              |            |
|                         | - TCO/00 +70 TCO/00 +70 +4 | 173 14 31 140 |              |            |

4. Manual Entry of Raw Socket を選択します。

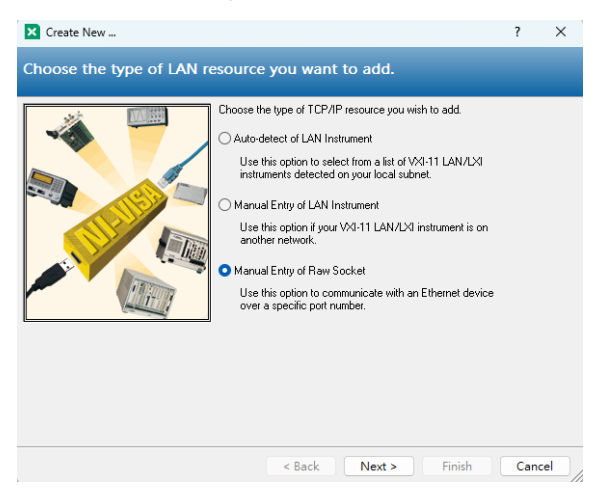

- 5. PHU の IP アドレスとポート番号を入力します。ポート番号の初期値 は 5025 です。
- 6. Validate ボタンをダブルクリックします。、
- 7. 接続が正常に確立されるとポップアップが表示されます。
- 8. Next をクリックます。

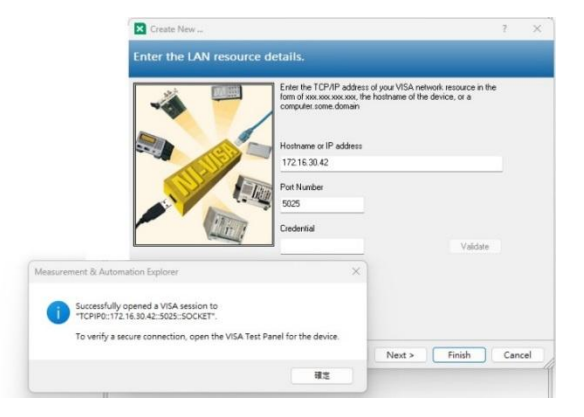

- 9. 次に PHU 接続のエイリアス(名前)を設定します。
- 10. Finish をクリックします。

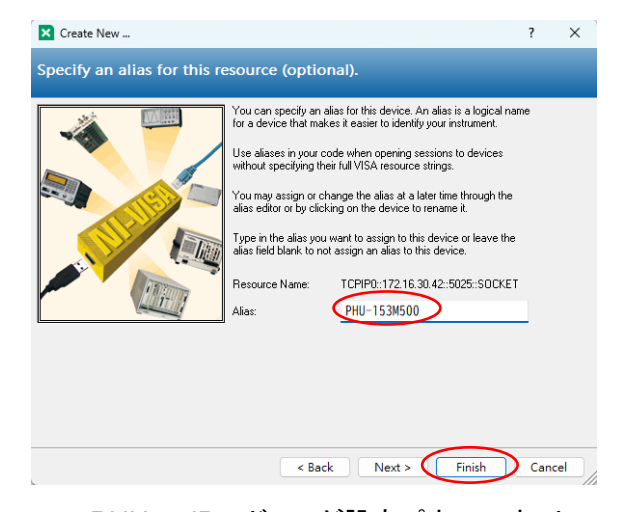

- 11. PHU の IP アドレスが設定パネルのネットワークデバイスの下に表示 されます。このアイコンを選択してください。
- 12. Open VISA Test Panel をクリックします

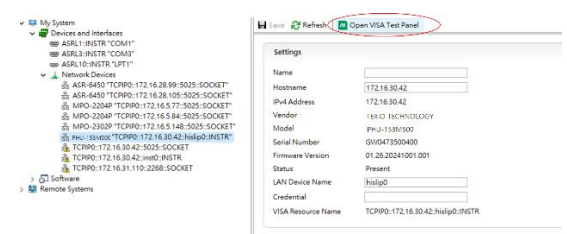

- 13. Configuration アイコンをクリックします。
- 14. IO Settings タブをクリックします。

15. Enable Termination Character をチェックします。Termination character は Line Feed - \ n を設定します。

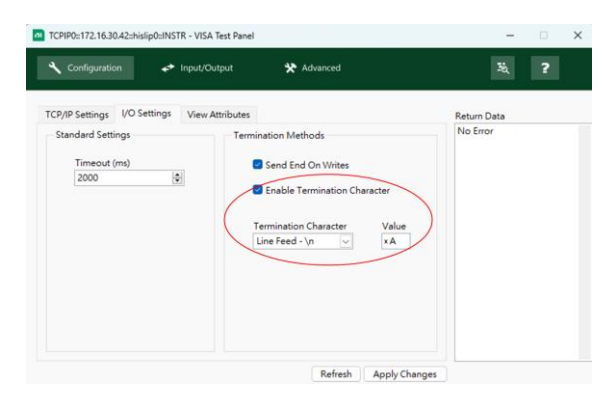

- 16. Apply Changes をクリックします。
- 17. Input/Output をクリックします。
- まだ入力されていない場合は、Select or Enter Command ダイアロ グ ボックスに \*IDN? と入力します。
- 19. Query をクリックします。
- 20. 本器の識別文字列がバッファ領域に返されます。

例

TEXIO TECHNOLOGY, PHU-153M500, GWJ1234567, 01.26.20241001.001

メーカー名: TEXIO TECHNOLOGY

製品型名: PHU-153M500

シリアル番号: GWJ1234567

ソフトウェアバージョン:01.26.20241001.001

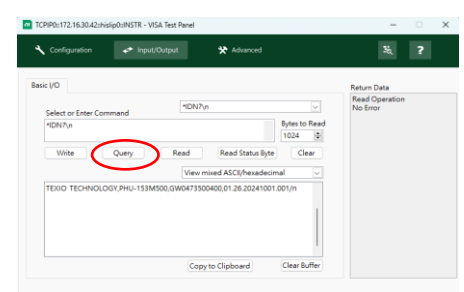

Note

#### 詳細はプログラミングマニュアルを参照してください。

プログラミングマニュアルは Web サイトから入手できます。

https://www.texio.co.jp

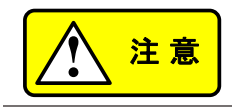

 NI-VISA に関連するすべての製品情報は NATIONAL INSTRUMENTS CORP に帰属します。

- NI-VISA を使用するには、NATIONAL INSTRUMENTS CORP Web サイトにリンクしてダウンロードしてインストールしてください。
- NI-VISA を使用する場合は、NATIONAL INSTRUMENTS CORPの関連ライセンス条項に注意してください。

# 第7章よくある質問

Q OVP 電圧が予想よりも早く検出されます。

A OVP 電圧を設定するときは、負荷ケーブルからの電圧降下を考慮してく ださい。OVP レベルは負荷端子ではなく出力端子から設定されるため、 負荷端子の電圧がわずかに低くなる場合があります。

Q 出力配線に複数のケーブルを組み合わせることはできますか?

- A はい。1本のケーブルの電流容量が不十分な場合は、ケーブルを一緒に (並列に)使用できます。ただし、耐電圧も考慮する必要があります。ケー ブルが一緒にねじられ、同じ長さになっていることを確認してください。
- Q 精度が仕様と一致しません。
- A PHU が+20°C~+30°C の範囲内で少なくとも 30 分間オンになっている ことを確認してください。これは、ユニットを仕様に合わせて安定させるた めに必要です。

その他、ご不明な点がございましたら、販売店または 弊社にお問い合わせください。

# 第8章付録

# 8-1. 工場出荷時設定

次の設定は、PHU の工場出荷時の設定です。工場出荷時の設定に戻す方法については、26 ペ ージを参照してください。

| 設定項目                         | 出荷時設定                         |
|------------------------------|-------------------------------|
| Output                       | Off                           |
| LOCK                         | Disabled                      |
| Voltage                      | 0V                            |
| Current                      | 0A                            |
| Internal resistance setting  | Ω000.0                        |
| OVP                          | 1.1 X 定格電圧                    |
| OCP                          | 1.1 X 定格電流                    |
| OPP                          | 1.1 X 定格電力                    |
| OCP Delay Time               | 0.1 sec                       |
| Current Setting Limit        | 1.05 X 定格電流                   |
| Voltage Setting Limit        | 1.05 X 定格電圧                   |
| Power Setting Limit          | 1.02 X 定格電力                   |
| Bleeder circuit control      | ON                            |
| Output ON delay time         | 0.00 s                        |
| Output OFF delay time        | 0.00 s                        |
| output mode slew rate select | CV high speed priority (CVHS) |
| Rising/Falling voltage       | Max(38 ページ参照)                 |
| Rising/Falling current       | Max(38 ページ参照)                 |
| Under voltage detection      | 1.05 X 定格電圧 action: NONE      |
| Over voltage detection       | 1.05 X 定格電圧 action: NONE      |
| Under current detection      | 1.05 X 定格電流 action: NONE      |
| Over current detection       | 1.05 X 定格電流 action: NONE      |
| Over Power detection         | 1.02 X 定格電流 action: NONE      |
| 通常機能設定項目                     | 出荷時設定                         |

Measurement Average Setting Low

The panel is displayed at power-on. Display the Voltage | Current

The output state after power-on. Output is OFF

Actions after power-on. None

| Remote control                      | Not allowed              |
|-------------------------------------|--------------------------|
| Analog interface                    | None selected.           |
| The voltage range for the analog    | 0 V ~ 5 V                |
| PIN REM-OUT of the analog interface | High ON                  |
| Master-slave setting                | Single                   |
| DIO Function                        | None                     |
| Communication                       | Default Setting          |
| Communication Watchdog              | 60(s)                    |
| Rear usb device mode                | USB-CDC                  |
| LAN allocation                      | DHCP                     |
| LAN Port                            | 5025                     |
| Web control                         | Enable                   |
| Host name                           | P-GW0473500400           |
| Web password                        | Pw123QQ456               |
| Domain name                         | Workgroup                |
| TCP Keep-alive                      | Enable                   |
| Function                            | Default Setting          |
| Sequence                            | no data                  |
| System                              | Default Setting          |
| AC-FAIL protection                  | Auto                     |
| AC Power Recovery setting           | Power off                |
| Lock Mode                           | Allow output to turn off |
| Key sound                           | Activates                |
| Alarm sound                         | Activates                |
| Backlight off after 60s             | Deactivates              |
| Brightness adjust                   | 50 %                     |
| 8-2. メッセージ                          |                          |

#### 本器を操作中に、次のメッセージが画面表示に表示されることがあります。(7ページに対応)

| リモート状態 | 説明                  |
|--------|---------------------|
|        | ローカル状態です。           |
| Error  | ローカル状態で、エラーが発生しました。 |

| RMT           | リモート状態です。                               |
|---------------|-----------------------------------------|
|               | [ローカル]と[出カオフ]ボタンのみ使用できます。               |
| RMT<br>Error  | リモート状態で、コマンド エラーが発生しました。                |
|               | リモート + ロック状態です。                         |
| RWL           | すべてのボタンが使用できません。                        |
| RWL<br>Error  | リモート + ロック状態で、コマンド エラーが発生しました。          |
|               | ローカル + リモート状態です。                        |
| LRMT          | すべてのボタンが機能し、リモート コントロールが同時に有効に<br>なります。 |
| LRMT<br>Error | ローカル + リモート状態で、コマンド エラーが発生しました。         |

| 保護状態*           | 説明                |
|-----------------|-------------------|
|                 | メッセージなし           |
| PF              | PF (AC 入力電源異常)    |
| OVP             | OVP (過電圧保護)       |
| OCP             | OCP (過電流保護)       |
| OPP             | OPP (過電力保護)       |
| <b>●</b><br>OTP | OTP (過温度保護)       |
| SLF             | SLF (センシングリード異常)  |
| MSP             | MSP (マスター スレーブ保護) |
| PUF             | PUF (電源ユニット異常)    |
| WDOG            | WDOG (通信ウォッチドッグ)  |

| EXT<br>Alarm | EXT Alarm (外部アナログシャットダウン入力検出)               |
|--------------|---------------------------------------------|
| Alarm        | システムエラー、ハードウェアエラー                           |
| LLF          | LLF (負荷線異常)                                 |
| PUF1         | PUF1 (パワーユニット1異常)                           |
| PUF2         | PUF2 (パワーユニット 2 異常)                         |
| PUF3         | PUF3 (パワーユニット 3 異常)                         |
| PUF4         | PUF4 (パワーユニット 4 異常)                         |
| PUF5         | PUF5 (パワーユニット 5 異常)                         |
| PUF6         | PUF6 (パワーユニット 6 異常)                         |
| FAN1         | FAN1 (冷却ファン 1 異常)                           |
| FAN2         | FAN2 (冷却ファン 2 異常)                           |
| FAN3         | FAN3 (冷却ファン 3 異常)                           |
| UVA          | UVA (低電圧アラーム)<br>(UVD 動作が「ALARM」に設定されている場合) |
| OVA          | OVA (過電圧アラーム)<br>(OVD 動作が「ALARM」に設定されている場合) |
| UCA          | UCA (低電流アラーム)<br>(UCD 動作が「ALARM」に設定されている場合) |
| OCA          | OCA (過電流アラーム)                               |
| OPA          | (OPD 動作が「ALARM」に設定されている場合)                  |

| 前面 USB        | 説明             |
|---------------|----------------|
|               | 無し             |
| ·~ :          | USB メモリが接続     |
| USB<br>access | USB メモリにアクセス中  |
| USB<br>access | USB メモリエラー     |
| ⊷ ∎<br>Log    | USB メモリログ機能    |
| r∻ ∎<br>Log   | USB メモリログアクセス中 |
| r≪ ∎<br>Log   | USB メモリログ異常    |
|               |                |
| 背面 USB        | 説明             |
|               | 無し             |
| cDC           | USB-CDC        |
|               | USB-TMC        |

| LAN                   | 説明       |
|-----------------------|----------|
|                       | LAN OFF  |
| A                     | LAN ON   |
| LAN                   | LAN 接続 1 |
| LAN                   | LAN 接続 2 |
|                       |          |
| オプションインタフェース          | 説明       |
|                       | 無し       |
| - <b>[-</b><br>GPIB 8 | GP-IB    |
| RS485<br>8            | RS485    |
|                       |          |
| 機能                    | 説明       |
|                       | 無し       |
|                       |          |

| SEQ                       | シーケンス                     |
|---------------------------|---------------------------|
| Battery<br>simulation     | バッテリー シミュレーション            |
| Battery<br>charge         | バッテリー 充電                  |
| DIN<br>40839              | DIN 40839                 |
| SAS<br>PV//FC<br>EN 50530 | ソラーアレイシミュレーション<br>EN50530 |

| 出カモード メッセージ | 説明          |
|-------------|-------------|
| CVHS        | CV ハイスピード優先 |
| ССНЗ        | CC ハイスピード優先 |
| CVLS        | CV スルーレート優先 |
| CCLS        | CC スルーレート優先 |

| 出力ディレイ メッセージ      | 説明                                          |
|-------------------|---------------------------------------------|
|                   | 無し                                          |
| Dly On<br>Dly Off | 出カオン遅延時間と出カオフ遅延時間は両方とも 0 以外の値に<br>設定されています。 |
| Dly On            | 出力オン遅延時間は0以外の値に設定されています。                    |
|                   | 出力オフ遅延時間は0に設定されています。                        |
|                   | 出力オン遅延時間は0に設定されています。                        |
| Dly Off           | 出力オフ遅延時間は0以外の値に設定されています。                    |

| ブリーダ機能          | 説明                                                                                    |
|-----------------|---------------------------------------------------------------------------------------|
| Bleeder<br>ON   | ブリーダ抵抗 ON                                                                             |
| Bleeder<br>ON   | ブリーダ抵抗 OFF                                                                            |
| Bleeder<br>Auto | AUTO に設定すると、ブリーダー抵抗器は出力と同期して動作<br>し、出力が ON になると自動的にオンになり、出力が OFF になる<br>と自動的にオフになります。 |
|                 |                                                                                       |
| 並列設定            | 説明                                                                                    |
| Mactor          | PHU を並列で使用する場合、「マスター」は、このマシンがマスタ                                                      |

Master

ーとして設定されていることを示します。

| ブザー設定             | 説明                                      |
|-------------------|-----------------------------------------|
| <b>⊲ ು)</b><br>ON | キー音:有効                                  |
| <b>⋖</b><br>OFF   | キー音:無効                                  |
|                   |                                         |
| 検出状態**            | 説明                                      |
|                   | メッセージ無し                                 |
| UVD               | 低電圧が検出 (V)                              |
| OVD               | 過電圧が検出 (V)                              |
| UCD               | 低電流が検出 (A)                              |
| OCD               | 過電流が検出 (A)                              |
| OPD               | 過電力が検出 (W)                              |
|                   |                                         |
| ディレイ出力            | 説明                                      |
|                   | メッセージ無し                                 |
|                   | 出力オン遅延時間は0以外の値に設定されています。                |
| DlyOn             | (このアイコンは出力がオンになるまで表示され、出力がオンになると消えます。)  |
|                   | 出力オフ遅延時間は0以外の値に設定されています。                |
| DlyOff            | (このアイコンは出力がオフになるまで表示され、オフになると消え<br>ます。) |
|                   |                                         |
| 出力状態              | 説明                                      |
| OFF               | 出力OFF                                   |
| CV                | 出力 ON (CV 状態)                           |
| CC                | 出力 ON (CC 状態)                           |

| CP                           | 出力 ON (CP 状態)                                          |
|------------------------------|--------------------------------------------------------|
| OUT                          | ステータスが不明、または CV から CC に移行中。                            |
|                              |                                                        |
| その他                          | 説明                                                     |
|                              | メッセージ無し                                                |
| Runing                       | シーケンスシステムが実行中です。                                       |
| CAL                          | リモートキャリブレーションを開始します。                                   |
| Loading                      | シーケンス システムにデータをロードします。                                 |
| \$                           |                                                        |
| <b>(</b>                     |                                                        |
| Waiting                      | SEQ Trig IN を待機しています。                                  |
| Pause                        | シーケンス システムは一時停止モードに入りました。実行を再開<br>するには、ESC キーを押してください。 |
| Sleep                        | AC 低下が発生し、シーケンス システムはスリープ モードに入り<br>ました。               |
| Wake                         | AC 低下が解消され、シーケンス システムが起動しています。                         |
|                              |                                                        |
| 出力設定                         | 説明(画像の値は参考値です。)                                        |
| Voltage M<br>88.888<br>UVL   | 低電圧制限                                                  |
| Voltage (v)<br>88.888<br>OVL | 過電圧制限                                                  |
| Current (A)                  | 低電流制限                                                  |

| Current (A)                | 過電流制限 |
|----------------------------|-------|
| Power (w)<br>8888.8<br>OPL | 過電力制限 |
| Resistor (Ω) 888888 ORL    | 過抵抗制限 |

\*「SHIFT」キー +「9」を押すことですべての保護ステータスを表示できます。

\*\* これらのプロンプトを表示するには、動作を「signal」に設定する必要があります。

## 8-3. 仕様

この仕様は、本器の電源が30分以上オンになっている場合に適用されます。

## 8-3-1. 定格

| モデル                  | PHU- | 502L80 | 502L200 | 502M500 | 502M750 | 502H1000 | 502H1500 |
|----------------------|------|--------|---------|---------|---------|----------|----------|
| 定格出力電圧*1             | V    | 80     | 200     | 500     | 750     | 1000     | 1500     |
| 定格出力電流 <sup>*2</sup> | А    | 170    | 70      | 30      | 20      | 15       | 10       |
| 定格出力電力               | W    | 5000   | 5000    | 5000    | 5000    | 5000     | 5000     |
| 出力比                  | -    | 2.72   | 2.8     | 3       | 3       | 3        | 3        |
|                      |      |        |         |         |         |          |          |
| モデル                  | PHU- | 103L80 | 103L200 | 103M500 | 103M750 | 103H1000 | 103H1500 |
| 定格出力電圧*1             | V    | 80     | 200     | 500     | 750     | 1000     | 1500     |
| 定格出力電流 <sup>*2</sup> | А    | 340    | 140     | 60      | 40      | 30       | 20       |
| 定格出力電力               | W    | 10000  | 10000   | 10000   | 10000   | 10000    | 10000    |
| 出力比                  | -    | 2.72   | 2.8     | 3       | 3       | 3        | 3        |

| モデル                  | PHU- | 153L80 | 153L200 | 153M500 | 153M750 | 153H1000 | 153H1500 |
|----------------------|------|--------|---------|---------|---------|----------|----------|
| 定格出力電圧*1             | V    | 80     | 200     | 500     | 750     | 1000     | 1500     |
| 定格出力電流 <sup>*2</sup> | А    | 510    | 210     | 90      | 60      | 45       | 30       |
| 定赤く出力電力              | W    | 15000  | 15000   | 15000   | 15000   | 15000    | 15000    |
| 出力比                  | -    | 2.72   | 2.8     | 3       | 3       | 3        | 3        |

8-3-2. 定電圧(CV)モード

| モデル                                | PHU-                      |         | 502L80 | 502L200    | 502M500    | 502M750 | 502H1000 | 502H1500 |
|------------------------------------|---------------------------|---------|--------|------------|------------|---------|----------|----------|
| 入力変動 <sup>∗3</sup><br>[定格の 0.01% ] |                           | mV      | 8      | 20         | 50         | 75      | 100      | 150      |
| 負荷変動 <sup>*4</sup><br>[定格の 0.02%]  |                           | mV      | 16     | 40         | 100        | 150     | 200      | 300      |
|                                    | p-p*6                     | mV      | 200    | 300        | 350        | 800     | 1600     | 2400     |
| リッフルノイス。                           | r.m.s.*7                  | mV      | 16     | 40         | 70         | 200     | 350      | 400      |
| 温度係数                               |                           | ppm/ °C | 定格出力電  | 注圧の 100pp  | om/°C 、30  | 分間のウォー  | ームアップ後   |          |
| リモートセンシン<br>グ電圧                    |                           | V       | 4      | 10         | 25         | 37.5    | 50       | 75       |
|                                    | 定格負荷                      | ms      | 30     | 30         | 30         | 30      | 30       | 30       |
| 立上り時間。                             | 無負荷                       | ms      | 30     | 30         | 30         | 30      | 30       | 30       |
|                                    | 定格負荷                      | ms      | 80     | 80         | 80         | 80      | 80       | 80       |
| 立下り時間 <sup>9</sup>                 | 無負荷                       | ms      | 1000   | 1000       | 1000       | 1200    | 1000     | 1200     |
| 過渡応答時間*10                          |                           | ms      | 1.5    | 1.5        | 1.5        | 1.5     | 1.5      | 1.5      |
| モデル                                | PHU-                      |         | 103L80 | 103L200    | 103M500    | 103M750 | 103H1000 | 103H1500 |
| 入力変動 <sup>*3</sup><br>[定格の 0.01%]  |                           | mV      | 8      | 20         | 50         | 75      | 100      | 150      |
| 負荷変動 <sup>*4</sup><br>[定格の 0.02%]  |                           | mV      | 16     | 40         | 100        | 150     | 200      | 300      |
| リップルノイズ*5                          | <b>p-</b> p <sup>∗6</sup> | mV      | 200    | 300        | 350        | 800     | 1600     | 2400     |
|                                    | r.m.s.*7                  | mV      | 16     | 40         | 70         | 200     | 350      | 400      |
| 温度係数                               |                           | ppm/ °C | 定格出力電艇 | 王の 100ppm/ | /°C 、30 分間 | のウォームア  | ップ後      |          |
| リモートセンシン<br>グ電圧                    |                           | V       | 4      | 10         | 25         | 37.5    | 50       | 75       |
| 立上り時間 <sup>*8</sup>                | 定格負荷                      | ms      | 30     | 30         | 30         | 30      | 30       | 30       |
|                                    | 無負荷                       | ms      | 30     | 30         | 30         | 30      | 30       | 30       |
| 立下り時間 <sup>*9</sup>                | 定格負荷                      | ms      | 80     | 80         | 80         | 80      | 80       | 80       |
|                                    | 無負荷                       | ms      | 1000   | 1000       | 1000       | 1200    | 1000     | 1200     |
| 過渡応答時間 <sup>*10</sup>              |                           | ms      | 1.5    | 1.5        | 1.5        | 1.5     | 1.5      | 1.5      |

| モデル                                | PHU-     |         | 153L80 | 153L200       | 153M500   | 153M750 | 153H1000 | 153H1500 |
|------------------------------------|----------|---------|--------|---------------|-----------|---------|----------|----------|
| 入力変動 <sup>*3</sup><br>[定格の 0.01% ] |          | mV      | 8      | 20            | 50        | 75      | 100      | 150      |
| 負荷変動 <sup>*4</sup><br>[定格の 0.02%]  |          | mV      | 16     | 40            | 100       | 150     | 200      | 300      |
| リップルノイズ*5                          | p-p*6    | mV      | 200    | 300           | 350       | 800     | 1600     | 2400     |
|                                    | r.m.s.*7 | mV      | 16     | 40            | 70        | 200     | 350      | 400      |
| 温度係数                               |          | ppm/ °C | 定格出力電  | )<br>圧の 100pp | om/°C 、30 | 分間のウォ−  | ームアップ後   |          |
| リモートセンシン<br>グ電圧                    |          | V       | 4      | 10            | 25        | 37.5    | 50       | 75       |
| 立上り時間 <sup>*8</sup>                | 定格負荷     | ms      | 30     | 30            | 30        | 30      | 30       | 30       |
|                                    | 無負荷      | ms      | 30     | 30            | 30        | 30      | 30       | 30       |
| 立下り時間 <sup>*9</sup>                | 定格負荷     | ms      | 80     | 80            | 80        | 80      | 80       | 80       |
|                                    | 無負荷      | ms      | 1000   | 1000          | 1000      | 1200    | 1000     | 1200     |
| 過渡応答時間*10                          |          | ms      | 1.5    | 1.5           | 1.5       | 1.5     | 1.5      | 1.5      |

## 8-3-3. 定電流(CC)モード

| モデル                                | PHU-      |         | 502L80 | 502L200  | 502M500  | 502M750 | 502H1000 | 502H1500 |
|------------------------------------|-----------|---------|--------|----------|----------|---------|----------|----------|
| 入力変動 <sup>*3</sup><br>[定格の 0.05% ] |           | mA      | 85     | 35       | 15       | 10      | 7.5      | 5        |
| 負荷変動 <sup>*4</sup><br>[定格の 0.1%]   |           | mA      | 170    | 70       | 30       | 20      | 15       | 10       |
| リップルノイズ*12                         | r.m.s. *7 | mA      | 170    | 50       | 16       | 16      | 8        | 8        |
| 温度係数                               |           | ppm/ °C | 定格出力電  | 圧の 100pp | m/°C 、30 | 分間のウォー  | -ムアップ後   |          |

| モデル                    | PHU-      |         | 103L80 | 103L200  | 103M500  | 103M750 | 103H1000 | 103H1500 |
|------------------------|-----------|---------|--------|----------|----------|---------|----------|----------|
| 入力変動 <sup>*3</sup>     |           |         | 470    |          |          |         |          | 10       |
| [定格の 0.05% ]           |           | mA      | 170    | 70       | 30       | 20      | 15       | 10       |
| 負荷変動 <sup>*4</sup>     |           | _       |        |          |          |         |          |          |
| [定格の 0.1%]             |           | mA      | 340    | 140      | 60       | 40      | 30       | 20       |
| リップルノイズ <sup>*12</sup> | r.m.s. *7 | mA      | 340    | 100      | 32       | 32      | 22       | 22       |
| 温度係数                   |           | ppm/ °C | 定格出力電  | 圧の 100pp | m/°C 、30 | 分間のウォー  | -ムアップ後   |          |

| モデル                    | PHU-      |         | 153L80 | 153L200  | 153M500   | 153M750 | 153H1000 | 153H1500 |
|------------------------|-----------|---------|--------|----------|-----------|---------|----------|----------|
| 入力変動 <sup>∗3</sup>     |           |         |        |          |           |         |          |          |
| [定格の 0.05% ]           |           | mA      | 255    | 105      | 45        | 30      | 22.5     | 15       |
| 負荷変動 <sup>*4</sup>     |           |         |        |          |           |         |          |          |
| [定格の 0.1%]             |           | mA      | 510    | 210      | 90        | 60      | 45       | 30       |
| リップルノイズ <sup>*12</sup> | r.m.s. *7 | mA      | 510    | 150      | 48        | 48      | 26       | 26       |
| 温度係数                   |           | ppm/ °C | 定格出力電  | 圧の 100pp | om/°C 、30 | 分間のウォー  | -ムアップ後   |          |

## 8-3-4. 保護機能

| モデル            | PHU- |    | 502L80        | 502L200       | 502M500           | 502M750           | 502H1000          | 502H1500          |
|----------------|------|----|---------------|---------------|-------------------|-------------------|-------------------|-------------------|
| 過雷圧保護          | 範囲   | V  | 5.00 ~ 88.00  | 5.00 ~ 220.00 | 5.00 ~ 550.00     | 5.0 ~ 825.0       | 5.0 ~ 1100.0      | 5.0 ~ 1650.0      |
| (OVP)          | 確度   | mV | 80            | 200           | 500               | 750               | 1000              | 1500              |
| 過電流保護          | 範囲   | A  | 5.00 ~ 187.00 | 5.00 ~ 77.00  | 3.000 ~<br>33.000 | 2.000 ~<br>22.000 | 1.500 ~<br>16.500 | 1.000 ~<br>11.000 |
| (OCP)          | 確度   | mA | 340           | 140           | 60                | 40                | 30                | 20                |
| 過雷力保護          | 範囲   | W  | 100 ~ 5500    | 100 ~ 5500    | 100 ~ 5500        | 100 ~ 5500        | 100 ~ 5500        | 100 ~ 5500        |
| (OPP)          | 確度   | W  | 50            | 50            | 50                | 50                | 50                | 50                |
| 過電圧制限<br>(OVL) | 範囲   | V  | 0.00 ~ 84.00  | 0.00 ~ 210.00 | 0.00 ~ 525.00     | 0.0 ~ 787.5       | 0.0 ~ 1050.0      | 0.0 ~ 1575.0      |
| 低電圧制限<br>(UVL) | 範囲   | V  | 0.00 ~ 84.00  | 0.00 ~ 210.00 | 0.00 ~ 525.00     | 0.0 ~ 787.5       | 0.0 ~ 1050.0      | 0.0 ~ 1575.0      |
| 過電流制限<br>(OCL) | 範囲   | А  | 0.00 ~ 178.50 | 0.00 ~ 73.50  | 0.000 ~<br>31.500 | 0.000 ~<br>21.000 | 0.000 ~<br>15.750 | 0.000 ~<br>10.500 |
| 低電流制限<br>(UCL) | 範囲   | A  | 0.00 ~ 178.50 | 0.00 ~ 73.50  | 0.000 ~<br>31.500 | 0.000 ~<br>21.000 | 0.000 ~<br>15.750 | 0.000 ~<br>10.500 |

| モデル                                                                                                    | PHU-                                                                                                    |                                            | 103L80                                                                                                    | 103L200                                                                                                    | 103M500                                                                                                    | 103M750                                                                  | 103H1000                                                                                           | 103H1500                                                                                             |
|----------------------------------------------------------------------------------------------------|----------------------------------------------------------------------------------------------------|--------------------------------------------|----------------------------------------------------------------------------------------------------|----------------------------------------------------------------------------------------------------|----------------------------------------------------------------------------------------------------|--------------------------------------------------------------------------|----------------------------------------------------------------------------------------------------|----------------------------------------------------------------------------------------------------|
| 過電圧保護                                                                                                    | 範囲                                                                                                    | V                                          | 5.00 ~ 88.00                                                                                                    | 5.00 ~ 220.00                                                                                                    | 5.00 ~ 550.00                                                                                              | 5.0 ~ 825.0                                                              | 5.0 ~ 1100.0                                                                                       | 5.0 ~ 1650.0                                                                                         |
| (OVP)                                                                                                    | 確度                                                                                                    | mV                                         | 80                                                                                                    | 200                                                                                                    | 500                                                                                                    | 750                                                                      | 1000                                                                                               | 1500                                                                                                 |
| 過電流保護                                                                                                    | 範囲                                                                                                    | А                                          | 5.00 ~ 374.00                                                                                                    | 5.00 ~ 154.00                                                                                                    | 5.00 ~ 66.00                                                                                               | 4.000 ~<br>44.000                                                        | 3.000 ~<br>33.000                                                                                  | 2.000 ~<br>22.000                                                                                    |
| (OCP)                                                                                                    | 確度                                                                                                    | mA                                         | 680                                                                                                    | 280                                                                                                    | 120                                                                                                    | 80                                                                       | 60                                                                                                 | 40                                                                                                   |
| 過電力保護                                                                                                    | 範囲                                                                                                    | W                                          | 200 ~ 11000                                                                                                    | 200 ~ 11000                                                                                                    | 200 ~ 11000                                                                                                | 200 ~ 11000                                                              | 200 ~ 11000                                                                                        | 200 ~ 11000                                                                                          |
| (OPP)                                                                                                    | 確度                                                                                                    | W                                          | 100                                                                                                    | 100                                                                                                    | 100                                                                                                    | 100                                                                      | 100                                                                                                | 100                                                                                                  |
| 過電圧制限<br>(OVL)                                                                                                    | 範囲                                                                                                    | V                                          | 0.00 ~ 84.00                                                                                                    | 0.00 ~ 210.00                                                                                                    | 0.00 ~ 525.00                                                                                              | 0.0 ~ 787.5                                                              | 0.0 ~ 1050.0                                                                                       | 0.0 ~ 1575.0                                                                                         |
| 低電圧制限<br>(UL)                                                                                                    | 範囲                                                                                                    | V                                          | 0.00 ~ 84.00                                                                                                    | 0.00 ~ 210.00                                                                                                    | 0.00 ~ 525.00                                                                                              | 0.0 ~ 787.5                                                              | 0.0 ~ 1050.0                                                                                       | 0.0 ~ 1575.0                                                                                         |
| 過電流制限<br>(OCL)                                                                                                    | 範囲                                                                                                    | A                                          | 0.00 ~ 357.00                                                                                                    | 0.00 ~ 147.00                                                                                                    | 0.00 ~ 63.00                                                                                               | 0.000 ~<br>42.000                                                        | 0.000 ~<br>31.500                                                                                  | 0.000 ~<br>21.000                                                                                    |
| 低電流制限<br>(UCL)                                                                                                    | 範囲                                                                                                    | Α                                          | 0.00 ~ 357.00                                                                                                    | 0.00 ~ 147.00                                                                                                    | 0.00 ~ 63.00                                                                                               | 0.000 ~<br>42.000                                                        | 0.000 ~<br>31.500                                                                                  | 0.000 ~<br>21.000                                                                                    |
|                                                                                                    |                                                                                                    |                                            |                                                                                                    | 4501.000                                                                                                    | (50) (50)                                                                                                  | 45014750                                                                 | 45014000                                                                                           | 45014500                                                                                             |
| モテル                                                                                                    | PHU-                                                                                                    |                                            | 153L80                                                                                                    | 153L200                                                                                                    | 153M500                                                                                                    | 153M750                                                                  | 153H1000                                                                                           | 153H1500                                                                                             |
| 過電圧保護<br>(OVP)                                                                                                    | <u> </u>                                                                                                    | V                                          | 5.00 ~ 88.00                                                                                                    | 5.00 ~ 220.00                                                                                                    | 5.00 ~ 550.00                                                                                              | 5.0 ~ 825.0                                                              | 5.0 ~ 1100.0                                                                                       | 5.0 ~ 1650.0                                                                                         |
|                                                                                                    | 唯 <u></u> 医                                                                                                    | mv                                         | 80                                                                                                    | 200                                                                                                    | 500                                                                                                    | 750                                                                      | 1000                                                                                               | 1500                                                                                                 |
| いのあった。クロー本                                                                                                    | 軋西                                                                                                    | А                                          | 5.00 ~ 501.00                                                                                                    | 5.00 ~ 231.00                                                                                                    | 5.00 ~ 99.00                                                                                               | $5.00 \sim 66.00$                                                        | 4.5 ~ 49.500                                                                                       | 3~33.000                                                                                             |
| 適電流保護<br>(OCP)                                                                                                    | 夜南                                                                                                    | m۸                                         | 1020                                                                                                    | 420                                                                                                    | 190                                                                                                    | 120                                                                      | 00                                                                                                 | 60                                                                                                   |
| 適電流保護<br>(OCP)<br>                                                                                                    | 確度                                                                                                    | mA                                         | 1020                                                                                                    | 420                                                                                                    | 180                                                                                                    | 120                                                                      | 90                                                                                                 | 60                                                                                                   |
| <ul> <li>適電流保護</li> <li>(OCP)</li> <li>過電力保護</li> <li>(OPP)</li> </ul>                                                                                                    | 確度<br>範囲<br>確度                                                                                                    | mA<br>W                                    | 1020<br>300 ~ 16500                                                                                                    | 420<br>300 ~ 16500                                                                                                    | 180<br>300 ~ 16500                                                                                         | 120<br>300 ~ 16500                                                       | 90<br>300 ~ 16500                                                                                  | 60<br>300 ~ 16500                                                                                    |
| ·····································                                                                                                    | 確度       範囲       確度       範囲       範囲                                                                                                    | mA<br>W<br>W                               | 1020<br>300 ~ 16500<br>150<br>0.00 ~ 84.00                                                                                                    | 420<br>300 ~ 16500<br>150<br>0.00 ~ 210.00                                                                                      | 180<br>300 ~ 16500<br>150<br>0.00 ~ 525.00                                                                 | 120<br>300 ~ 16500<br>150<br>0.0 ~ 787.5                                 | 90<br>300 ~ 16500<br>150<br>0.0 ~ 1050.0                                                           | 60<br>300 ~ 16500<br>150<br>0.0 ~ 1575.0                                                             |
| <sup>適電</sup> (OCP)<br>過電力保護<br>(OPP)<br>過電圧制限<br>(OVL)<br>低電圧制限<br>(UL)                                                                                                    | 確度       範囲       確度       範囲       範囲       範囲       範囲                                                                                                    | mA<br>W<br>W<br>V                          | 1020<br>300 ~ 16500<br>150<br>0.00 ~ 84.00<br>0.00 ~ 84.00                                                                                                    | 420<br>300 ~ 16500<br>150<br>0.00 ~ 210.00<br>0.00 ~ 210.00                                                                     | 180<br>300 ~ 16500<br>150<br>0.00 ~ 525.00                                                                 | 120<br>300 ~ 16500<br>150<br>0.0 ~ 787.5                                 | 90<br>300 ~ 16500<br>150<br>0.0 ~ 1050.0                                                           | 60<br>300 ~ 16500<br>150<br>0.0 ~ 1575.0                                                             |
| <sup>適電</sup> (OCP)<br>過電力保護<br>(OPP)<br>過電圧制限<br>(OVL)<br>低電圧制限<br>(UL)<br>過電流制限<br>(OCL)                                                                                                | 確度       範囲       範囲       範囲       範囲       範囲       範囲                                                                                                    | mA<br>W<br>V<br>V                          | 1020<br>300 ~ 16500<br>150<br>0.00 ~ 84.00<br>0.00 ~ 84.00                                                                                                    | 420<br>300 ~ 16500<br>150<br>0.00 ~ 210.00<br>0.00 ~ 210.00                                                                     | 180<br>300 ~ 16500<br>150<br>0.00 ~ 525.00<br>0.00 ~ 525.00                                                | 120<br>300 ~ 16500<br>150<br>0.0 ~ 787.5<br>0.0 ~ 787.5                  | 90<br>300 ~ 16500<br>150<br>0.0 ~ 1050.0<br>0.0 ~ 1050.0<br>0.000 ~<br>47.250                      | 60<br>300 ~ 16500<br>150<br>0.0 ~ 1575.0<br>0.00 ~ 1575.0<br>0.000 ~<br>31.500                       |
| <sup>適電</sup> (OCP)<br>過電力保護<br>(OPP)<br>過電圧制限<br>(OVL)<br>低電圧制限<br>(UL)<br>過電流制限<br>(OCL)<br>低電流制限<br>(UCL)                                                                              | 確       範囲       範囲       範囲       範囲       範囲       範囲       範囲       範囲                                                                                                    | mA<br>W<br>W<br>V<br>A                     | 1020<br>300 ~ 16500<br>150<br>0.00 ~ 84.00<br>0.00 ~ 84.00<br>0.00 ~ 535.50                                                                                          | 420<br>300 ~ 16500<br>150<br>0.00 ~ 210.00<br>0.00 ~ 210.00<br>0.00 ~ 220.50                                                    | 180<br>300 ~ 16500<br>150<br>0.00 ~ 525.00<br>0.00 ~ 94.50<br>0.00 ~ 94.50                                 | 120<br>300 ~ 16500<br>150<br>0.0 ~ 787.5<br>0.00 ~ 63.00<br>0.00 ~ 63.00 | 90<br>300 ~ 16500<br>150<br>0.0 ~ 1050.0<br>0.0 ~ 1050.0<br>0.000 ~<br>47.250                      | 60<br>300 ~ 16500<br>150<br>0.0 ~ 1575.0<br>0.00 ~ 1575.0<br>0.000 ~<br>31.500                       |
| <sup>適電</sup> (OCP)<br>過電力保護<br>(OPP)<br>過電圧制限<br>(OVL)<br>低電圧制限<br>(UL)<br>過電流制限<br>(OCL)<br>低電流制限<br>(UCL)<br>モデル                                                                       | 確     確       確     確       確     毎       範     囲       範     囲       範     囲                                                                                                    | mA<br>W<br>V<br>V<br>A<br>A                | 1020<br>300 ~ 16500<br>150<br>0.00 ~ 84.00<br>0.00 ~ 535.50<br>0.00 ~ 535.50                                                                                         | 420<br>300 ~ 16500<br>150<br>0.00 ~ 210.00<br>0.00 ~ 210.00<br>0.00 ~ 220.50<br>0.00 ~ 220.50                                   | 180<br>300 ~ 16500<br>150<br>0.00 ~ 525.00<br>0.00 ~ 94.50<br>0.00 ~ 94.50                                 | 120<br>300 ~ 16500<br>150<br>0.0 ~ 787.5<br>0.00 ~ 63.00<br>0.00 ~ 63.00 | 90<br>300 ~ 16500<br>150<br>0.0 ~ 1050.0<br>0.0 ~ 1050.0<br>0.000 ~<br>47.250                      | 60<br>300 ~ 16500<br>150<br>0.0 ~ 1575.0<br>0.00 ~ 1575.0<br>31.500<br>0.000 ~<br>31.500             |
| <sup>適電</sup> (OCP)<br>過電力保護<br>(OPP)<br>過電圧制限<br>(OVL)<br>低電圧制限<br>(UL)<br>電流制限<br>(UCL)<br>低電流制限<br>(UCL)<br>モデル<br>パワーユニ                                                               | 確     確       確     範       範     囲       範     囲       範     囲       二ット異                                                                                                    | mA<br>W<br>W<br>V<br>A<br>A<br>A           | 1020<br>300 ~ 16500<br>150<br>0.00 ~ 84.00<br>0.00 ~ 535.50<br>0.00 ~ 535.50<br>PUF)                                                                                 | 420<br>300 ~ 16500<br>150<br>0.00 ~ 210.00<br>0.00 ~ 210.00<br>0 0.00 ~ 220.50<br>0 0.00 ~ 220.50<br>HU                         | 180<br>300 ~ 16500<br>150<br>0.00 ~ 525.00<br>0.00 ~ 94.50<br>0.00 ~ 94.50                                 | 120<br>300 ~ 16500<br>150<br>0.0 ~ 787.5<br>0.00 ~ 63.00<br>0.00 ~ 63.00 | 90<br>300 ~ 16500<br>150<br>0.0 ~ 1050.0<br>0.0 ~ 1050.0<br>47.250<br>0.000 ~<br>47.250            | 60         300 ~ 16500         150         0.0 ~ 1575.0         0.00 ~ 1575.0         0.000 ~ 31.500 |
| 適電(OCP)       過電力保護<br>(OPP)       過電圧制限<br>(OVL)       低電圧制限<br>(UL)       過電流制限<br>(OCL)       低電に制限<br>(UCL)       モデル       パワーユニ       センシンク                                         | 確範     確       確     範       範     範       第     範       第     第       第     第       1     1       1     1       1     1       1     1       1     1       1     1       1     1       1     1       1     1       1     1       1     1       1     1       1     1       1     1       1     1       1     1       1     1       1     1       1     1       1     1       1     1       1     1       1     1       1     1       1     1       1     1       1     1       1     1       1     1       1     1       1     1       1     1       1     1       1     1       1     1       1     1       1     1       1     1       1     1       1 | mA<br>W<br>W<br>V<br>A<br>A<br>篇(F         | 1020<br>300 ~ 16500<br>150<br>0.00 ~ 84.00<br>0.00 ~ 535.50<br>0.00 ~ 535.50<br>PUF)                                                                                 | 420<br>300 ~ 16500<br>150<br>0.00 ~ 210.00<br>0.00 ~ 210.00<br>0.00 ~ 220.50<br>0.00 ~ 220.50                                   | 180<br>300~16500<br>150<br>0.00~525.00<br>0.00~94.50<br>0.00~94.50<br>はカオフ                                 | 120<br>300 ~ 16500<br>150<br>0.0 ~ 787.5<br>0.00 ~ 63.00<br>0.00 ~ 63.00 | 90<br>300 ~ 16500<br>150<br>0.0 ~ 1050.0<br>0.00 ~ 1050.0<br>47.250<br>0.000 ~<br>47.250           | 60<br>300 ~ 16500<br>150<br>0.0 ~ 1575.0<br>0.000 ~<br>31.500<br>0.000 ~<br>31.500                   |
| 適電(OCP)       過電力保護<br>(OPP)       過電圧制限<br>(OVL)       低電圧制限<br>(UL)       過のとし)       低電に制限<br>(UCL)       モデル       パワーユニ       センシンク       AC 入力低                                     | 確範囲     範囲       確範囲     範囲       範囲     第       第     第       二     方法       人、人、人、人、人、人、人、人、人、人、人、人、人、人、人、人、人、人、人、                                                                                                    | mA<br>W<br>V<br>V<br>A<br>A<br>篇(ff<br>C-F | 1020<br>300 ~ 16500<br>150<br>0.00 ~ 84.00<br>0.00 ~ 535.50<br>0.00 ~ 535.50<br>PUF)<br>SENSE)<br>AIL)                                                               | 420<br>300 ~ 16500<br>150<br>0.00 ~ 210.00<br>0.00 ~ 210.00<br>0.00 ~ 220.50<br>0.00 ~ 220.50<br>HU<br>I作                       | 180<br>300 ~ 16500<br>150<br>0.00 ~ 525.00<br>0.00 ~ 94.50<br>0.00 ~ 94.50<br>はカオフ<br>はカオフ                 | 120<br>300 ~ 16500<br>150<br>0.0 ~ 787.5<br>0.00 ~ 63.00<br>0.00 ~ 63.00 | 90<br>300 ~ 16500<br>150<br>0.0 ~ 1050.0<br>0.0 ~ 1050.0<br>0.000 ~<br>47.250<br>0.000 ~<br>47.250 | 60<br>300 ~ 16500<br>150<br>0.0 ~ 1575.0<br>0.000 ~<br>31.500<br>0.000 ~<br>31.500                   |
| 週電流味識       (OCP)       過電力保護       (OPP)       過電圧制限       (OVL)       低電圧制限       (UL)       週(OCL)       低電流制限       (UCL)       モデル       パワーユニ       センシンク       AC 入力低       シャットダ」 | 確範囲         確範囲         範囲         範囲         範囲         第一次         大方         (A)                                                                                                    | mA<br>W<br>V<br>V<br>A<br>A<br>篇(F<br>C-F  | 1020<br>300 ~ 16500<br>150<br>0.00 ~ 84.00<br>0.00 ~ 535.50<br>0.00 ~ 535.50<br>PUF)<br>SENSE)<br>AIL)<br>SD)<br>300<br>100<br>100<br>100<br>100<br>100<br>100<br>10 | 420<br>300 ~ 16500<br>150<br>0.00 ~ 210.00<br>0.00 ~ 210.00<br>0.00 ~ 220.50<br>0.00 ~ 220.50<br>HU<br>1/F<br>1/F<br>1/F        | 180<br>300 ~ 16500<br>150<br>0.00 ~ 525.00<br>0.00 ~ 94.50<br>0.00 ~ 94.50<br>はカオフ<br>はカオフ<br>はカオフ         | 120<br>300 ~ 16500<br>150<br>0.0 ~ 787.5<br>0.00 ~ 63.00<br>0.00 ~ 63.00 | 90<br>300 ~ 16500<br>150<br>0.0 ~ 1050.0<br>0.0 ~ 1050.0<br>0.000 ~<br>47.250<br>0.000 ~<br>47.250 | 60<br>300 ~ 16500<br>150<br>0.0 ~ 1575.0<br>0.000 ~<br>31.500<br>0.000 ~<br>31.500                   |
| 週間(OCP)       過電口()       過電()       一一一一一一一一一一一一一一一一一一一一一一一一一一一一一一一一一一一一                                                                                                    | 確     確       確     範       確     範       範     囲       範     囲       二     方       大     下       (A       ウン入;                                                                                                    | mA<br>W<br>V<br>A<br>A<br>篇(F<br>C-F       | 1020<br>300 ~ 16500<br>150<br>0.00 ~ 84.00<br>0.00 ~ 535.50<br>0.00 ~ 535.50<br>0.00 ~ 535.50<br>PUF)<br>SENSE)<br>AIL)<br>SD)                                       | 420<br>300 ~ 16500<br>150<br>0.00 ~ 210.00<br>0.00 ~ 210.00<br>0.00 ~ 220.50<br>0.00 ~ 220.50<br>HU<br>1/F<br>1/F<br>1/F<br>1/F | 180<br>300 ~ 16500<br>150<br>0.00 ~ 525.00<br>0.00 ~ 94.50<br>0.00 ~ 94.50<br>はカオフ<br>はカオフ<br>はカオフ<br>はカオフ | 120<br>300~16500<br>150<br>0.0~787.5<br>0.00~63.00<br>0.00~63.00         | 90<br>300 ~ 16500<br>150<br>0.0 ~ 1050.0<br>0.00 ~ 1050.0<br>47.250<br>0.000 ~<br>47.250           | 60<br>300 ~ 16500<br>150<br>0.0 ~ 1575.0<br>0.000 ~<br>31.500<br>0.000 ~<br>31.500                   |
### 8-3-5. その他の機能

| モデル    | PHU- |     | 502L80        | 502L200       | 502M500           | 502M750           | 502H1000          | 502H1500          |
|--------|------|-----|---------------|---------------|-------------------|-------------------|-------------------|-------------------|
| 電圧     | 範囲   | V/s | 0.01 ~ 160.00 | 0.01 ~ 400.00 | 0.1 ~ 1000.0      | 0.1 ~ 1500.0      | 0.1 ~ 2000.0      | 0.1 ~ 3000.0      |
| スルーレート | 分解能  | mV  | 10            | 10            | 100               | 100               | 100               | 100               |
| 電流     | 範囲   | A/s | 0.01 ~ 340.00 | 0.01 ~ 140.00 | 0.001 ~<br>60.000 | 0.001 ~<br>40.000 | 0.001 ~<br>30.000 | 0.001 ~<br>20.000 |
| スルーレート | 分解能  | mA  | 10            | 10            | 1                 | 1                 | 1                 | 1                 |
|        | 範囲   | Ω   | 0.000 ~ 0.471 | 0.000 ~ 2.857 | 0.00 ~ 16.67      | 0.00 ~ 37.50      | 0.0 ~ 66.7        | 0.0 ~ 150.0       |
| 内部抵抗   | 分解能  | mΩ  | 1             | 1             | 10                | 10                | 100               | 100               |
|        |      |     |               |               |                   |                   |                   |                   |
| モデル    | PHU- |     | 103L80        | 103L200       | 103M500           | 103M750           | 103H1000          | 103H1500          |
| 電圧     | 範囲   | V/s | 0.01 ~ 160.00 | 0.01 ~ 400.00 | 0.1 ~ 1000.0      | 0.1 ~ 1500.0      | 0.1 ~ 2000.0      | 0.1 ~ 3000.0      |
| スルーレート | 分解能  | mV  | 10            | 10            | 100               | 100               | 100               | 100               |
| 電流     | 範囲   | A/s | 0.1 ~ 680.0   | 0.01 ~ 280.00 | 0.01 ~ 120.00     | 0.01 ~ 80.00      | 0.001 ~<br>60.000 | 0.001 ~<br>40.000 |
| スルーレート | 分解能  | mA  | 100           | 10            | 10                | 10                | 1                 | 1                 |
|        | 範囲   | Ω   | 0.000 ~ 0.235 | 0.000 ~ 1.428 | 0.00 ~ 8.33       | 0.00 ~ 18.75      | 0.00 ~ 33.33      | 0.0 ~ 75.0        |
| 内部抵抗   | 分解能  | mΩ  | 1             | 1             | 10                | 10                | 10                | 100               |
|        |      |     |               |               |                   |                   |                   |                   |
| モデル    | PHU- |     | 153L80        | 153L200       | 153M500           | 153M750           | 153H1000          | 153H1500          |
| 雷圧     | 範囲   | V/s | 0.01 ~ 160.00 | 0.01 ~ 400.00 | 0.1 ~ 1000.0      | 0.1 ~ 1500.0      | 0.1 ~ 2000.0      | 0.1 ~ 3000.0      |
| スルーレート | 分解能  | mV  | 10            | 10            | 100               | 100               | 100               | 100               |
| 電流     | 範囲   | A/s | 0.1 ~ 1020.0  | 0.01 ~ 420.00 | 0.01 ~ 180.00     | 0.01 ~ 120.00     | 0.01 ~ 90.00      | 0.001 ~<br>60.000 |
| スルーレート | 分解能  | mA  | 100           | 10            | 10                | 10                | 10                | 1                 |
|        | 範囲   | Ω   | 0.000 ~ 0.157 | 0.00 ~ 0.95   | 0.00 ~ 5.56       | 0.00 ~ 12.50      | 0.00 ~ 22.22      | 0.0 ~ 50.0        |
| 内部抵抗   | 分解能  | mΩ  | 1             | 10            | 10                | 10                | 10                | 100               |
|        |      |     |               |               |                   |                   |                   |                   |

### 8-3-6. フロントパネル

| モデル                | PHU-  | 502L80         | 502L200        | 502M500      | 502M750        | 502H1000   | 502H1500 |
|--------------------|-------|----------------|----------------|--------------|----------------|------------|----------|
| ディスプレイ             | TFT-L | CD, 5", 800pt  | x 480pt        |              |                |            |          |
| 電圧確度<br>[定格の 0.1%] | mV    | 80             | 200            | 500          | 750            | 1000       | 1500     |
| 電流確度<br>[定格の 0.2%] | mA    | 340            | 140            | 60           | 40             | 30         | 20       |
| 電力確度<br>[定格の 1%]   | W     | 50             | 50             | 50           | 50             | 50         | 50       |
| 電圧分解能              | V     | 0.01           | 0.01           | 0.01         | 0.1            | 0.1        | 0.1      |
| 電流分解能              | А     | 0.01           | 0.01           | 0.001        | 0.001          | 0.001      | 0.001    |
| 電力分解能              | W     | 0.1            | 0.1            | 0.1          | 0.1            | 0.1        | 0.1      |
| モデル                | PHU-  | 103L80         | 103L200        | 103M500      | 103M750        | 103H1000   | 103H1500 |
| ディスプレイ             | TFT-L | CD, 5", 800pt  | x 480pt        |              |                |            |          |
| 電圧確度<br>[定格の 0.1%] | mV    | 80             | 200            | 500          | 750            | 1000       | 1500     |
| 電流確度<br>[定格の 0.2%] | mA    | 680            | 280            | 120          | 80             | 60         | 40       |
| 電力確度<br>[定格の 1%]   | W     | 100            | 100            | 100          | 100            | 100        | 100      |
| 電圧分解能              | V     | 0.01           | 0.01           | 0.01         | 0.1            | 0.1        | 0.1      |
| 電流分解能              | А     | 0.01           | 0.01           | 0.001        | 0.001          | 0.001      | 0.001    |
| 電力分解能              | W     | 1              | 1              | 1            | 1              | 1          | 1        |
| モデル                | PHU-  | 153L80         | 153L200        | 153M500      | 153M750        | 153H1000   | 153H1500 |
| ディスプレイ             | TFT-L | CD, 5", 800pt  | x 480pt        |              |                |            |          |
| 電圧確度<br>[定格の 0.1%] | mV    | 80             | 200            | 500          | 750            | 1000       | 1500     |
| 電流確度<br>[定格の 0.2%] | mA    | 1020           | 420            | 180          | 120            | 90         | 60       |
| 電力確度<br>[定格の 1%]   | W     | 150            | 150            | 150          | 150            | 150        | 150      |
| 電圧分解能              | V     | 0.01           | 0.01           | 0.01         | 0.1            | 0.1        | 0.1      |
| 電流分解能              | А     | 0.01           | 0.01           | 0.01         | 0.001          | 0.001      | 0.001    |
| 電力分解能              | W     | 1              | 1              | 1            | 1              | 1          | 1        |
| モデル                | PHU   |                |                |              |                |            |          |
| ボタン                | Menu  | ı, Local, Exit | t, Clear, Ente | er, Lock, Cu | rrent, Shift C | Dutput, テン | +-       |
| ツマミ                | ツマミ   | を回して値を         | 増減します          |              |                |            |          |
| USB ポート            | Туре  | A USB コネ       | ・クタ            |              |                |            |          |

### 8-3-7. 設定と測定

| モデル                  | PHU-     |    | 502L80    | 502L200  | 502M500  | 502M750   | 502H1000  | 502H1500 |
|----------------------|----------|----|-----------|----------|----------|-----------|-----------|----------|
| 電圧設定範囲               | 0 ~ 105% | V  | 0 ~ 84    | 0 ~ 210  | 0 ~ 525  | 0 ~ 787.5 | 0 ~ 1050  | 0 ~ 1575 |
| 電流設定範囲               | 0 ~ 105% | А  | 0 ~ 178.5 | 0 ~ 73.5 | 0 ~ 31.5 | 0 ~ 21    | 0 ~ 15.75 | 0 ~ 10.5 |
| 電力設定範囲               | 0 ~ 102% | W  | 0 ~ 5100  | 0 ~ 5100 | 0 ~ 5100 | 0 ~ 5100  | 0 ~ 5100  | 0 ~ 5100 |
| 電圧設定確度<br>[定格の 0.1%] |          | mV | 80        | 200      | 500      | 750       | 1000      | 1500     |
| 電流設定確度<br>[定格の 0.2%] |          | mA | 340       | 140      | 60       | 40        | 30        | 20       |
| 電力設定確度<br>[定格の 1%]   |          | W  | 50        | 50       | 50       | 50        | 50        | 50       |
| 電圧設定分解能              |          | mV | 10        | 10       | 10       | 100       | 100       | 100      |
| 電流設定分解能              |          | mA | 10        | 10       | 1        | 1         | 1         | 1        |
| 電力設定分解能              |          | W  | 0.1       | 0.1      | 0.1      | 0.1       | 0.1       | 0.1      |
| 電圧測定確度<br>[定格の 0.1%] |          | mV | 80        | 200      | 500      | 750       | 1000      | 1500     |
| 電流測定確度<br>[定格の 0.2%] |          | mA | 340       | 140      | 60       | 40        | 30        | 20       |
| 電力測定確度<br>[定格の 1%]   |          | W  | 50        | 50       | 50       | 50        | 50        | 50       |
| 電圧測定分解能              |          | mV | 10        | 10       | 10       | 100       | 100       | 100      |
| 電流測定分解能              |          | mA | 10        | 10       | 1        | 1         | 1         | 1        |
| 電力測定分解能              |          | W  | 0.1       | 0.1      | 0.1      | 0.1       | 0.1       | 0.1      |

| モデル                  | PHU-     |    | 103L80    | 103L200   | 103M500   | 103M750   | 103H1000  | 103H1500  |
|----------------------|----------|----|-----------|-----------|-----------|-----------|-----------|-----------|
| 電圧設定範囲               | 0 ~ 105% | V  | 0 ~ 84    | 0 ~ 210   | 0 ~ 525   | 0 ~ 787.5 | 0 ~ 1050  | 0 ~ 1575  |
| 電流設定範囲               | 0 ~ 105% | А  | 0 ~ 357   | 0 ~ 147   | 0 ~ 63    | 0 ~ 42    | 0 ~ 31.5  | 0 ~ 21    |
| 電力設定範囲               | 0 ~ 102% | W  | 0 ~ 10200 | 0 ~ 10200 | 0 ~ 10200 | 0 ~ 10200 | 0 ~ 10200 | 0 ~ 10200 |
| 電圧設定確度<br>[定格の 0.1%] |          | mV | 80        | 200       | 500       | 750       | 1000      | 1500      |
| 電流設定確度<br>[定格の 0.2%] |          | mA | 680       | 280       | 120       | 80        | 60        | 40        |
| 電力設定確度<br>[定格の 1%]   |          | W  | 100       | 100       | 100       | 100       | 100       | 100       |
| 電圧設定分解能              |          | mV | 10        | 10        | 10        | 100       | 100       | 100       |
| 電流設定分解能              |          | mA | 10        | 10        | 1         | 1         | 1         | 1         |
| 電力設定分解能              |          | W  | 1         | 1         | 1         | 1         | 1         | 1         |
| 電圧測定確度<br>[定格の 0.1%] |          | mV | 80        | 200       | 500       | 750       | 1000      | 1500      |
| 電流測定確度<br>[定格の 0.2%] |          | mA | 680       | 280       | 120       | 80        | 60        | 40        |
| 電力測定確度<br>[定格の 1%]   |          | W  | 100       | 100       | 100       | 100       | 100       | 100       |
| 電圧測定分解能              |          | mV | 10        | 10        | 10        | 100       | 100       | 100       |
| 電流測定分解能              |          | mA | 10        | 10        | 1         | 1         | 1         | 1         |
| 電力測定分解能              |          | W  | 1         | 1         | 1         | 1         | 1         | 1         |

| モデル                  | PHU-     |    | 153L80    | 153L200   | 153M500   | 153M750   | 153H1000  | 153H1500  |
|----------------------|----------|----|-----------|-----------|-----------|-----------|-----------|-----------|
| 電圧設定範囲               | 0 ~ 105% | V  | 0 ~ 84    | 0 ~ 210   | 0 ~ 525   | 0 ~ 787.5 | 0 ~ 1050  | 0 ~ 1575  |
| 電流設定範囲               | 0 ~ 105% | А  | 0 ~ 535.5 | 0 ~ 220.5 | 0 ~ 94.5  | 0 ~ 63    | 0 ~ 47.25 | 0 ~ 31.5  |
| 電力設定範囲               | 0 ~ 102% | W  | 0 ~ 15300 | 0 ~ 15300 | 0 ~ 15300 | 0 ~ 15300 | 0 ~ 15300 | 0 ~ 15300 |
| 電圧設定確度<br>[定格の 0.1%] |          | mV | 80        | 200       | 500       | 750       | 1000      | 1500      |
| 電流設定確度<br>[定格の 0.2%] |          | mA | 1020      | 420       | 180       | 120       | 90        | 60        |
| 電力設定確度<br>[定格の 1%]   |          | W  | 150       | 150       | 150       | 150       | 150       | 150       |
| 電圧設定分解能              |          | mV | 10        | 10        | 10        | 100       | 100       | 100       |
| 電流設定分解能              |          | mA | 10        | 10        | 10        | 1         | 1         | 1         |
| 電力設定分解能              |          | W  | 1         | 1         | 1         | 1         | 1         | 1         |
| 電圧測定確度<br>[定格の 0.1%] |          | mV | 80        | 200       | 500       | 750       | 1000      | 1500      |
| 電流測定確度<br>[定格の 0.2%] |          | mA | 1020      | 420       | 180       | 120       | 90        | 60        |
| 電力測定確度<br>[定格の 1%]   |          | W  | 150       | 150       | 150       | 150       | 150       | 150       |
| 電圧測定分解能              |          | mV | 10        | 10        | 10        | 100       | 100       | 100       |
| 電流測定分解能              |          | mA | 10        | 10        | 10        | 1         | 1         | 1         |
| 電力測定分解能              |          | W  | 1         | 1         | 1         | 1         | 1         | 1         |

### 8-3-8. 入力定格 PHU-C 5kW モデル

| モデル                     |         | PHU-C | : モデル                             |
|-------------------------|---------|-------|-----------------------------------|
| ᄭᅓᇗᆂᅌᄵ                  |         |       | 3 相, 200 V モデル: 180 Vac ~ 265 Vac |
| 公称入力定格<br>              |         |       | (200/ 230 Vac をカバー)               |
| 入力周波数範囲                 |         |       | 47 Hz ~ 63 Hz                     |
| 最大入力電流                  | 200Vac  | А     | 32 A (L1, L2)                     |
| 突入電流                    | 200Vac  | А     | 50 A 以下                           |
| 最大入力電力                  |         | VA    | 6000                              |
| 力率                      | 定格電力時   |       | > 0.95                            |
| <b>効率<sup>*14</sup></b> | 200 Vac | %     | 86 ~ 94                           |
| ホールドアップ時間               |         |       | 10 ms 以上                          |

| 8-3-9. 入力定格! | PHU-C | 10kW | モデル |
|--------------|-------|------|-----|
|--------------|-------|------|-----|

| モデル                     |         | PHU-C | : モデル                             |
|-------------------------|---------|-------|-----------------------------------|
| 公称入力定格                  |         |       | 3 相, 200 V モデル: 180 Vac ~ 265 Vac |
|                         |         |       | (200/ 230 Vac をカバー)               |
| 入力周波数範囲                 |         |       | 47 Hz ~ 63 Hz                     |
| 最大入力電流                  | 200Vac  | А     | 56 A (L1), 32 A(L2, L3)           |
| 突入電流                    | 200Vac  | А     | 100 A 以下                          |
| 最大入力電力                  |         | VA    | 12000                             |
| 力率                      | 定格電力時   |       | > 0.95                            |
| <b>効率<sup>*14</sup></b> | 200 Vac | %     | 86 ~ 94                           |
| ホールドアップ時間               |         |       | 10 ms 以上                          |

## 8-3-10. 入力定格 PHU-C 15kW モデル

| モデル                     |         | PHU-C | ; モデル                             |
|-------------------------|---------|-------|-----------------------------------|
| 八开了十百岁                  |         |       | 3 相, 200 V モデル: 180 Vac ~ 265 Vac |
| 公称人力定格                  |         |       | (200/ 230 Vac をカバー)               |
| 入力周波数範囲                 |         |       | 47 Hz ~ 63 Hz                     |
| 最大入力電流                  | 200Vac  | А     | 56 A (L1, L2, L3)                 |
| 突入電流                    | 200Vac  | А     | 100 A 以下                          |
| 最大入力電力                  |         | VA    | 18000                             |
| 力率                      | 定格電力時   |       | > 0.95                            |
| <b>効率<sup>*14</sup></b> | 200 Vac | %     | 86 ~ 94                           |
| ホールドアップ時間               |         |       | 10 ms 以上                          |

| 8-3-11. | 入力定格 | PHU-D | 5kW | モデル |
|---------|------|-------|-----|-----|
|---------|------|-------|-----|-----|

| モデル                     |         | PHU-D | モデル                                |
|-------------------------|---------|-------|------------------------------------|
| 八称】力宁格                  |         |       | 3 相, 400 V モデル: 342 Vac ~ 528 Vac  |
| 公孙八刀疋俗                  |         |       | (380/400/415/440/460/480 Vac をカバー) |
| 入力周波数範囲                 |         |       | 47 Hz ~ 63 Hz                      |
| 最大入力電流                  | 400Vac  | А     | 16 A (L1, L2)                      |
| 突入電流                    | 400Vac  | А     | 25 A 以下                            |
| 最大入力電力                  |         | VA    | 6000                               |
| 力率                      | 定格電力時   |       | > 0.95                             |
| <b>効率<sup>*14</sup></b> | 400 Vac | %     | 87 ~ 94                            |
| ホールドアップ時間               |         |       | 10 ms 以上                           |

## 8-3-12. 入力定格 PHU-D 10kW モデル

| モデル                     |         | PHU-D | モデル                                |
|-------------------------|---------|-------|------------------------------------|
| 八升了十户按                  |         |       | 3 相, 400 V モデル: 342 Vac ~ 528 Vac  |
| 公称人力定格                  |         |       | (380/400/415/440/460/480 Vac をカバー) |
| 入力周波数範囲                 |         |       | 47 Hz ~ 63 Hz                      |
| 最大入力電流                  | 400Vac  | А     | 28 A (L1) 16 A (L2, L3)            |
| 突入電流                    | 400Vac  | А     | 50 A 以下                            |
| 最大入力電力                  |         | VA    | 12000                              |
| 力率                      | 定格電力時   |       | > 0.95                             |
| <b>効率<sup>*14</sup></b> | 400 Vac | %     | 87 ~ 94                            |
| ホールドアップ時間               |         |       | 10 ms 以上                           |

| 8-3-13. | 入力定格 | PHU-D | 15kW | モデル |
|---------|------|-------|------|-----|
|---------|------|-------|------|-----|

| モデル                     |         | PHU-D モデル |                                    |  |
|-------------------------|---------|-----------|------------------------------------|--|
| 八升了十二枚                  |         |           | 3 相, 400 V モデル: 342 Vac ~ 528 Vac  |  |
| 公孙八刀正恰                  |         |           | (380/400/415/440/460/480 Vac をカバー) |  |
| 入力周波数範囲                 |         |           | 47 Hz ~ 63 Hz                      |  |
| 最大入力電流                  | 400Vac  | А         | 28 A (L1, L2, L3)                  |  |
| 突入電流                    | 400Vac  | А         | 50 A 以下                            |  |
| 最大入力電力                  |         | VA        | 18000                              |  |
| 力率                      | 定格電力時   |           | > 0.95                             |  |
| <b>効率<sup>*14</sup></b> | 400 Vac | %         | 87 ~ 94                            |  |
| ホールドアップ時間               |         |           | 10 ms 以上                           |  |

## 8-3-14. インタフェース機能

| モデル           | PHU                                                                                                |
|---------------|----------------------------------------------------------------------------------------------------|
| USB           | Type A: Host, Type B: Slave, Speed: 1.1/2.0, USB Class: CDC (Communications Device Class)          |
| LAN           | MAC Address, DNS IP Address, User Password, Gateway IP Address, Instrument IP Address, Subnet Mask |
| 絶縁アナログインタフェース | Vset/ lset = 0 V ~ 5 V または 0 V ~ 10 V   Vmon/ Imon = 0 V ~<br>5 V or 0 V ~ 10 V                    |
| 工場オプション       | RS-232C&485 または GP-IB                                                                              |

| 8-3-15. 絶縁アナログ イ | ンタフェース |
|------------------|--------|
|------------------|--------|

| モデル                                    | PHU                                                                                       |
|----------------------------------------|-------------------------------------------------------------------------------------------|
| 電圧出力外部電圧設定                             | 0~100%,0V~5V 確度:定格電圧の±1%,<br>または 0V~10V 確度:定格電圧の±1%                                       |
| 電流出力外部電圧設定                             | 0~100%,0∨~5∨ 確度:定格電流の±1%,<br>または 0∨~10∨ 確度:定格電流の±1%                                       |
| 電力出力外部電圧設定                             | 0~100%,0V~5V 確度:定格電力の±1%,<br>または 0V~10V 確度:定格電力の±1%                                       |
| 内部抵抗外部電圧設定                             | 0~100%,0∨~5∨ 確度:最大内部抵抗の±1%,<br>または 0∨~10∨ 確度:最大内部抵抗の±1%                                   |
|                                        | 0 V ~ 5 V または 0 V ~ 10 V, 確度: ± 1%.                                                       |
| 電流出力モニタ                                | 0~5Vまたは 0~10V,確度:±1%.                                                                     |
| 基準電圧                                   | 0 V ~ 5 V または 0 V ~ 10 V の基準電圧                                                            |
| アラーム入力                                 | 出力を High(4.5V~5V)でオフ                                                                      |
|                                        | ロジック選択可能:                                                                                 |
| 外部出力 ON/OFF                            | <ul> <li>LOW (0 V ~ 0.5 V) またはショートで出力をオン、<br/>HIGH (4.5 V ~ 5 V) またはオープンで出力をオフ</li> </ul> |
|                                        | <ul> <li>HIGH (4.5 V ~ 5 V) またはオープンで出力をオン、<br/>LOW (0 V ~ 0.5 V) またはショートで出力をオフ</li> </ul> |
| アラームクリア制御                              | High (4.5V ~ 5V) でアラームをクリア                                                                |
| CV/ CC/ CP/ ALM/ PWR ON/ OUT ON<br>モニタ | フォトカプラ オープンコレクタ出力;<br>最大電圧 30 V, 最大シンク電流 8 mA.                                            |

### 8-3-16. 環境

| モデル    | PHU              |
|--------|------------------|
| 動作温度   | 0°C ~ 50°C       |
| 保存温度   | -25°C ~ 70°C     |
| 動作湿度   | 20%~85% RH; 結露無し |
| 保存湿度   | 90% RH 以下; 結露無し  |
| <br>高度 | 2000m 以下         |

#### 8-3-17. 一般仕様

| モデル  |                                                  | PHU-  | 5kW モデル                                                       | 10kW モデル                | 15kW モデル    |  |
|------|--------------------------------------------------|-------|---------------------------------------------------------------|-------------------------|-------------|--|
| 質量   | 本体のみ                                             | kg    | 21 kg 以下                                                      | 30.5 kg 以下              | 40 kg 以下    |  |
| モデル  |                                                  | PHU   |                                                               |                         |             |  |
| 寸法   | (W×H×I                                           | D) mm | 442 × 130 × 675                                               |                         |             |  |
| 冷却方式 | 内蔵ファンによる強制空冷                                     |       |                                                               |                         |             |  |
| EMC  |                                                  |       | <br>EN61326-1(ClassA)、EMC 指令 2014/30/EU に準拠                   |                         |             |  |
| 安全性  | EN61010-1(Class1、汚染度 2)、低電圧指令 2014/35/EU に<br>準拠 |       |                                                               |                         |             |  |
| 耐電圧  |                                                  |       | シャーシと出力端子、シャーシとAC入力、AC入力と出力端子:<br>AC 1500 V または DC 2130 V 1 分 |                         |             |  |
| 絶縁抵抗 |                                                  |       | シャーシと出力端子<br>100 MΩ 以上(DC 5                                   | 、シャーシと AC 入力、<br>600 V) | AC 入力と出力端子: |  |

注記:

- \*1 最小電圧は定格出力電圧の最大 0.2% まで保証
- \*2最小電流は定格出力電流の最大 0.4% まで保証
- <sup>\*3</sup> 180~265 Vac または 342~528 Vac、定負荷
- \*4 無負荷から全負荷まで、一定の入力電圧,リモート センスのセンシング ポイントで測定
- <sup>\*5</sup> 80V、200V モデルの場合: JEITA RC-9131B(1:1)プローブで測定 500V、750V、1000V、 1500V モデルの場合: (100:1)プローブで測定
- <sup>\*6</sup> 測定周波数帯域 10Hz~20MHz
- <sup>\*7</sup> 測定周波数帯域 5Hz~1MHz
- \*8 定格抵抗負荷で定格出力電圧の 10% ~ 90%
- \*9 定格抵抗負荷で定格出力電圧の 90% ~ 10%
- <sup>\*10</sup> T 定格出力電流の 10% から 90% への負荷変化に対して、出力電圧が定格出力の 1% 以内に回復するまでの時間 定格出力の 10% ~ 100% の電圧設定ポイント
- \*11 負荷電圧の変化に対して、PHU の定格電圧に等しく、入力電圧は一定
- \*12 リップルは、20 ~ 100% の出力電圧と全出力電流で測定
- \*13 出力電力は10~90%変化、入力電圧は一定

\*14 定格出力時

## 8-4. 外観寸法図

8-4-1. PHU-M(500V/750V),H(1000V/1500V)

単位=mm

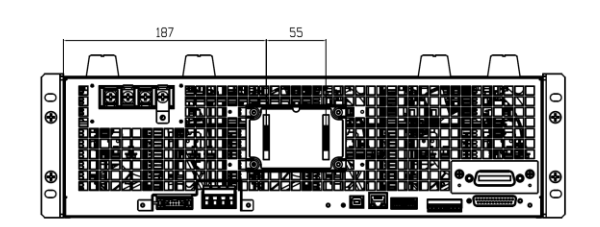

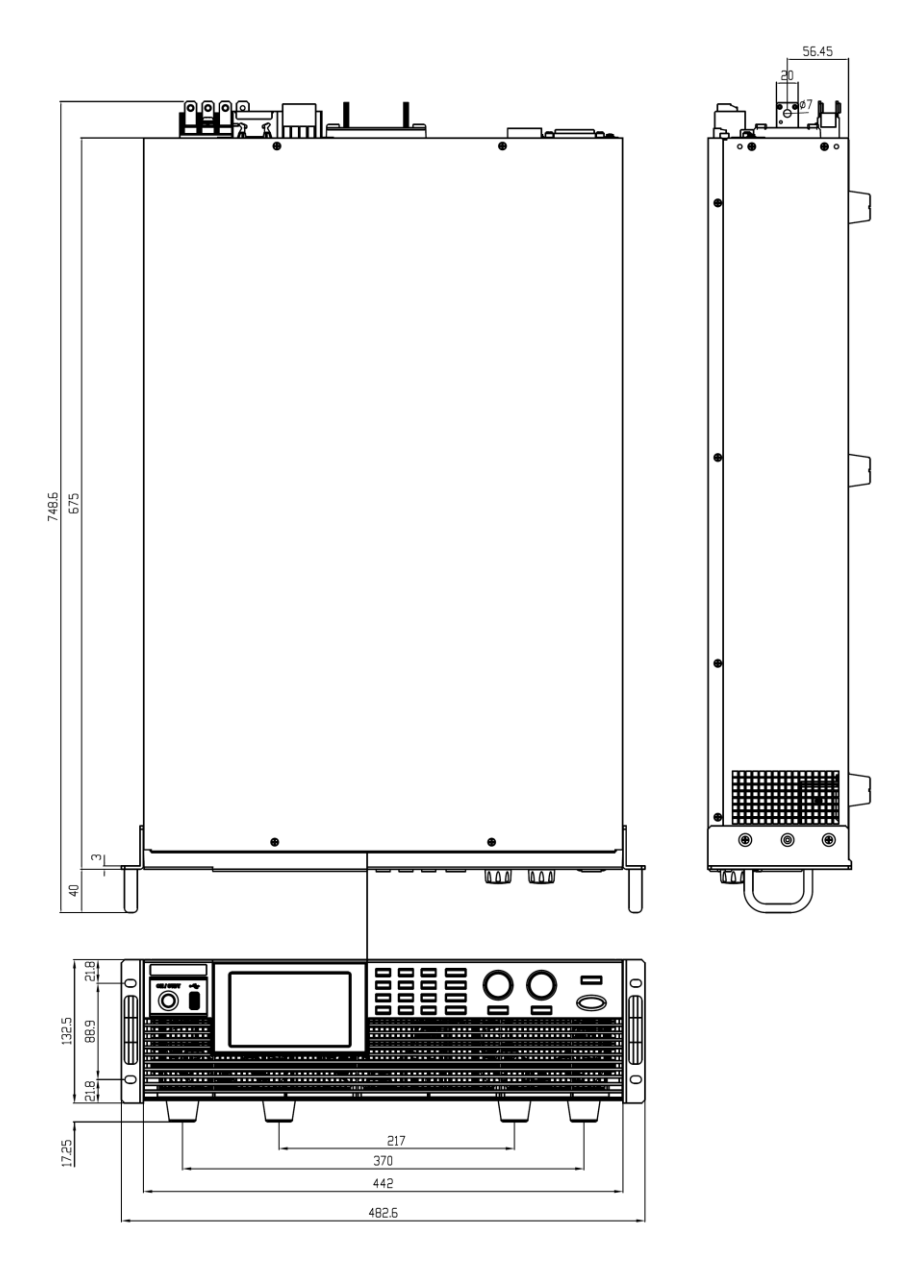

#### 8-4-2. PHU-L(80V/200V)

#### 単位=mm

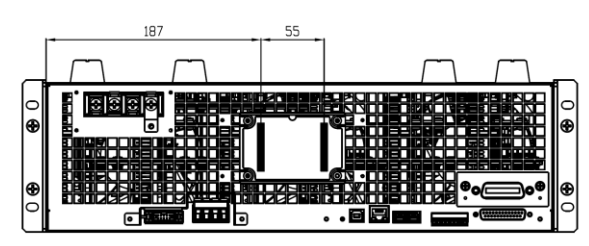

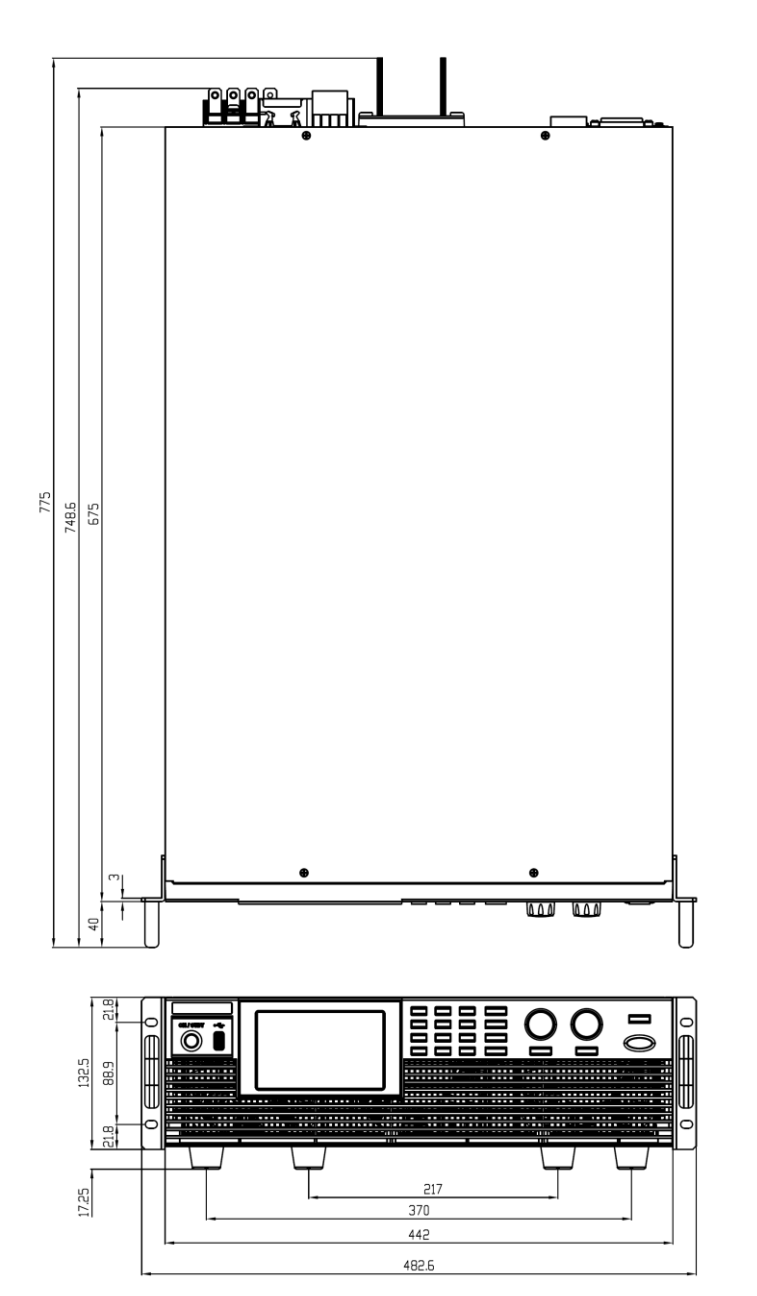

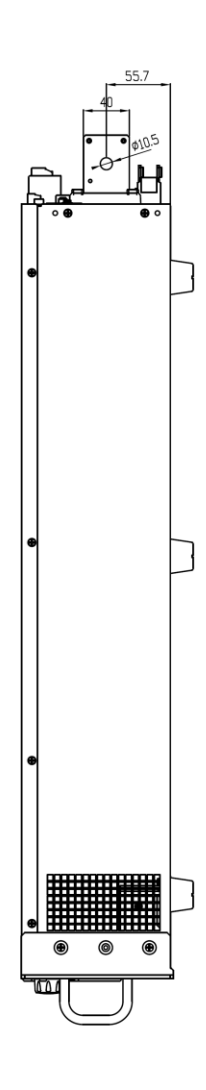

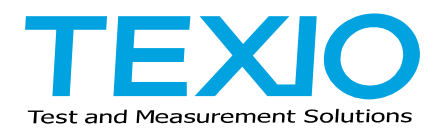

# 株式会社テクシオ・テクノロジー

〒222-0033 横浜市港北区新横浜 2-18-13 藤和不動産新横浜ビル 7F https://www.texio.co.jp/

アフターサービスに関しては下記サービスセンターへ サービスセンター 〒222-0033 横浜市港北区新横浜 2-18-13 藤和不動産新横浜ビル TEL.045-620-2786